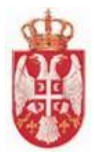

# Упутство за угоститеље

еТуриста – Ваучери

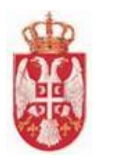

# Садржај

| Сад | цржа  | aj          |                                                                                                    | 3  |
|-----|-------|-------------|----------------------------------------------------------------------------------------------------|----|
| 1.  | Оп    | ште и       | иформације                                                                                                    | 5  |
| 1   | .1    | Опис        | система                                                                                                    | 5  |
| 1   | .2    | Орга        | низација упутства                                                                                                   | 5  |
| 2.  | При   | ијавл       | ьивање на систем                                                                                                    | 6  |
| 3.  | Одј   | јављ        | ивање из система                                                                                                    | 8  |
| 4.  | Вау   | /чері       | 1                                                                                                    | 9  |
| 4   | .1.   | Приј        | ава за шему доделе ваучера                                                                                          | 9  |
|     | 4.1.  | 1.          | Слање пријаве за шему доделе ваучера од стране угоститеља који је правно лице                                       | 9  |
|     | 4.1.  | 2.          | Слање пријаве за шему доделе ваучера од стране угоститеља који је физичко лице                                      | 19 |
|     | 4.1.  | 3.          | Брисање пријаве за шему                                                                                             | 27 |
|     | 4.1.  | 4.          | Пријава за шему доделе ваучера која у статусу "Заведен"                                                             | 28 |
|     | 4.1.  | 5.          | Пријава за шему доделе ваучера која у статусу "У обради"                                                            | 29 |
|     | 4.1.  | 6.          | Одобрена пријава за шему                                                                                            | 29 |
|     | 4.1.  | 7.          | Одустанак од одобрене пријаве за шему                                                                               | 30 |
|     | 4.1.  | 8.          | Захтев за допуном одобрене пријаве за шему                                                                          | 31 |
|     | 4.1.  | 9.          | Допуна пријаве за шему доделе ваучера                                                                               | 32 |
|     | 4.1.  | 10.         | Одустанак од пријаве у обради                                                                                       | 34 |
|     | 4.1.  | 11.         | Одбијена пријава за шему                                                                                            |    |
|     | 4.1.  | 12.         | Леактивиране пријаве за шему                                                                                        |    |
|     | 4.1   | 13          | Деактивација одобрене пријаве                                                                                       | 35 |
| 4   | .2.   | Прет        | рага пријава за шему                                                                                                | 37 |
| 4   | .3.   | Резе        | рвација смештаја                                                                                                    | 39 |
|     | 4.3.  | 1.          | Преглед резервација смештаја                                                                                        | 45 |
|     | 4.3.  | 2.          | Измена резервација смештаја                                                                                         | 45 |
|     | 4.3.  | 3.          | Брисање резервације смештаја                                                                                        | 47 |
|     | 4.3.4 | 4.          | Деактивација резервације смештаја                                                                                   | 48 |
| 4   | .4.   | Прет        | рага резервација смештаја                                                                                           | 49 |
| 4   | .5.   | Адм         | инистрација ваучера                                                                                                 | 51 |
| 4   | .6.   | Евид        | ентирање корисника услуге смештаја — ручни унос                                                                     | 52 |
| 4   | .7.   | Евид        | ентирање корисника услуге смештаја кроз информациони систем хотелијера                                              | 54 |
| 4   | .8.   | Евид        | ентирање посредника                                                                                                 | 54 |
|     | 4.8.  | 1.          | Евидентирање посредника повлачењем података са АПР-а                                                                | 55 |
| -   | 4.8.  | 2.          | Евидентирање посредника ручним уносом података                                                                      | 61 |
| 4   | .9.   | Прет        | рага посредника                                                                                                    | 66 |
|     | 4.9.  | 1.<br>2     | преглед података о посреднику                                                                                       | b/ |
| -   | 4.9.  | 2.          | измена постојепих података посредника                                                                               | 68 |
| 4   | .10.  | ЕВИД<br>⊃ 4 | ентирање захтева за рефундацију                                                                                     | 70 |
|     | 4.10  | J.1.        | слање захтева за рефундацију од стране угоститеља који је физичко лице које пружа<br>угоститељске услуге самостално | 71 |
|     | 4.10  | ).2.        | Слање захтева за рефундацију од стране угоститеља који је физичко лице које пружа                                   |    |

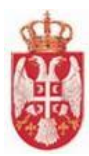

# Министарство трговине, туризма и телекомуникација

еТуриста

# Корисничко упутство

|       | угоститељске услуге преко посредника                                                  | . 82  |
|-------|---------------------------------------------------------------------------------------|-------|
| 4.10  | .3. Слање захтева за рефундацију од стране угоститеља који је правно лице/предузетник | 94    |
| 4.11. | Брисање захтева за рефундацију                                                        | . 105 |
| 4.12. | Захтев за рефундацију са статусом "Поднет"                                            | . 107 |
| 4.13. | Захтев за рефундацију са статусом "Заведен"                                           | . 107 |
| 4.14. | Захтев за рефундацију са статусом "У обради"                                          | . 108 |
| 4.15. | Захтев за рефундацију са статусом "За допуну"                                         | . 109 |
| 4.16. | Захтев за редундацију са статусом "Одобрен"                                           | . 115 |
| 4.17. | Захтев за рефундацију са статусом "Одбијен"                                           | . 115 |
| 4.18. | Захтев за рефундацију са статусом "Послат на плаћање"                                 | . 115 |
| 4.19. | Претрага захтева за рефундацију                                                       | . 116 |

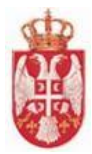

# 1. Опште информације

# 1.1 Опис система

ЦИС даје могућност увида у стање укупног туристичког промета у Републици Србији, односно ажурну базу података о свим туристима (домаћим држављанима и странцима), корисницима услуге смештаја, ажурну базу података о угоститељским објектима за смештај, њиховим капацитетима и пружаоцима услуга смештаја (угоститељима). Поред тога омогућава извештавање у статистичке и маркетиншке сврхе у реалном времену, те бољу контролу наплате боравишне таксе и припадајућег пореза са циљем остваривања већих прихода у сектору туризма.

Надоградњом постојећег Централног информационог система еТуриста која је предмет ове понуде, систем ће омогућити угоститељу (који користи ЦИС и оном који има свој информациони систем), да поднесе пријаву за шему доделе ваучера кроз ЦИС, као и да након тога изврши пријаву за рефундацију искоришћених ваучера. Постојеће решење покрива следеће целине:

- Евиденција пружалаца услуга смештаја (Угоститеља)
- Евиденција угоститељских објеката за смештај
- Евиденција корисника услуга смештаја
- Процес обрачуна и евиденција уплаћених боравишних такси
- Администрација боравишне таксе
- Процес категоризације објеката
- Извештавање и аналитика података по одређеним критеријумима
- Администрација овлашћених лица
- Администрација радних дана у објекту
- Администрација обавештења за кориснике

#### Нове целине:

- Пријава угоститеља за шему доделе ваучера
- Издавање потврде о резервацији и упаривање резервације са одобреним ваучерима
- Евидентирање корисника услуге смештаја који долазе као корисници ваучера Кроз ЦИС (ручни унос)
- Евидентирање корисника услуге смештаја који долазе као корисници ваучера Кроз информациони систем хотелијера
- Захтев за рефундацију

# 1.2 Организација упутства

Упутство за коришћење има за циљ да крајњим корисницима система пружи све информације потребне за једноставно и ефикасно коришћење система. Упутство је организовано кроз следећа поглавља:

- Предуслови коришћења, које указују на све аспекте припреме клијентског окружења за рад са системом
- Почетни кораци, које описује начин приступа систему и промену параметара приступ

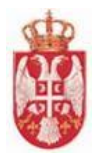

# 2. Пријављивање на систем

- 1. У Вашем претраживачу (препорука "Google Chrome") је потребно унети следећу адресу портала: <u>https://www.portal.eturista.gov.rs/</u>
- 2. По отварању стране за пријаву на систем "**еТуриста**" потребно је унети корисничко име и лозинку коју сте добили у јединици локалне самоуправе или у Министарству
- 3. Кликом на дугме "Пријава на систем" приказује се почетна страница апликације.

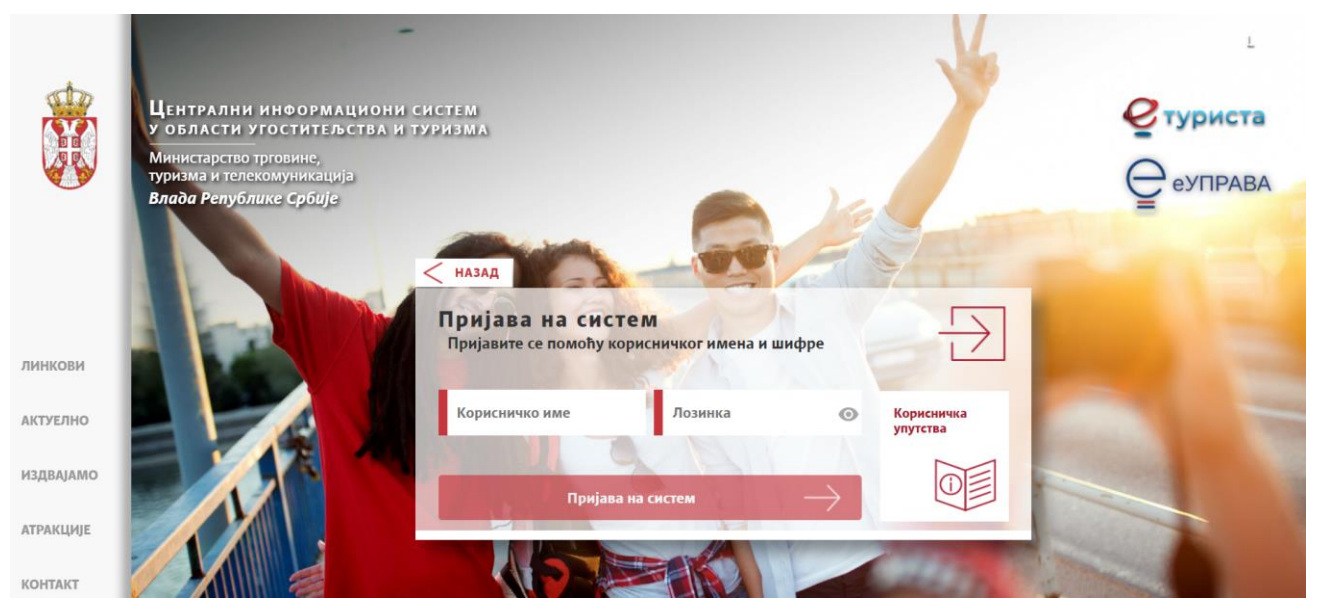

Слика 1 – Пријављивање на систем

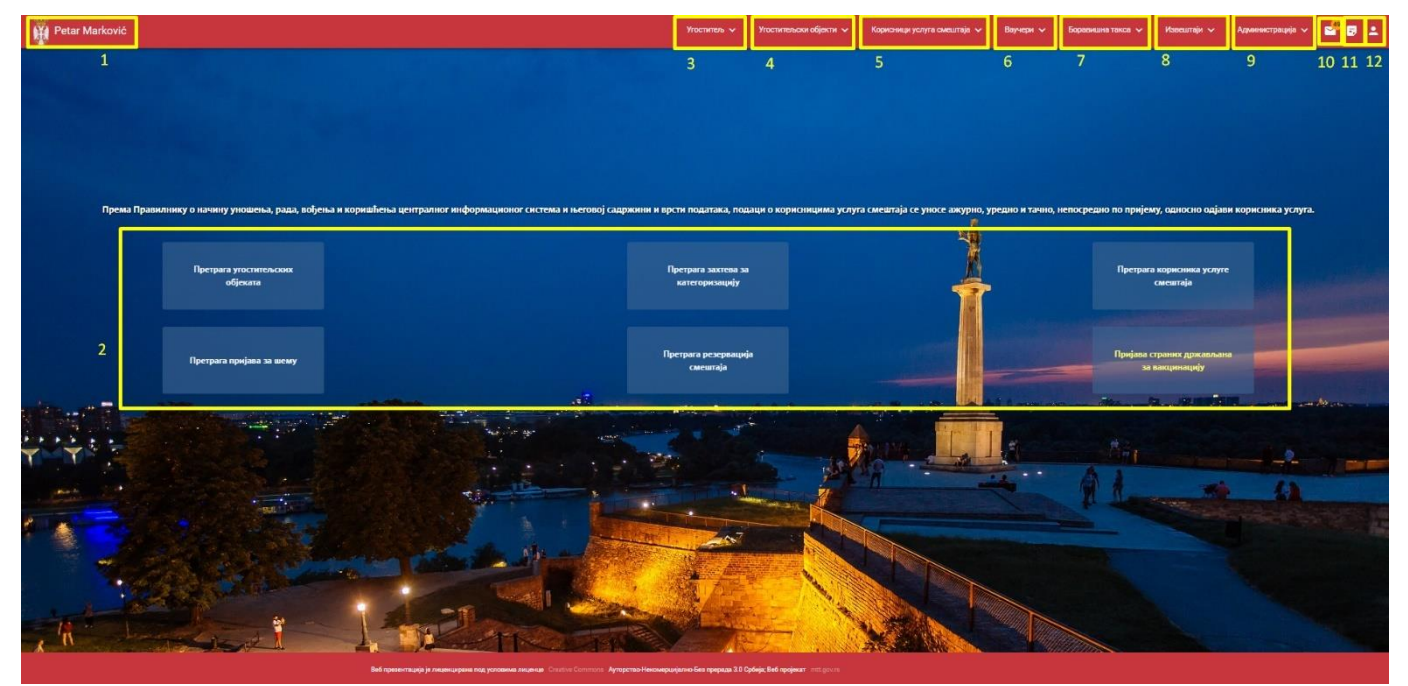

Слика 2 – Изглед апликације од стране угоститеља

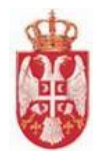

#### Министарство трговине, туризма и телекомуникација

#### еТуриста

#### Корисничко упутство

#### На Слици 2 – Изглед апликације од стане угоститеља бројевима су означени делови апликације:

- 1 Име и Презиме улогованог корисника
- 2 Картице за брзи приступ Претрагама
- 3 Картица Угоститељи
- 4 Картица Угоститељски објекти
- 5 Картица Корисници услуга смештаја
- 6 Картица Ваучери
- 7 Картица Боравишна такса
- 8 Картица Извештаји
- 9 Картица Администрација
- 10 Обавештења
- 11 Списак измена у апликацији
- 12 Кориснички профил
- Напомена: Обавезна поља у апликацији су означена звездицом "\*". У случају да у обавезна поља нису унети подаци поља ће се зацрвенети и неће бити дозвољен прелазак на следећи корак у апликацији. Сви подаци се уносе на ћирилици, осим емаил адресе која се уноси на латиници и интернет адресе и приликом евидентирања корисника услуге смештаја који је страни држављанин.

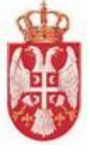

# 3. Одјављивање из система

Одјава са апликације се ради из два корака:

- 1. У главном менију кликнути на последњу иконицу "Кориснички профил" која се налази у горњем десном углу
- 2. Затим кликнути на "Одјављивање" и тим поступком корисник је одјављен из апликације.

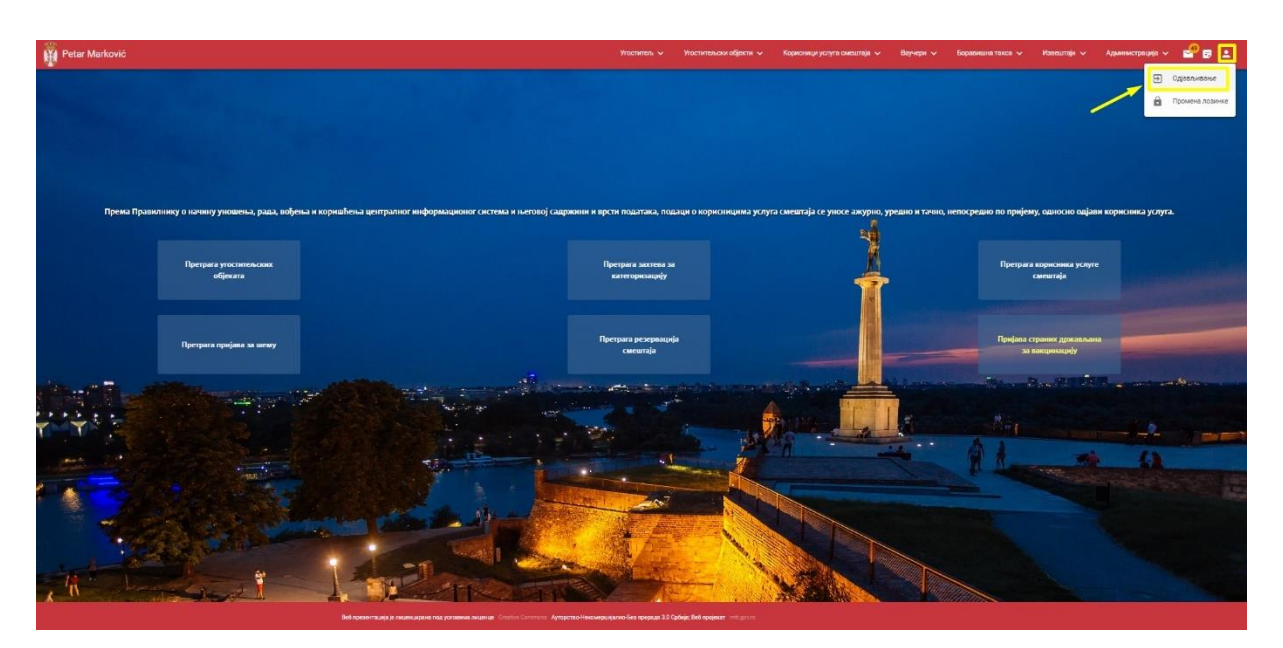

Слика 3 – Поступак одјављивања пријављеног корисника

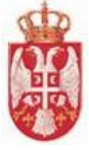

# 4. Ваучери

**Модул ваучери** обухвата активности које се односе на подношење пријаве за шему доделе ваучера, претрага пријава за шему доделе ваучера, резервацију смештаја, претрагу резервација смештаја и администрацију ваучера.

# • Обухваћене активности:

- 🖊 Евидентирање пријаве
- 🖊 🛛 Претрага пријава за шему
- 🖊 Евидентирање резервације
- 🖊 <u>Претрага резервација смештаја</u>
- 🖊 🛛 Администрација ваучера
- 🖊 Евидентирање посредника
- 🖊 <u>Претрага посредника</u>

# 4.1. Пријава за шему доделе ваучера

Страни "**Пријава за шему доделе ваучера"** се приступа тако што се у главном менију кликне на картицу "**Ваучери"**, затим се у подменију кликне на "**Пријава за шему"**, а онда на "**Евидентирање пријаве"**. Угоститељу се приказује страна "**Пријава за шему доделе ваучера"**.

Подношење пријаве за шему доделе ваучера се разликује код угоститеља који је физичко лице и код угоститеља који је правно лице.

Угоститељ уноси податке на корацима:

- 🖊 Подаци о угоститељу
- 🖊 Подаци о угоститељским објектима
- 🖊 Образац пријаве

# 4.1.1. Слање пријаве за шему доделе ваучера од стране угоститеља који је правно лице

Поступак пријаве за шему доделе ваучера од стране угоститеља који је правно лице/предузетник се састоји од прегледа података на првом кораку и уноса података на другом и трећем кораку.

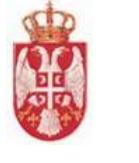

| <b>Тријава за шему доделе вауче</b>                                         | ра                                                                            |
|-----------------------------------------------------------------------------|-------------------------------------------------------------------------------|
|                                                                             |                                                                               |
| Подаци о угоститељу<br>Правна лица и предуз<br>Преглед правног лица/предузе | — 😢 Подаци о угоститељским објектима — 🥵 Образац пријаве<br>КЕТНИЦИ<br>УТНИКА |
| Преглед правног лица/предузетника                                           |                                                                               |
| Тип лица<br>Предузетник ~                                                   |                                                                               |
| Матични број<br>12987623                                                    |                                                                               |
|                                                                             | 0                                                                             |
| 🖉 Основни подаци                                                            |                                                                               |
| 🖉 Контакт подаци                                                            |                                                                               |
| 🖉 Адресни подаци седишта                                                    |                                                                               |
| 🖉 Основни подаци одговорног лица                                            |                                                                               |
| Издвојена места предузетника                                                |                                                                               |
|                                                                             | Следећи корак                                                                 |
|                                                                             | Напусти страни                                                                |

Слика 4 – Пријава за шему доделе ваучера

На првом кораку "Подаци о угоститељу" угоститељ врши преглед података:

#### 1. Преглед правног лица/предузетника

- Тип лица
- Матични број

#### 2. Основни подаци

- Назив
- Пословно име
- ПИБ
- Шифра делатности
- Статус
- Датум доношења одлуке Регистратора о упису предузетника
- Датум почетка обављања делатности
- Датум прекида рада од
- Датум прекида рада до

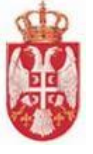

# 3. Контакт подаци

- Email адреса
- Телефон/Мобилни
- Телефон/Мобилни
- Интернет адреса
- Остало

# 4. Адресни подаци седишта

- Општина
- Место/Насеље
- Број поште
- Улица
- Број
- Број спрата
- Број стана
- Број локала

# 5. Основни подаци одговорног лица

- Име
- Презиме
- ЈМБГ|ЕБС лица
- Улога
- Функција
- Врста ИД документа
- Број ИД документа
- Држава издавалац ИД документа
- Контакт подаци одговорног лица Email адреса
- Контакт подаци одговорног лица Телефон/Мобилни
- Контакт подаци одговорног лица Телефон/Мобилни
- Контакт подаци одговорног лица Интернет адреса
- Контакт подаци одговорног лица Остало

### 6. Издвојена места предузетника

- Назив
- Шифра делатности
- Адресни подаци издвојеног места Општина
- Адресни подаци издвојеног места Место/Насеље
- Адресни подаци издвојеног места Број поште
- Адресни подаци издвојеног места Улица
- Адресни подаци издвојеног места Број
- Адресни подаци издвојеног места Број спрата
- Адресни подаци издвојеног места Број стана
- Адресни подаци издвојеног места Број локала
- Основни подаци одговорног лица за издвојено место Име
- Основни подаци одговорног лица за издвојено место Презиме
- Основни подаци одговорног лица за издвојено место ЈМБГ | ЕБС лица
- Основни подаци одговорног лица за издвојено место Улога

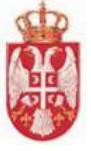

- Основни подаци одговорног лица за издвојено место Функција
- Основни подаци одговорног лица за издвојено место Врста ИД документа
- Основни подаци одговорног лица за издвојено место Број ИД документа
- Основни подаци одговорног лица за издвојено место Држава издавалац ИД документа
- Контакт подаци издвојеног места Email адреса
- Контакт подаци издвојеног места Телефон/Мобилни
- Контакт подаци издвојеног места Телефон/Мобилни
- Контакт подаци издвојеног места Интернет адреса
- Контакт подаци издвојеног места Остало

Када је угоститељ извршио преглед података на првом кораку потребно је да кликне на дугме Следећи корак како би наставио са подношењем пријаве за шему доделе ваучера. Систем угоститеља пребацује на корак "Подаци о угоститељским објектима".

<u>На другом коркау "Подаци о угоститељским објектима"</u> угоститељ види део за претрагу угоститељских објеката који су у његовој надлежности. Претрагу угоститељских објеката је могуће извршити постављањем критеријума претраге у поља:

- **Назив објекта** (уноси се вредност у поље)
- 🖊 Општина (бира се вредност из падајуће листе)
- **Место/Насеље** (бира се вредност из падајуће листе)
- 🖊 Улица (бира се вредност из падајуће листе)
- **Број** (бира се вредност из падајуће листе)

Након што угоститељ унесе одговарајуће критеријуме претраге и кликне на дугме Претражи угоститељу се приказује одговарајући резултат претраге у зависности од тога да ли постоје подаци који задовољавају постављене критеријуме претраге.

У листи угоститељских објеката приказани су и угоститељски објекти који већ имају одаборену пријаву за шему доделе ваучера, а такви објекти су обојени плавом бојом како би се разликовали од осталих објеката у листи и њих угоститељ не може да одабере приликом подношења нове пријаве за шему доделе ваучера. Уколико угоститељ жели да дода нови угоститељски објекат уз објекат који се већ налази на одобреној пријави за шему доделе ваучера, он мора да уради допуну одобрене пријаве.

Приликом подношења пријаве за шему доделе ваучера угоститељ на другом кораку може да одабере један угоститељски објекат или више угоститељских објеката само у случају уколико се угоститељски објекти налазе на истој адреси. У случају да угоститељ означи на пријави за шему доделе ваучера угоститељске објекте који се налазе на различитим адресама, систем неће дозволити подношење такве пријаве за шему доделе ваучера, све док не уклони једну од ознака, тако да се на пријави налази само један објекат или више објеката који су на истој адреси.

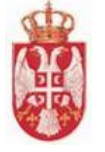

0

### Министарство трговине, туризма и телекомуникација еТуриста Корисничко упутство

| ци | о угоститељу —  |                                                                         |               | 🥑 Пода                | ци о угост                 | итељски                   | м објектима —                 |                                |                                         | 🗕 🕘 Образац                    |
|----|-----------------|-------------------------------------------------------------------------|---------------|-----------------------|----------------------------|---------------------------|-------------------------------|--------------------------------|-----------------------------------------|--------------------------------|
|    |                 |                                                                         |               | Претрага у            | гостите                    | ски                       | х објеката                    |                                |                                         |                                |
|    |                 |                                                                         |               |                       |                            |                           |                               |                                |                                         |                                |
|    |                 |                                                                         |               |                       |                            | Општин                    | la                            |                                | * ×                                     |                                |
|    |                 |                                                                         |               |                       |                            | Место/                    | Насеље                        |                                | ▼ ×                                     |                                |
|    |                 | Назив објен                                                             | ста           |                       |                            | Улица                     |                               |                                | • ×                                     |                                |
|    |                 |                                                                         |               |                       |                            |                           |                               |                                |                                         |                                |
|    |                 |                                                                         |               |                       |                            | Број                      |                               |                                |                                         |                                |
|    |                 |                                                                         |               |                       |                            |                           |                               |                                | Претражи                                | Поништи критеријуме            |
|    |                 |                                                                         |               |                       | Viornau                    | 6noi                      |                               |                                | Назия соган                             |                                |
|    | Назив објекта   | Адреса                                                                  | Врста објекта | Категорија<br>објекта | распол<br>индиви<br>лежаја | орој<br>оживих<br>дуалних | Број решења<br>категоризације | Датум решења<br>категоризације | који је доне<br>решење о<br>категоризац | на<br>О Изабери објекат<br>ији |
|    | Hotel Vaucer 01 | АВИЈАТИЧАРСКИ<br>ПУТ 3, НОВИ<br>БЕОГРАД,<br>БЕОГРАД (НОВИ<br>БЕОГРАД)   | Хотел         | 2 звездице            | 1                          |                           | 32523                         | 01.12.2021                     |                                         |                                |
|    | Hotel vaucer 02 | АДАМА<br>БОГОСАВЉЕВИЋА<br>4, НОВИ БЕОГРАД,<br>БЕОГРАД (НОВИ<br>БЕОГРАД) | Хотел         | 2 звездице            | 2                          |                           | 3443                          | 02.12.2021                     |                                         |                                |
|    | Garni vaucer 01 | АЛЕКСАНДРА<br>ТИЈАНИЋА 3,<br>НОВИ БЕОГРАД,<br>БЕОГРАД (НОВИ<br>БЕОГРАД) | Гарни хотел   | 2 звездице            | 2                          |                           | 35435-423                     | 03.12.2021                     |                                         |                                |
|    | Apart V1        | ЈУРИЈА<br>ГАГАРИНА 50,<br>НОВИ БЕОГРАД,<br>БЕОГРАД (НОВИ<br>БЕОГРАД)    | Апарт хотел   | 1 звездица            | 1                          |                           | 324-32/22                     | 02.12.2021                     |                                         |                                |
|    | Apart v2        | ЈУРИЈА<br>ГАГАРИНА 50,<br>НОВИ БЕОГРАД,<br>БЕОГРАД (НОВИ<br>БЕОГРАД)    | Апарт хотел   | 2 звездице            | 1                          |                           | 34343                         | 03.12.2021                     |                                         |                                |
|    |                 |                                                                         |               |                       |                            |                           | Ecci                          | ставки по страници 5           | 1 - 5 ca 6                              |                                |

| Назив угоститељског објекта за пријаву шеме доделе ваучера * |            |                                  |
|--------------------------------------------------------------|------------|----------------------------------|
|                                                              |            |                                  |
| Претх                                                        | одни корак | Сачувај и пређи на следећи корак |

Слика 5 – Други корак на пријави за шему доделе ваучера

На слици 6 је приказан поступак претраге угоститељских објеката који су у надлежности пријављеног угоститеља, постављањем критеријума у поља:

- \rm </u> Општина
- \rm Место/Насеље
- </u> Улица
- 📥 Број

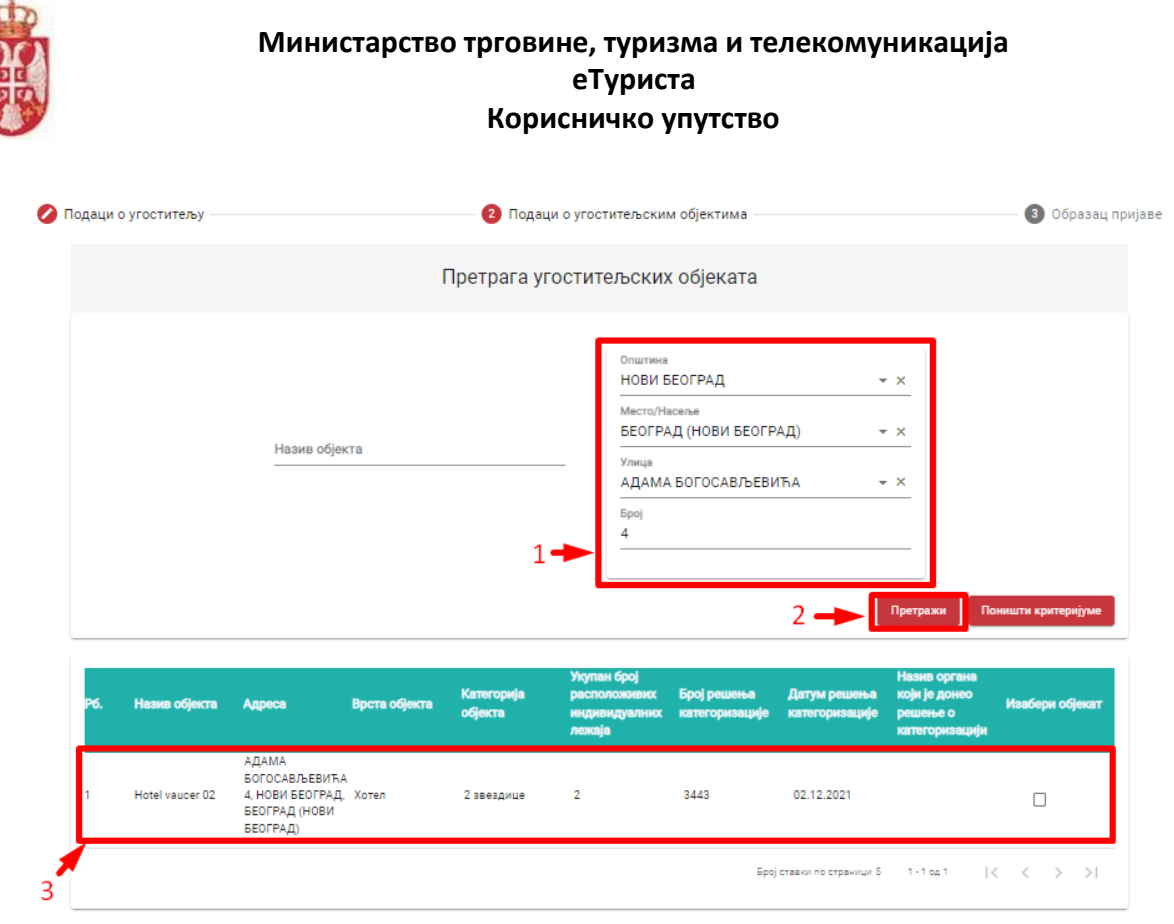

Слика 6 – Поступак претраге угоститељских објеката

Угоститељ је извршио претрагу и у листи добијо тражени резултат, у обавези је да у поље "**Изабери објекат**" дода ознаку како би одабрао објекат на пријави за шему доделе ваучера.

Када угоститељ дода ознаку у поље "Изабери објекат" испод листе се приказују називи угоститељских објеката који су изабрану у листи на пријави за шему доделе ваучера.

Након што је угоститељ изабрао објекат из листе, треба да унесе податак у поље

 Назив угоститељског објекта за пријаву шеме доделе ваучера (представља обавезан податак)

| P6. | Назив објекта   | Адреса                                                                  | Врста објекта | Категорија<br>објекта | Укупан број<br>расположивих<br>индивидуалних<br>лежаја | Број решења<br>категоризације | Датум решења<br>категоризације | Назив органа<br>који је донео<br>решење о<br>категоризациј | N | Изабе | ри об | јекат |
|-----|-----------------|-------------------------------------------------------------------------|---------------|-----------------------|--------------------------------------------------------|-------------------------------|--------------------------------|------------------------------------------------------------|---|-------|-------|-------|
| 1   | Hotel vaucer 02 | АДАМА<br>БОГОСАВЉЕВИЋА<br>4. НОВИ БЕОГРАД,<br>БЕОГРАД (НОВИ<br>БЕОГРАД) | Хотел         | 2 звездице            | 2                                                      | 3443                          | 02.12.2021                     | ~                                                          |   | Ľ     | 1     |       |
|     |                 |                                                                         | _             |                       |                                                        | Epo                           | ј ставки по страници 5         | 1 - 1 og 1                                                 | < | <     | >     | >     |

Слика 7 – Означен угоститељски објекат на пријави за шему

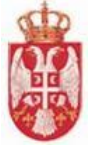

Завршна акција коју треба да изврши угоститељ на овом кораку јесте да кликне на дугме "**Сачувај** и пређи на следећи корак" угоститељу се приказује додатни прозор "**Сачувај пријаву за шему**" на ком треба да кликне на дугме "**Да**" како би потврдио да хоће да изврши чување унетих података. Подаци о угоститељским објектима се чувају, а угоститељ се пребацује на наредни корак "**Образац пријаве**".

| б.   | Назив објекта                             | Адреса                                                                  | Врста објекта                   | Категорија<br>објекта | Укупан број<br>расположивих<br>индивидуалних<br>лежаја | Број решења<br>категоризације | Датум решења<br>категоризације | Назив органа<br>који је донео<br>решење о<br>категоризацији | Изабери објекат           |
|------|-------------------------------------------|-------------------------------------------------------------------------|---------------------------------|-----------------------|--------------------------------------------------------|-------------------------------|--------------------------------|-------------------------------------------------------------|---------------------------|
|      | Hotel vaucer 02                           | АДАМА<br>БОГОСАВЉЕВИЋА<br>4. НОВИ БЕОГРАД,<br>БЕОГРАД (НОВИ<br>БЕОГРАД) | Хотел                           | 2 звездице            | 2                                                      | 3443                          | 02.12.2021                     | 1                                                           |                           |
| абра | н објекат: Hotel va                       | ucer 02                                                                 |                                 |                       |                                                        | Број                          | ставки по страници 5           | 1-1og1                                                      | $\langle \rangle \rangle$ |
| Наз  | ив угоститељског обј<br>стни назив објект | екта за пријаву шеме ,<br>а за пријаву шеме                             | доделе ваучера *<br>е доделе ЦТ | _                     | 2                                                      |                               |                                | 3                                                           |                           |
|      |                                           |                                                                         |                                 | -                     |                                                        |                               | Претходни                      | корак Сачува                                                | ај и пређи на следећи     |

Слика 8 – Кораци за прелазак на следећи корак

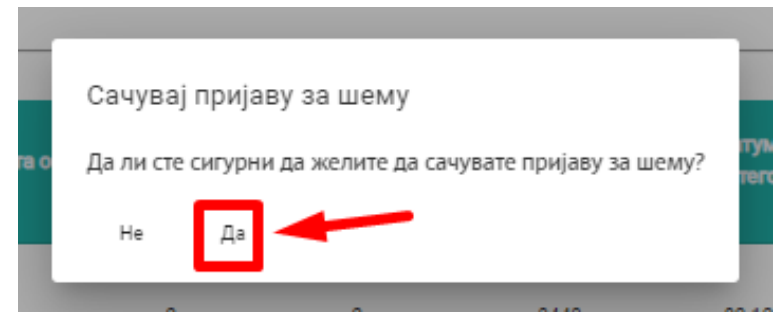

Слика 9 – Приказ додатног прозора

**Напомена**: Уколико угоститељ из неког разлога не жели да сачува податке и пређе на наредни корак, на додатном прозору "**Сачувај пријаву за шему**" треба да кликне на дугме "**Не**".

Након успешно извршеног чувања података на кораку "Подаци о угоститељским објектима" приказује се обавештење да је пријава за доделу шеме успешно сачувана.

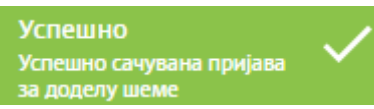

Пријава за шему тада добија статус "**Сачуван**" и систем генерише "**Јединствени идентификатор пријаве**". Ови подаци се приказују испод наслова стране. Од овог статуса пријаве за шему доделе ваучера угоститељ има могућност да изврши акцију брисања пријаве.

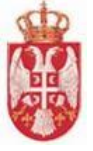

<u>На трећем кораку "Образац пријаве"</u> угоститељ треба да унесе податке у делу "Унос додатних података на обрасцу пријаве". Поља у делу "Унос додатних података на обрасцу пријаве" се разликују у зависности од типа лица – да ли је угоститељ правно лице/предузетник или је угоститељ физичко лице.

Када је угоститељ правно лице/предузетник треба да унесе податке у поља:

- **4 Телефон угоститеља** (представља обавезан податак)
- 🖊 Контакт особа (представља обавезан податак)

| Пријав                                | а за шему доделе вау                                | чера                               |                                                |
|---------------------------------------|-----------------------------------------------------|------------------------------------|------------------------------------------------|
| јединствени иден<br>Статус пријавен С | нтификатор пријаве: 10000047<br>акуран              |                                    | Обриши пријаву Пошаљи пријаву надлежном органу |
| 💋 Подаци о                            | угоститељу                                          | 🖉 Подаци о угоститељским објектима | 🗿 Образац пријаве                              |
|                                       | Унос додатних података на о<br>Телефон угоститеља * | брасцу пријаве<br>Контакт особа*   |                                                |
|                                       |                                                     |                                    | Сачувај податке за образац                     |
|                                       |                                                     |                                    |                                                |
| 284 .                                 |                                                     |                                    | Претходни корак<br>Напусти страницу            |

Слика 10 – Приказ пријаве за шему са статусом "Сачуван"

Када угоститељ унесе додатне податке на обрасцу пријаве и кликне на дугме Сачувај податке за образац постају доступне додатне акције на форми – дугме "Преузми попуњен образац" Преузми попуњен образац није више блокирано и приказује се додатни део "Потписан образац пријаве" у ком је потребно учитати потписан образац пријаве кликом на дугме "Учитај потписан образац пријаве"

Кликом на дугме "Образац пријаве".

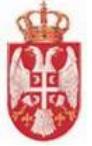

#### ПРИЈАВА УГОСТИТЕЉА ЗА УЧЕШЋЕ У РЕАЛИЗАЦИЈИ ШЕМЕ ДОДЕЛЕ ВАУЧЕРА У УГОСТИТЕЉСКИМ ОБЈЕКТИМА

| подаци о под                                                            | <b>ІНОСИОЦУ ПРИЈАВЕ- ПРИВРЕДНО ДРУШТВО, ДРУГО</b>                                                                                                    |
|-------------------------------------------------------------------------|----------------------------------------------------------------------------------------------------|
|                                                                         | ПРАВНО ЛИЦЕ ИЛИ ПРЕДУЗЕТНИК                                                                                                    |
| Назив привредног<br>друштва, другог<br>правног лица или<br>предузетника | Preduzetnik vauceri                                                                                                    |
| Матични број                                                            | 12987623                                                                                                    |
| Адреса седишта                                                          | ЈУРИЈА ГАГАРИНА 4235<br>(улица и број)<br>11070, БЕОГРАД (НОВИ БЕОГРАД), НОВИ БЕОГРАД<br>(поштански број, општина/место)                                                                                                    |
| Подаци о<br>угоститељском<br>објекту                                    | 10000047<br>(јединствени идентификатор пријаве)<br>Тестни назив објекта за пријаву шеме доделе ЦТ, НОВИ<br>БЕОГРАД, БЕОГРАД (НОВИ БЕОГРАД), АДАМА<br>БОГОСАВЉЕВИЋА, 4<br>(назив објекта и адреса)<br>Хотел, 2 звездице<br>(врста и категорија)<br>2<br>(укупан број расположивих индивидуалних лежаја*) |
| Телефон Угоститеља                                                      | 0664923452                                                                                                    |
| Е-маил Угоститеља                                                       | petarm@gmail.com                                                                                                    |
| Контакт особа                                                           | Петар Петровић                                                                                                    |

\*Индивидуални лежај јесте постеља или кревет који је намењен за коришћење једне особе, а ако лежај по својим димензијама може бити намењен за две особе, сматраће се за два индивидуална лежаја. Број индивидуалних лежаја одговара укупном смештајном капацитету угоститељског објекта.

Изјављујем под пуном материјалном и кривичном одговорношћу да су сви горе наведени подаци тачни.

#### Обавезујем се да ће:

- услуге смештаја бити пружене имаоцима ваучера лично, чије пребивалиште није на територији места, односно општине, где се налази угоститељски објекат у коме се пружа услуга смештаја;
- услуге смештаја бити пружене имаоцима ваучера у трајању од најмање 5 ноћења, закључно са 20. 11.2022. године;
- за услуге смештаја бити наплаћена и уплаћена боравишна такса, све у складу са законом;
- се захтев за рефундацију ваучера подносити само за услуге смештаја/ноћења, на основу фискалног исечка (неће бити рефундирани трошкови исхране и пића, боравишне таксе, као и других услуга).

Сагласан сам да потенцијални корисници ваучера који су извршили резервацију, о чему су добили потврду, неће сносити последице у случају да не остваре право на ваучер или из других разлога не реализују услуге смештаја

Подносилац пријаве (одговорно лице)

Датум: \_\_\_\_09.12.2021.\_\_

(својеручан потпис)

Слика 11 – Приказ преузетог ПДФ документа

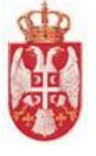

Угоститељ је у обавези да тако преузети документ одштампа, да потпише документ, да скенира документ и да приложи документ на трећем кораку "**Образац пријаве**" кликом на дугме "**Учитај** 

| потписан образац пријаве" | 📣 Учитај потписан образац пријаве |
|---------------------------|-----------------------------------|
|                           |                                   |

Када угоститељ приложи потписан образац пријаве тада се приказује обавештење о успешном

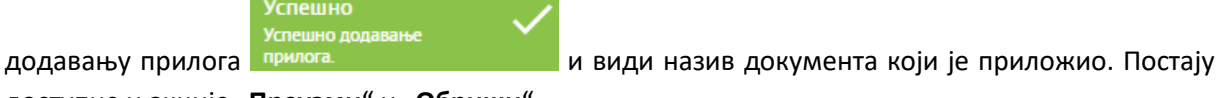

доступне и акције "Преузми" и "Обриши".

| 💋 Подаци о у | угоститељу 🖉 Подаци о уго                                                      | ститељским објектима                 | 3 Образац пријаве          |
|--------------|--------------------------------------------------------------------------------|--------------------------------------|----------------------------|
|              |                                                                                |                                      |                            |
|              | Унос додатних података на обрасцу пријаве<br>телефон угоститеља*<br>обяза79812 | Контакт особа *<br>Пар по Пар порић  |                            |
|              |                                                                                | Место рођења угоститеља *<br>Београд |                            |
|              | 1                                                                              |                                      | Сачувај податке за образац |
| 1            |                                                                                | 2                                    | Преузми попуныен образац   |
|              | Потписан образац пријаве                                                       | 3                                    |                            |
| 4            | Назив документа                                                                |                                      | Акције                     |
|              | Образац пријаве (31).pdf                                                       |                                      | GO                         |

Слика 12 – Приказ попуњеног трећег корака

Пошто је угоститељ унео све податке на пријави за шему доделе ваучера треба и да је пошаље надлежном органу на обраду кликом на дугме "Пошаљи пријаву надлежном органу" Пошаљи пријаву надлежном органу

Тада се угоститељу приказује додатни прозор "**Пошаљи пријаву надлежном органу**" на ком је потребно да кликне на дугме "**Да**" како би потврдио да жели да пошаље пријаву надлежном органу.

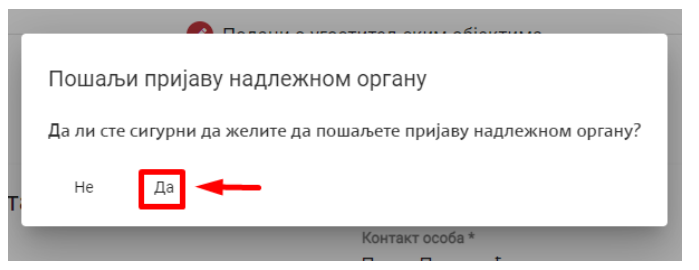

Слика 13 – Приказ додатног прозора

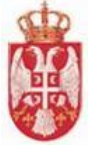

**Напомена**: Уколико угоститељ из неког разлога не жели да пошаље пријаву надлежном органу, на додатном прозору "**Пошаљи пријаву надлежном органу**" треба да кликне на дугме "**He**".

Када угоститељ на додатном прозору "Пошаљи пријаву надлежном органу" потврдио да жели да пошаље пријаву надлежном органу приказује се обавештење да је успешно послао пријаву

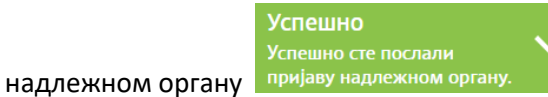

и приказује се изглед почетног екрана.

Пријава за шему добија статус "**Поднет**" и угоститељ нема могућност да врши измену података на пријави све док обрађивач не врати пријаву за шему на допуну или је одобри, а уколико обрађивач одбије пријаву за шему, тада нема право ни на какве акције на пријави.

| ус пријавен поднет<br>м подношења пријаве: 09.12.202 | 1                                            |                                            |                            |
|------------------------------------------------------|----------------------------------------------|--------------------------------------------|----------------------------|
| Подаци о угоститељу                                  | 0                                            | 1<br>Подаци о угоститељским објектима      | образац прија              |
| Унос дода<br>Телефон угостит<br>0664923452           | тних података на обрасцу і<br><sup>иња</sup> | пријаве<br>Контакт особа<br>Петар Петровић |                            |
|                                                      |                                              | 1                                          | Сачувај податке за образац |
|                                                      |                                              |                                            | Дреузми попунын образац    |
|                                                      | ооразац пријаве                              |                                            |                            |
| Назив документа                                      |                                              |                                            | Акције                     |
| Образац пријаве (3                                   | 0).pdf                                       |                                            | <b>e</b> 1                 |

Слика 14 – Приказ пријаве за шему са статусом "Поднет"

# 4.1.2. Слање пријаве за шему доделе ваучера од стране угоститеља који је физичко лице

Поступак пријаве за шему доделе ваучера од стране угоститеља који је физичко лице се састоји од прегледа података на првом кораку и уноса података на другом и трећем кораку.

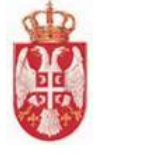

| Пријава за шему дод                            | еле ваучера                      |                   |
|------------------------------------------------|----------------------------------|-------------------|
|                                                | and the second of the            |                   |
| 1 Подаци о угоститељу                          | Подаци о угоститељским објектима | 3 Образац пријаве |
| Преглед фи                                     | зичког лица                      |                   |
| Контакт подаци Етаil адреса<br>fizic/wayace/@n | nail.com                         |                   |
| Телефон/Мобилни<br>065332377                   | Телефон/Мобилни                  |                   |
| Интернет адреса                                |                                  |                   |
| Остало                                         |                                  |                   |
|                                                |                                  | 0                 |
| 🖉 Основни подаци                               |                                  |                   |
| 🖉 Адресни подаци                               |                                  |                   |
|                                                |                                  | Следећи корак     |

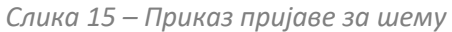

#### На првом кораку "Подаци о угоститељу" угоститељ врши преглед података:

#### 1. Контакт подаци

- Email адреса
- Телефон/Мобилни
- Телефон/Мобилни
- Интернет адреса
- Остало

#### 2. Основни подаци

- Име
- Презиме
- Врста ИД документа
- Држава издавалац ИД документа
- ЈМБГ
- Број ИД документа
- Статус

#### 3. Адресни подаци

- Општина
- Место/Насеље
- Број поште
- Улица

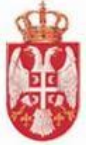

- Број
- Број спрата
- Број стана
- Број локала

Када је угоститељ извршио преглед података на првом кораку потребно је да кликне на дугме "Следећи корак" Следећи корак како би наставио са подношењем пријаве за шему доделе ваучера. Систем угоститеља пребацује на корак "Подаци о угоститељским објектима".

<u>На другом коркау "Подаци о угоститељским објектима"</u> угоститељ види део за претрагу угоститељских објеката који су у његовој надлежности.

Претрагу угоститељских објеката је могуће извршити постављањем критеријума претраге у поља:

- **Назив објекта** (уноси се вредност у поље)
- **Општина** (бира се вредност из падајуће листе)
- **Место/Насеље** (бира се вредност из падајуће листе)
- 🖊 Улица (бира се вредност из падајуће листе)
- **Број** (бира се вредност из падајуће листе)

Након што угоститељ унесе одговарајуће критеријуме претраге и кликне на дугме "**Претражи** угоститељу се приказује одговарајући резултат претраге у зависности од тога да ли постоје подаци који задовољавају постављене критеријуме.

У листи угоститељских објеката приказани су и угоститељски објекти који већ имају одаборену пријаву за шему доделе ваучера, а такви објекти су обојени плавом бојом како би се разликовали од осталих објеката у листи и њих угоститељ не може да одабере приликом подношења нове пријаве за шему доделе ваучера. Уколико угоститељ жели да дода нови угоститељски објекат уз објекат који се већ налази на одобреној пријави за шему доделе ваучера, он мора да уради допуну одобрене пријаве.

Приликом подношења пријаве за шему доделе ваучера угоститељ на другом кораку може да одабере један угоститељски објекат или више угоститељских објеката само у случају уколико се угоститељски објекти налазе на истој адреси. У случају да угоститељ одабере на пријави за шему доделе ваучера угоститељске објекте који се налазе на различитим адресама, систем неће дозволити подношење такве пријаве за шему доделе ваучера, све док не уклони једну од ознака, тако да се на пријави налази само један објекат или више објеката који су на истој адреси.

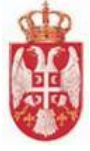

| од | аци о угоститељу  |                                                                        |               | 2 Пода                | ци о угоститељо                                    | жим објектима                        |                                |                                                             | 3 Образац пријаз          |
|----|-------------------|------------------------------------------------------------------------|---------------|-----------------------|----------------------------------------------------|--------------------------------------|--------------------------------|-------------------------------------------------------------|---------------------------|
|    |                   |                                                                        |               | Претрага у            | гоститељск                                         | их објеката                          |                                |                                                             |                           |
|    |                   |                                                                        |               |                       | Onu                                                | тина                                 | - ×                            |                                                             |                           |
|    |                   | Назив с                                                                | біекта        |                       | Mec                                                | го/Насеље                            | - ×                            |                                                             |                           |
|    |                   |                                                                        |               |                       | Улиц                                               | ja                                   | * X                            |                                                             |                           |
|    |                   |                                                                        |               |                       | Број                                               |                                      |                                |                                                             |                           |
|    |                   |                                                                        |               |                       |                                                    |                                      | Πρα                            | трежи Поништ                                                | и критеријуме             |
|    | Назив објекта     | Адреса                                                                 | Врста објекта | Категорија<br>објекта | Укупан број<br>расположив<br>индивидуали<br>лежаја | их Број решења<br>них категоризације | Датум решења<br>категоризације | Назив органа<br>који је донео<br>решење о<br>категоризацији | Изабери објекат           |
|    | Kuca CT v1        | АНДРИЈЕ<br>ВУКОВИЋА 333,<br>НОВИ БЕОГРАД,<br>БЕОГРАД (НОВИ<br>БЕОГРАД) | Кућа          | 4 звездице            | 1                                                  | 99-0766                              | 02.12.2021                     |                                                             |                           |
|    | Apartman v1       | 30. МАЈА 16,<br>НОВИ БЕОГРАД,<br>БЕОГРАД (НОВИ<br>БЕОГРАД)             | Апартман      | 2 звездице            | 1                                                  | 324444                               | 02.12.2021                     |                                                             |                           |
|    | Apartman V2       | 30. МАЈА 16,<br>НОВИ БЕОГРАД,<br>БЕОГРАД (НОВИ<br>БЕОГРАД)             | Апартман      | 4 звездице            | 2                                                  | 32133                                | 03.12.2021                     |                                                             |                           |
|    | Soba sunce        | БАЛАНИЧКА<br>УЛИЦА 43, НОВИ<br>БЕОГРАД,<br>БЕОГРАД (НОВИ<br>БЕОГРАД)   | Соба          | 2 звездице            | 1                                                  | 432423                               | 04.12.2021                     |                                                             |                           |
|    | Soba zvezda       | ГРЧКА 3, НОВИ<br>БЕОГРАД,<br>БЕОГРАД (НОВИ<br>БЕОГРАД)                 | Соба          | 4 звездице            | 1                                                  | 98473                                | 01.12.2021                     |                                                             |                           |
|    |                   |                                                                        |               |                       |                                                    | Бро                                  | ј ставки по страници 5         | 1 - 5 од 5 🛛   -                                            | $\langle \rangle \rangle$ |
| 38 | бран ниједан обје | жат                                                                    |               |                       |                                                    |                                      |                                |                                                             |                           |

Слика 16 – Приказ другог корака на пријави за шему

На слици 17 је приказан поступак претраге угоститељских објеката који су у надлежности пријављеног угоститеља, постављањем критеријума у поља:

- 4 Општина
- \rm Место/Насеље
- </u> Улица
- </u> Број

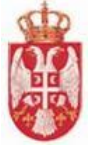

| Іодаци с | угоститељу —  |                                                                        | Одаци о угоститељским објектима |                       |                                                                         |                                                           |                                |                                                             | — 🗿 Образац п       |
|----------|---------------|------------------------------------------------------------------------|---------------------------------|-----------------------|-------------------------------------------------------------------------|-----------------------------------------------------------|--------------------------------|-------------------------------------------------------------|---------------------|
|          |               |                                                                        | I                               | Претрага уг           | гоститељски                                                             | к објеката                                                |                                |                                                             |                     |
|          |               | Назив обје                                                             | кта                             | 1                     | Општина<br>НОВИ В<br>Место/Н<br>БЕОГР/<br>Улица<br>АНДРУ<br>Број<br>333 | БЕОГРАД<br>асеље<br>ад (нови Беогр<br>њје вуковића<br>2 — | °АД) -                         | - ×<br>- ×<br>- ×<br>Претражи                               | Пеништи критеријуме |
| P6.      | Назив објекта | Адреса                                                                 | Врста објекта                   | Категорија<br>објекта | Укупан број<br>расположивих<br>индивидуалних<br>лежаја                  | Број решења<br>категоризације                             | Датум решења<br>категоризације | Назив органа<br>који је донео<br>решење о<br>категоризацији | Изабери објекат     |
| 1        | Kuca CT v1    | АНДРИЈЕ<br>ВУКОВИЋА 333,<br>НОВИ БЕОГРАД,<br>БЕОГРАД (НОВИ<br>БЕОГРАД) | Кућа                            | 4 звездице            | 1                                                                       | 99-0766                                                   | 02.12.2021                     |                                                             |                     |
|          |               |                                                                        |                                 |                       |                                                                         | Бро                                                       | ј ставки по страници 5         | 1-1 од 1                                                    | < < > >             |

Слика 17 – Приказ претраге на другом кораку пријаве за шему

Угоститељ је извршио претрагу и у листи добијо тражени резултат, у обавези је да у поље "Изабери објекат" дода ознаку како би одабрао објекат на пријави за шему доделе ваучера.

Када угоститељ дода ознаку у поље "Изабери објекат" испод листе се приказују називи угоститељских објеката који су изабрану у листи на пријави за шему доделе ваучера.

Након што је угоститељ изабрао објекат из листе, треба да унесе податак у поље

• Назив угоститељског објекта за пријаву шеме доделе ваучера (представља обавезан податак)

| P6.        | Назив објекта                         | Адреса                                                                 | Врста објекта    | Категорија<br>објекта | Укупан број<br>расположивих<br>индивидуалних<br>лежаја | Број решења<br>категоризације | Датум решења<br>категоризације | Назив органа<br>који је донео<br>решење о<br>категоризацији | Изабери објекат      |
|------------|---------------------------------------|------------------------------------------------------------------------|------------------|-----------------------|--------------------------------------------------------|-------------------------------|--------------------------------|-------------------------------------------------------------|----------------------|
| 1          | Kuca CT v1                            | АНДРИЈЕ<br>ВУКОВИЋА 333,<br>НОВИ БЕОГРАД,<br>БЕОГРАД (НОВИ<br>БЕОГРАД) | Kyħa             | 4 звездице            | 1                                                      | 99-0766                       | 02.12.2021                     | 1                                                           |                      |
|            |                                       |                                                                        |                  |                       |                                                        | Број                          | ставки по страници 5           | 1-1 од 1 🛛   🤇                                              | < > >1               |
| 1забра     | н објекат: Киса СТ                    | 'v1                                                                    |                  |                       | 2                                                      |                               |                                |                                                             |                      |
| Has<br>Teo | ив угоститељског обј<br>стни назив ЦТ | екта за пријаву шеме                                                   | доделе ваучера * |                       |                                                        |                               | 3                              |                                                             |                      |
|            |                                       |                                                                        |                  |                       |                                                        |                               | Претходни                      | корак Сачува                                                | ј и пређи на следећи |

Слика 18 – Приказ попуњавања података на другом кораку

Завршна акција коју треба да изврши угоститељ на овом кораку јесте да кликне на дугме "**Сачувај** и пређи на следећи корак" угоститељу се приказује додатни прозор "**Сачувај пријаву за шему**" на ком треба да кликне на дугме "**Да**" како би потврдио да хоће да изврши чување унетих података. Подаци о угоститељским објектима се чувају, а угоститељ се пребацује на наредни корак "**Образац пријаве**".

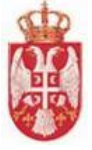

| Сачувај пријаву за шему                                  |
|----------------------------------------------------------|
| Да ли сте сигурни да желите да сачувате пријаву за шему? |
| Не Да                                                    |

Слика 19 – Приказ додатног прозора

**Напомена**: Уколико угоститељ из неког разлога не жели да сачува податке и пређе на наредни корак, на додатном прозору "**Сачувај пријаву за шему**" треба да кликне на дугме "**Не**".

Након успешно извршеног чувања података на кораку "Подаци о угоститељским објектима"

приказује се обавештење да је пријава за доделу шеме успешно сачувана

Пријава за шему тада добија статус **"Сачуван**" и систем генерише **"Јединствени идентификатор пријаве**". Ови подаци се приказују испод наслова стране. Од овог статуса пријаве за шему доделе ваучера угоститељ има могућност да изврши акцију брисања пријаве.

<u>На трећем кораку "Образац пријаве"</u> угоститељ треба да унесе податке у делу "Унос додатних података на обрасцу пријаве". Поља у делу "Унос додатних података на обрасцу пријаве" се разликују у зависности од типа лица – да ли је угоститељ правно лице/предузетник или је угоститељ физичко лице.

Када је угоститељ физичко лице угоститељ треба да унесе податке у поља:

- 🖊 **Телефон угоститеља** (представља обавезан податак)
- **4** Контакт особа (представља обавезан податак)
- 🖊 **Датум рођења угоститеља** (представља обавезан податак)
- 🖊 🛛 Место рођења угоститеља (представља обавезан податак)

| ——— 💋 Подаци о уго | ститељским објектима                                 | <b>3</b> C                                                                                              |
|--------------------|------------------------------------------------------|----------------------------------------------------------------------------------------------------|
|                    |                                                      |                                                                                                    |
| обрасцу пријаве    |                                                      |                                                                                                    |
|                    | Контакт особа *<br>Павле Павловић                    |                                                                                                    |
| ×                  | Место рођења угоститеља *<br>Београд                 |                                                                                                    |
|                    |                                                      | Сачувај податке за образац                                                                              |
|                    |                                                      |                                                                                                    |
|                    | 2                                                    | Преузми попуњен образац                                                                                 |
|                    | 3                                                    |                                                                                                    |
|                    |                                                      |                                                                                                    |
|                    |                                                      | Акције                                                                                                  |
|                    |                                                      | 00                                                                                                    |
|                    | Обрасцу пријаве          обрасцу пријаве         × □ | Обрасцу пријаве          обрасцу пријаве       Павле Павловић         ×       Београд         2       3 |

Слика 20 — Приказ попуњених поља на трећем кораку

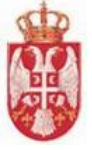

Када угоститељ унесе додатне податке на обрасцу пријаве и кликне на дугме "Сачувај податке за образац" Сачувај податке за образац постају доступне додатне акције на форми – дугме "Преузми попуњен образац" Преузми попуњен образац и ије више блокирано и приказује се додатни део "Потписан образац пријаве" у ком је потребно учитати потписан образац пријаве кликом на дугме "Учитај потписан образац пријаве" Сучитај потписан образац пријаве "Преузми попуњен образац" Преузми попуњен образац документ "Образац пријаве".

#### ПРИЈАВА ЗА УЧЕШЋЕ У РЕАЛИЗАЦИЈИ ШЕМЕ ДОДЕЛЕ – ВАУЧЕРА У УГОСТИТЕЉСКИМ ОБЈЕКТИМА (СОБА, КУЋА АПАРТМАН И СЕОСКО ТУРИСТИЧКО ДОМАЋИНСТВО)

| подаци о по                       | ДНОСИОЦУ ПРИЈАВЕ - ФИЗИЧКО ЛИЦЕ КОЈЕ ПРУЖА<br>УГОСТИТЕЉСКЕ УСЛУГЕ                                                                                                    |
|-----------------------------------|----------------------------------------------------------------------------------------------------|
|                                   |                                                                                                    |
| Име и презиме                     | Vladimir Janković                                                                                                    |
| ЈМБГ                              | 1210990390450                                                                                                    |
| Адреса                            | АНРИ МАТИСА 5<br>(улица и број)<br>1 <u>1070, БЕОГРАД (НОВИ БЕОГРАД), НОВИ БЕОГРАД</u><br>(поштански број место, и општина)                                                                                                    |
| Подаци о<br>угоститељском објекту | 10000048<br>(јединствени идентификатор пријаве)<br>Тестни назив ЦТ, НОВИ БЕОГРАД, БЕОГРАД (НОВИ<br>БЕОГРАД), АНДРИЈЕ ВУКОВИЋА, 333<br>(назив објекта и адреса)<br>(назив објекта и адреса)<br>(врста и категорија)<br>1<br>(укупан број расположивих индивидуалних лежаја*) |
| Телефон Угоститеља                | 0653278812                                                                                                    |
| е-маил Угоститеља                 | fizickovaucer@gmail.com                                                                                                    |
| Контакт особа                     | Павле Павловић                                                                                                    |

\*Индивидуални лежај јесте постеља или кревет који је намењен за коришћење једне особе, а ако лежај по својим димензијама може бити намењен за две особе, сматраће се за два индивидуална лежаја. Број индивидуалних лежаја одговара укупном смештајном капацитету угоститељског објекта. Физичко лице може да пружа угоститељске услуге у објектима смештајних капацитета до 30 индивидуалних лежајева, за највише 30 корисника услуга.

Изјављујем под пуном материјалном и кривичном одговорношћу да су сви горе наведени подаци тачни.

#### Обавезујем се да ће:

- услуге смештаја бити пружене имаоцима ваучера лично, чије пребивалиште није на територији места, односно општине, где се налази угоститељски објекат у коме се пружа услуга смештаја;
- услуге смештаја бити пружене имаоцима ваучера у трајању од најмање 5 ноћења, закључно са 20. 11.2022. године;
- за услуге смештаја бити уплаћена боравишна такса, све у складу са законом;
- се захтев за рефундацију ваучера подносити само за услуге смештаја/ноћења, на основу посебног рачуна (неће бити рефундирани трошкови исхране и пића, боравишне таксе, као и других услуга).
   Сагласан сам да потенцијални корисници ваучера који су извршили резервацију, о чему су добили потврду, неће сносити последице у случају да не остваре право на ваучер или из других разлога не реализују услуге смештаја.

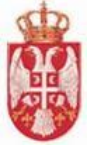

У складу са чл.15. и 16. Закона о заштити података о личности ("Службени гласник РС", број 87/2018) ја, Vladimir Janković, рођен 06.03.1980, Београд (датум и место рођења), ЈМБГ 1210990390450, из НОВИ БЕОГРАД, адреса АНРИ МАТИСА 5, дајем пристанак да Министарство трговине, туризма и телекомуникација користи и учини јавно доступним моје горе наведене податке које као руковалац података обрађује у поступку доделе ваучера за субвенционисано коришћење услуга смештаја у угоститељским објектима, а ради информисања имаоца ваучера о објектима где се ваучер може искористити.

Подносилац пријаве

Датум: 09.12.2021.

(својеручни потпис угоститеља)

Слика 21 — Приказ ПДФ документа

Угоститељ је у обавези да тако преузети документ одштампа, да потпише документ, да скенира документ и да приложи документ на трећем кораку "**Образац пријаве**" кликом на дугме "**Учитај** потписан образац пријаве" **Образац пријаве**" **О**учитај потписан образац пријаве.

Када угоститељ приложи потписан образац пријаве тада се приказује обавештење о успешном

додавању прилога Успешно додавање и види назив документа који је приложио. Постају доступне и акције "**Преузми**" и "**Обриши**".

Пошто је угоститељ унео све податке на пријави за шему доделе ваучера треба и да је пошаље надлежном органу на обраду кликом на дугме "Пошаљи пријаву надлежном органу" Пошаљи пријаву надлежном органу

Тада се угоститељу приказује додатни прозор "**Пошаљи пријаву надлежном органу**" на ком је потребно да кликне на дугме "**Да**" како би потврдио да жели да пошаље пријаву надлежном органу.

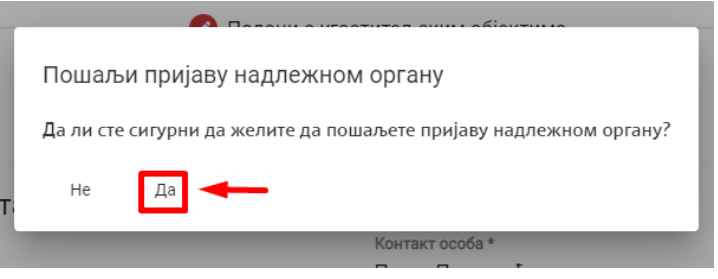

Слика 22 – Приказ додатног прозора

**Напомена**: Уколико угоститељ из неког разлога не жели да пошаље пријаву надлежном органу, на додатном прозору "**Пошаљи пријаву надлежном органу**" треба да кликне на дугме "**Не**".

Када угоститељ на додатном прозору "Пошаљи пријаву надлежном органу" потврди да жели да пошаље пријаву надлежном органу приказује се обавештење да је успешно послао пријаву

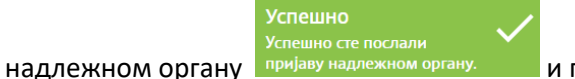

и приказује се изглед почетног екрана.

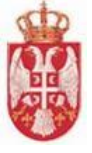

Пријава за шему добија статус "Поднет" и угоститељ нема могућност да врши измену података на пријави све док обрађивач не врати пријаву за шему на допуну или је одобри, а уколико обрађивач одбије пријаву за шему тада нема право ни на какве акције на пријави.

| пријаве: Поднет<br>подношења при | јаве: 09.12.2021                                           |                    |                                    |                            |          |
|----------------------------------|------------------------------------------------------------|--------------------|------------------------------------|----------------------------|----------|
| Подаци о угост                   | итељу                                                      | 💋 Подаци о уго     | ститељским објектима               | 3 00                       | бразац г |
| 2                                | Унос додатних података<br>Телефон угоститеља<br>0653278812 | на обрасцу пријаве | Контакт особа<br>Павле Павловић    |                            |          |
|                                  | Датум рођења угоститеља<br>6.3.1980                        | 5                  | Место рођења угоститеља<br>Београд |                            |          |
|                                  |                                                            |                    |                                    | Сачувај лодатке за образац |          |
|                                  |                                                            |                    |                                    | Преузми попуњен образац    |          |
| ſ                                | <mark>Тотписан образац прија</mark> в                      | зе                 |                                    |                            |          |
|                                  | 🛆 Учитај потписан образац пријаве                          |                    |                                    |                            |          |
| На                               | взив документа                                             |                    |                                    | Акције                     |          |
| 06                               | іразац пријаве (31).pdf                                    |                    |                                    | e 1                        |          |

Слика 23 – Приказ пријаве за шему са статусом "Поднет"

# 4.1.3. Брисање пријаве за шему

Након што угоститељ сачува пријаву за шему доделе ваучера, постаје му доступна опција "Обриши пријаву". Кликом на дугме "Обриши пријаву" на додатном прозору "Обриши пријаву" се приказује упозорење "Да ли сте сигурни да желите да обришете пријаву?". Уколико угоститељ потврди да жели да изврши брисање пријаве за шему доделе ваучера, пријава прелази у статус "Обрисана".

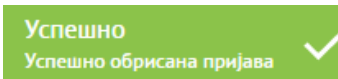

да је пријава за шему успешно

Угоститељу се приказује обавештење за шему обрисана и угоститељ се пребацује на почетну страницу.

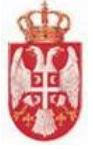

| Пријава за шему доделе ваучера                 |                     |                                   |                                                |  |  |  |  |  |
|------------------------------------------------|---------------------|-----------------------------------|------------------------------------------------|--|--|--|--|--|
| инствени идентификатор<br>тус пријаве: Сачуван | ријаве: 10000036    |                                   | Обриши пријаву Пошаљи пријаву надлежном органу |  |  |  |  |  |
| 🗿 Подаци о угоститељу                          |                     | 🖉 Подаци о угоститељским објектин | ма 🛛 Образац пријаве                           |  |  |  |  |  |
| Унос                                           | додатних података н | на обрасцу пријаве                |                                                |  |  |  |  |  |
|                                                | и упоститела        |                                   | Сачувај податке за образац                     |  |  |  |  |  |
|                                                |                     |                                   | Преузын попуњен образац                        |  |  |  |  |  |
|                                                |                     |                                   | Претяхдрии коран.                              |  |  |  |  |  |
|                                                | 7 x C               |                                   | Напусти страниц                                |  |  |  |  |  |

Слика 24 – Означено дугме "Обриши пријаву"

| Пријава за шему доделе                                                 | ваучера                                                                                                    |                                                                                          |
|------------------------------------------------------------------------|----------------------------------------------------------------------------------------------------|------------------------------------------------------------------------------------------|
| Јединствени идентификатор пријаве: 10000098<br>Статус пријаве: Сачуван | Обриши пријаву Пошаљи пријаву надлежном органу                                                                                                    |                                                                                          |
| Подаци о угоститељу Унос додатних податак Телефон угоститеља *         | <ul> <li>Подаци о угоститељским објектима</li> <li>а на обрасцу пријаве</li> <li>Обриши пријаву</li> <li>Да ли сте сигурни да желите да обришете пријаву за шему?</li> <li>Не Да</li> </ul> | Образац пријаве           Сичувај податке за образац           Прејзами получени образац |

Слика 25 – Приказ додатног прозора "Обриши пријаву"

### 4.1.4. Пријава за шему доделе ваучера која у статусу "Заведен"

Угоститељ добија нотификацију да је пријава за шему доделе ваучера завдена под одређеним бројем предмета. Угоститељ врши преглед пријаве за шему и види да је статус пријаве за шему доделе ваучера "Заведен" и види "Број предмета".

Угоститељ на пријави за шему доделе ваучера која има статус "Заведен" нема могућност да врши промену података.

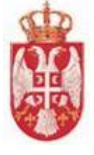

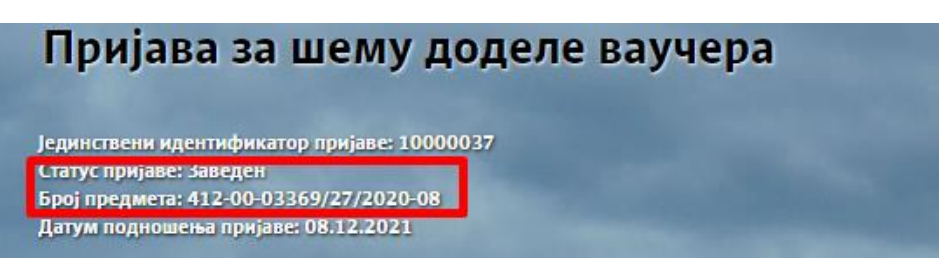

Слика 26 – Приказ пријаве са статусом "Заведен"

# 4.1.5. Пријава за шему доделе ваучера која у статусу "У обради"

Угоститељ добија обавештење да је пријава за шему доделе ваучера завдена под одређеним бројем предмета. Након тога када главни обрађивач додели пријаву за шему доделе ваучера неком од обрађивача на обраду пријава добија статус "У обради". Пријава остаје у статусу "У обради" све док обрађивач не врати пријаву за шему за допуну, док не одобри пријаву или док пријаву не одбије.

Угоститељ на пријави за шему доделе ваучера која има статус "У обради" нема могућност да врши промену података.

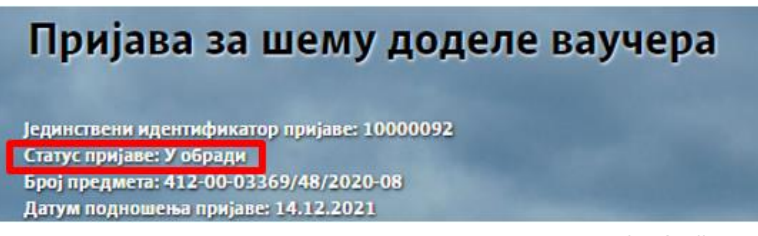

Слика 27 – Приказ пријаве са статусом "У обради"

### 4.1.6. Одобрена пријава за шему

Угоститељу стиже обавештење да је обрађивач одобрио пријаву за шему доделе ваучера. Пријава за шему доделе ваучера тада има статус "**Одобрен**" и угоститељ може да уноси податке о резервацији смештаја јер је пријава за шему доделе ваучера одобрена.

Када се пријава за шему доделе ваучера има статус "**Одобрен**" угоститељу су доступне две акције. Угоститељ може да одустане од одобрене пријаве кликом на дугме "**Одустани од одобрене пријаве**" или да поднесе захтев за допуном одобрене пријаве кликом на дугме "**Захтев за допуном пријаве**".

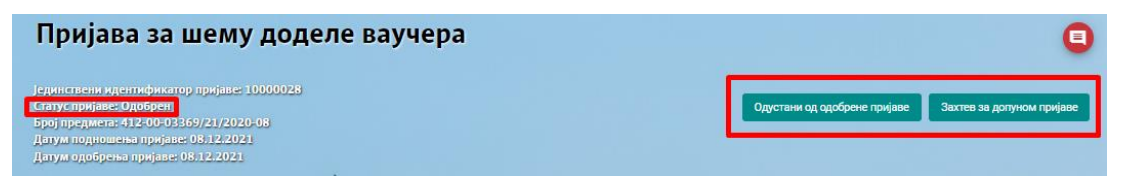

Слика 28 – Приказ пријаве са статусом "Одобрен" и могућим акцијама

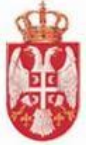

# 4.1.7. Одустанак од одобрене пријаве за шему

Угоститељ има могућност да одустане од пријаве која је одобрена у потупности. Не постоји могућност парцијалног одустајања од појединачних објеката. За одустанак од одобрене пријаве за шему доделе ваучера није потребан унос додатних података.

Угоститељ треба да кликне на дугме "**Одустани од одобрене пријаве**", тада се приказује додатни прозор "**Одустани од одобрене пријаве**" на коме је потребно да кликне на дугме "**Да**" како би потврдио да жели да одустане од одобрене пријаве за шему.

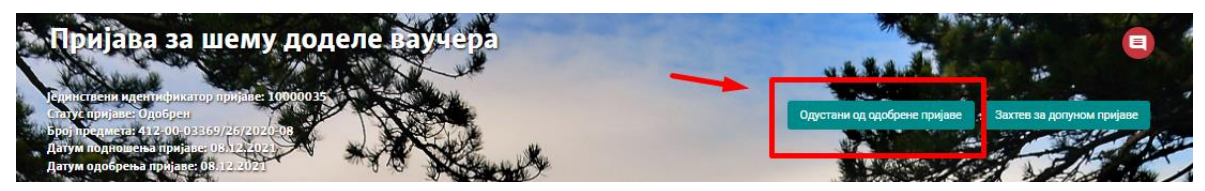

Слика 29 – Приказ акције "Одустани од одобрене пријаве"

| Пријава за шему доделе<br>Рариствен иденификатор пријаве: 1000003<br>Галус пријаве: Одобрен<br>Број предмета: 412:00-03369/26/2020:08<br>Дауум подговења пријаве: 08.12:2021<br>Дауум одобрења пријаве: 08.12:2021 | ваучера                                                                | Срустани од одобрене пријаве<br>Срустани од одобрене пријаве<br>Срустани од одобрене пријаве |
|----------------------------------------------------------------------------------------------------|------------------------------------------------------------------------|----------------------------------------------------------------------------------------------|
| 1 Подаци о угоститељу                                                                                                    | 🖉 Подаци о угоститељским објектима                                     | 3 Образац пријаве                                                                            |
| Правна лица и г                                                                                                    | редузетници                                                            | ×.                                                                                           |
| Преглед правног лица                                                                                                    | предузетника                                                           |                                                                                              |
| <b>1</b> Преглед правног ли за/пре                                                                                                    | Одустани од одобрене пријаве                                           |                                                                                              |
| Тип лица<br>Предузетник                                                                                                    | Да ли сте сигурни да желите да одустанете од одобрене пријави<br>Не Да | 22                                                                                           |
| Matural find                                                                                                    |                                                                        |                                                                                              |

Слика 30 – Приказ додатног прозора

Угоститељу се приказије обавештење о успешној обустави одобрене пријаве за шему доделе

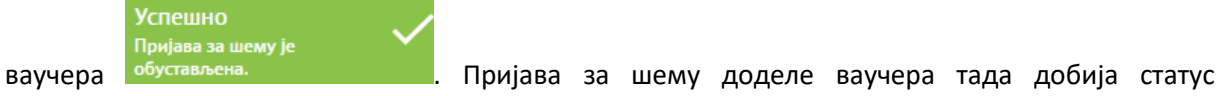

"Одустанак од одобрене пријаве".

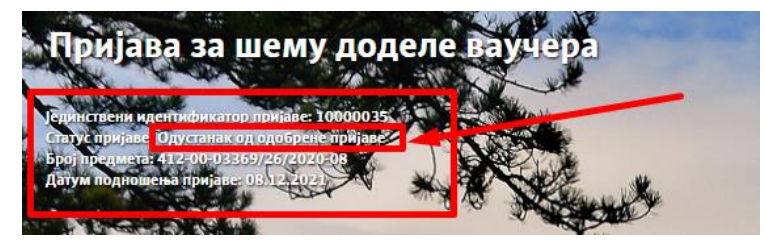

Слика 31 – Приказ пријаве са статусом "Одустанак од одобрене пријаве"

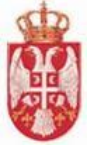

# 4.1.8. Захтев за допуном одобрене пријаве за шему

Угоститељ након одобравања пријаве за шему доделе ваучера може да уради допуну одобрене пријаве за шему доделе ваучера. Да би покренуо допуну одобрене пријаве, треба да отвори приказ пријаве за шему доделе ваучера која има статус "**Одобрен**" и да кликне на дугме "**Захтев за допуном пријаве**".

Приказује се додатни прозор "**Захтев за допуном пријаве**" на ком угоститељ треба да кликне на дугме "**Да**" како би се потврдио да жели да допуни одобрену пријаву. Тада се приказује

обавештење да је пријава за шему успешно означена за допуну допуну. и добија статус "Допуна одобрене пријаве у току".

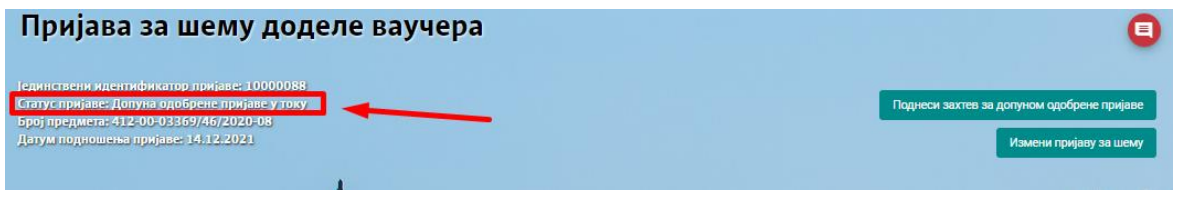

Слика 32 – Приказ статуса "Допуна одобрене пријаве у току"

Угоститељ треба да кликне на дугме "Измени пријаву за шему" како би му се поља откључала и како би могао да измени податке на пријави.

Када угоститељ означи да жели да изврши допуну одобрене пријаве за шему, треба да дода угоститељски објекат из листе угоститељских објеката који се налазе на истој адреси као и објекат који се налази на одобреној пријави за шему.

| ријава за шему доделе ваучера 🧧                        |                                                                                    |                                                                                      |                           |                       |                                                        |                               |                                |                                                             |                           | •      |
|--------------------------------------------------------|------------------------------------------------------------------------------------|--------------------------------------------------------------------------------------|---------------------------|-----------------------|--------------------------------------------------------|-------------------------------|--------------------------------|-------------------------------------------------------------|---------------------------|--------|
| гтвени иде<br>: пријаве: /<br>гредмета: /<br>г подноше | нтификатор пријав<br>Допуна одобрене п<br>412-00-03369/46/2<br>ња пријаве: 14.12.2 | ве: 10000088<br>ријаве у току<br>2020-08<br>2021                                     |                           |                       |                                                        |                               |                                | Поднеси захтев з                                            | а допуном одобрене п      | ријаве |
| Подаци с                                               | о угоститељу                                                                       |                                                                                      |                           | 📃 🔁 Подац             | ци о угоститељски                                      | и објектима                   |                                |                                                             | — 🗿 Образац пј            | ријаве |
| P6.                                                    | Назив објекта                                                                      | Адреса                                                                               | Врста објекта             | Категорија<br>објекта | Укупан број<br>расположивих<br>индивидуалних<br>лежаја | Број решења<br>категоризације | Датум решења<br>категоризације | Назив органа<br>који је донео<br>решење о<br>категоризацији | Изабери објекат           |        |
| 1                                                      | garni hotell ite                                                                   | Не постоји<br>податак о улици<br>ЦТ 1, НОВИ<br>БЕОГРАД<br>БЕОГРАД (НОВИ<br>БЕОГРАД)  | Гарни хотел               | 3 звездице            | 12                                                     | 2331234                       | 09.12.2021                     |                                                             |                           | ,      |
| 2                                                      | Гарни хотел ИТЕ 2                                                                  | Не постоји<br>податак о улици<br>ЦТ 1, НОВИ<br>БЕОГРАД,<br>БЕОГРАД (НОВИ<br>БЕОГРАД) | Гарни хотел               | 3 звездице            | 2                                                      | 423432                        | 02.12.2021                     |                                                             |                           |        |
|                                                        |                                                                                    |                                                                                      |                           |                       |                                                        | Број                          | ј ставки по страници 5         | 1 - 2 og 2   <                                              | $\langle \rangle \rangle$ |        |
| Изабран<br>Нази<br>garr                                | и објекти: garni hot<br>че угоститељског објен<br>ni hotell ite                    | tell ite, Гарни хоте<br>кта за пријаву шеме                                          | л ИТЕ 2<br>доделе ваучера |                       |                                                        |                               |                                |                                                             |                           |        |
|                                                        |                                                                                    |                                                                                      |                           |                       |                                                        |                               | Претходни                      | корак Сачува                                                | и пређи на следећи ко     | рак    |

Слика 33 — Приказ додатог објекта на пријави

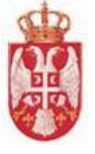

Угоститељ нема могућност да врши измену унетог податка у поље "**Назив угоститељског објекта** за пријаву шеме доделе ваучера". Када угоститељ дода објекат, треба да кликне на дугме "**Сачувај и пређи на следећи корак**". Тада се приказује додатни прозор "**Измени пријаву за** шему" на којем угоститељ треба да потврди да жели да измени пријаву за шему, кликом на дугме "**Да**" и добија обавештење да је пријава за шему доделе ваучера успешно сачувана.

Измени пријаву за шему

Да ли сте сигурни да желите да измените пријаву за шему?

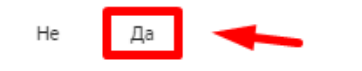

Слика 34 – Приказ додатног прозора

Угоститељ је у обавези да сачува податке за образац пријаве са измењеним подацима, да преузме попуњен образац и да га одштампа, потпише и приложи.

Како би поднео захтев за допуном одобрене пријаве треба да кликне на дугме "**Поднеси захтев** за допуном одобрене пријаве". Тада се приказује додатни прозор "**Поднеси захтев за допуном одобрене пријаве**" на ком треба да кликне на дугме "**Да**" како би потврдио да жели да пошаље допуњену пријаву на поновну обраду.

Угоститељу се приказује обавештење да је пријава за шему успешно допуњена и послата на

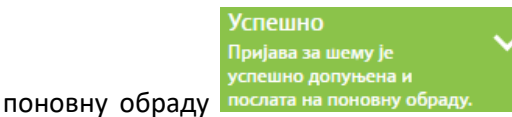

. Пријава за шему доделе ваучера добија статус "У

, обради".

### 4.1.9. Допуна пријаве за шему доделе ваучера

Угоститељу може да стигне обавештење да је обрађивач вратио пријаву за шему доделе ваучера за допуну. Пријава тада има статус **"За допуну**". Уколико угоститељ не допуни захтев, односно уколико истекне дефинисани рок за допуну, пријава прелази у статус **"Истекао рок за допуну**" и угоститељ нема могућност да врши било какве акције на тој пријави.

Када је пријава за шему доделе ваучера враћена угоститељу за допуну, угоститељ треба да прикаже податке на пријави, да кликне на дугме "**Измени пријаву за шему**", тада се поља откључавају и угоститељ добија могућност да врши промену података.

Угоститељ не може да додаје или да уклања додате објекте на пријави за шему, али на другом кораку може да промени унет податак у поље "**Назив угоститељског објекта за пријаву за шему доделе ваучера**" и може да врши измену података на трећем кораку.

Када је изменио податке на пријави за шему доделе ваучера која је враћена за допуну, угоститељ треба да кликне на дугме "Пошаљи допуњену пријаву".

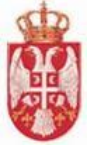

Угоститељу се приказује додатни прозор "**Допуна пријаве**" на ком угоститељ може да унесе коментар у поље "**Нови коментар**" и да га пошаље обрађивачу кликом на дугме "**Пошаљи коментар**", а да би послао допуњену пријаву надлежном органу да додатном прозору треба да кликне на дугме "**Пошаљи допуњену пријаву**".

| lопуна пријаве                                                                                                  |  |
|----------------------------------------------------------------------------------------------------|--|
| Назив угоститељског објекта за пријаву шеме доделе ваучера<br>Назив угоститељског обејта за пријаву шеме доделе |  |
| Адреса са пријаве за шему<br>НОВИ БЕОГРАД, БЕОГРАД (НОВИ БЕОГРАД), Не постоји податак о улици ЦТ, 1             |  |
| Рок за допуну пријаве<br>30.12.2021                                                                             |  |
| Коментари угоститеља и обрађивача                                                                               |  |
| 14.12.2021 14:6 Petar Marković (petarm@gmail.com)                                                               |  |
| 15.12.2021 16:49 Petar Marković (petarm@gmail.com)<br>Допуњена пријава                                          |  |
| Нови коментар:                                                                                                  |  |
|                                                                                                    |  |
| Пошаљи коментар<br>Одустани Пошаљи допуњену пријаву                                                             |  |

Слика 35 – Приказ додатног прозора "Допуна пријаве"

Тада се угоститељу приказује обавештење да је пријава успешно допуњена и добија статус "У

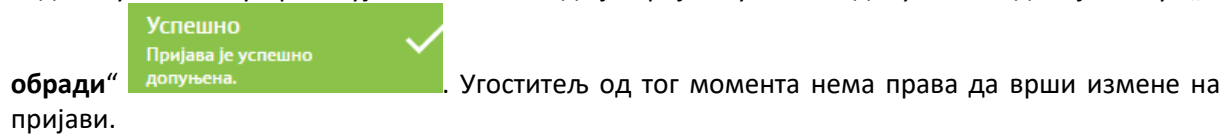

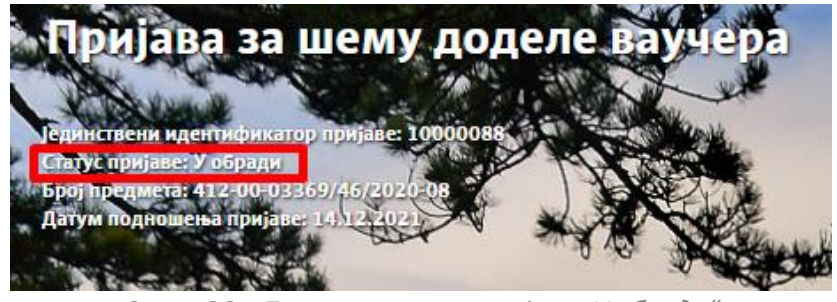

Слика 36 – Приказ статуса пријаве "У обради"

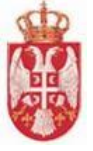

# 4.1.10. Одустанак од пријаве у обради

Угоститељу може да стигне обавештење да је обрађивач вратио пријаву за шему доделе ваучера за допуну. Пријава тада има статус "**За допуну**". Угоститељ треба да прикаже податке на пријави, да кликне на дугме "**Одустани од пријаве у обради**". Тада се угоститељу приказује додатни прозор "**Одустани од пријаве у обради**" на којој треба да кликне на дугме "**Да**" како би потврдио да жели да одустане од пријаве.

Угоститељу се тада приказује обавештење да је пријава за шему успешно обустављена

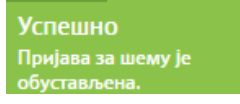

и добија статус "Одустанак у процесу обраде".

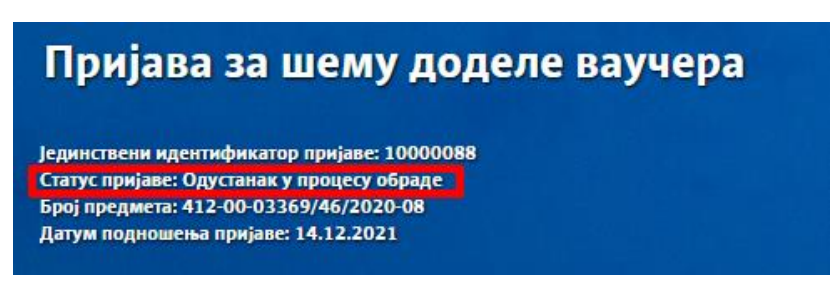

Слика 37 – Приказ статуса пријаве "Одустанак у процесу обраде"

# 4.1.11. Одбијена пријава за шему

Угоститељу може да стигне обавештење да је обрађивач одбио пријаву за шему доделе ваучера. Пријава за шему доделе ваучера тада има статус "**Одбијен**". Угоститељ нема могућност да врши било какву измену на пријави за шему доделе ваучера која има статус "**Одбијен**", већ на одбијеној пријави може само да врши преглед података.

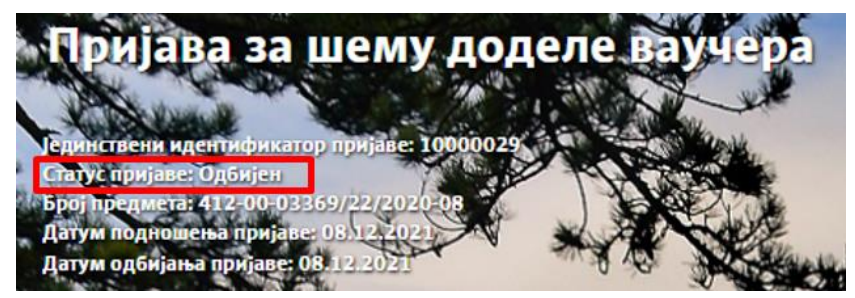

Слика 38 – Приказ статуса пријаве "Одбијен"

# 4.1.12. Деактивиране пријаве за шему

Уколико је на пријави за шему доделе ваучера постојао један једини објекат који је деактивиран или су сви објекти на пријави деактивирани тада пријава прелази у статус "**Деактивирана**". Угоститељу нису омогућене измене, ни акције на пријави. Угоститељу стиже обавештење да је пријава за шему доделе ваучера деактивирана услед деактивације објекта.

Уколико је деактивиран један објекат, а постоји још активних објеката на пријави, објекат ће бити уклоњен са листе објеката које угоститељ може да изабере, иако је претходно означен. Угоститељу стиже обавештење приликом деактивације објеката и види разлог што се објекат више не налази на листи.

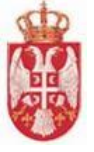

Уколико је угоститељ приложио потписан образац пријаве, потребно је поново да га генерише образац и да га потпише, јер се на обрасцу мењају подаци (врста и категорија, укупан број расположивих индивидуалних лежаја) и добија обавештење да је један од изабраних објеката на пријави за шему деактивиран.

У случају да се пријава за шему доделе ваучера налазила у статусу **"Поднета"**, **"Заведена"**, **"У обради"** или **"За допуну"**, у моменту када је угоститељски објекат деактивиран:

- Уколико је постојао један једини објекат на пријави који је деактивиран или су сви објекти на пријави деактивирани, тада пријава прелази у статус "Деактивирана". Угоститељ нема могућост промене података на пријави.
- Уколико је деактивиран један објекат, а постоји још активних објеката на пријави, објекат ће се и даље налазити на листи објеката на пријави али ће бити црвене боје.

Након деактивације ових пријава није могућа њихова активација!

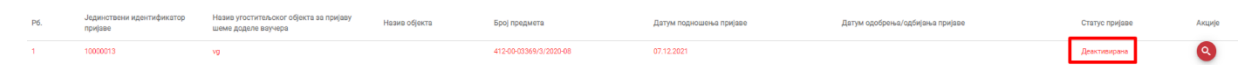

Слика 39 – Приказ деактивиране пријаве за шему

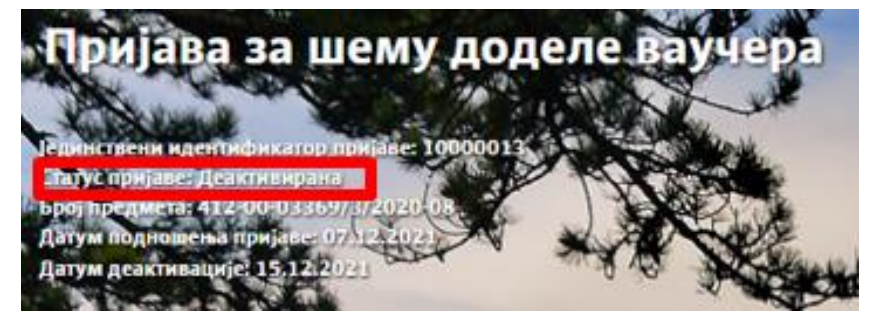

Слика 40 — Приказ статуса пријаве "Деактивирана"

**Напомена: Једини случај активације** пријаве за шему доделе ваучера која је деактивирана је уколико дође до **престанка привременог прекида рада предузетника**.

Уколико се на пријави налази један објекат који је деактивиран услед привременог прекида рада предузетника, након активације објекта, систем ће активирати све одобрене пријаве на којима је то бар један или само један објекат.

Угоститељ добија обавештењењ да више није у привременом прекиду рада и да је његова пријава за шему доделе ваучера активирана.

# 4.1.13. Деактивација одобрене пријаве

Уколико је обрађивач одобрио пријаву за шему доделе ваучера, угоститељу стиже обавештење и пријава има статус "**Одобрен**". Уколико се након тога угоститељски објекат деактивира, пријава прелази у статус "**Деактивирана након одобрене пријаве**".

Када угоститељ приступи подацима пријаве која је била одобена па је деактивирана, има доступну акцију "Захтев за допуном пријаве".

Кликом на дугме **"Захтев за допуном пријаве**" угоститељу се приказује додатни прозор **"Захтев за допуном пријаве**" на ком је потребно да кликне на дугме **"Да**" како би потврдио да жели да допуни пријаву.

Угоститељ треба да кликне на дугме "Измени пријаву за шему", тада пријава прелази у статус "Допуна пријаве у току" и потребно је да на пријаву прикључи још један објекат из листе и да поново поднесе захтев за допуном пријаве, кликом на дугме "Поднеси захтев за допуном одобрене пријаве".

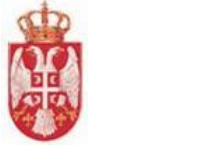

| P6. | Јединствени<br>идентификатор пријаве                            | Назив угоститељског објекта за пријаву<br>шеме доделе ваучера | Назив објекта | Број предмета           | Датум подношења пријаве | Датум одобрења/одбијања пријаве | Статус пријаве                      | Акције |  |  |
|-----|-----------------------------------------------------------------|---------------------------------------------------------------|---------------|-------------------------|-------------------------|---------------------------------|-------------------------------------|--------|--|--|
| 1   | 10000024                                                        | st                                                            |               | 412-00-03369/18/2020-08 | 07.12.2021 07.12.2021   |                                 | Деактивирана након одобрене пријаве | 0      |  |  |
|     | Слика 41 — Приказ пријаве која је деактивирана након одобравања |                                                               |               |                         |                         |                                 |                                     |        |  |  |

| Пријава за шему доделе ваучера                                                                                                    |                           |
|----------------------------------------------------------------------------------------------------|---------------------------|
| Јединствени идентификатор пријаве: 10000024<br>Статус пријаве: Деактивирана након одобрене пријаве<br>Број предмета: 412-00-03369/18/2020-08<br>Датум подношења пријаве: 07.12.2021<br>Датум деактивације: 15.12.2021 | Захтев за допуном пријаве |

Слика 42 – Приказ статуса пријаве "Деактивирана након одобрене пријаве"

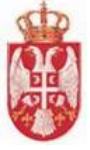

# 4.2. Претрага пријава за шему

Претрази пријава за шему доделе ваучера се приступа тако што се у главном менију кликне на картицу "**Ваучери**", затим се у падајућој листи кликне на ставку "**Пријава за шему**", а онда на "**Претрага пријава за шему**". Угоститељу се приказује страна "**Претрага пријава за шему**" која садржи део који се односи на претрагу пријава за шему и листу свих послатих пријава за шему од стране пријављеног угоститеља. Угоститељ на претрази пријава види своје пријаве.

| Petar                    | Marković                             |                                                               |                                                                            |                         | Угоститељ 🗸  | Угостипељски објекти 🗸 | Корионици услуга смештаја 🗸 | Ваучери 🗸                  | Боравишна такоа 🗸 | Извештаји 🗸           | Администрација 🗸 | ₽∎ ±              |
|--------------------------|--------------------------------------|---------------------------------------------------------------|----------------------------------------------------------------------------|-------------------------|--------------|------------------------|-----------------------------|----------------------------|-------------------|-----------------------|------------------|-------------------|
| Претрага пријава за шему |                                      |                                                               |                                                                            |                         |              |                        |                             |                            |                   |                       |                  |                   |
|                          |                                      |                                                               | Назие угоститељског објекта за пријаву шеме доделе ваучера                 |                         |              | Напредна г             | претрага                    |                            |                   |                       |                  |                   |
|                          |                                      |                                                               | Назия објеста<br>Статус пријаке • • ×<br>Јединствени идентификатор пријаке |                         | Општин       | a                      | - x                         |                            |                   |                       |                  |                   |
|                          |                                      |                                                               |                                                                            |                         | Mecro/F      | Іасеље                 | * X                         |                            |                   |                       |                  |                   |
|                          |                                      |                                                               |                                                                            |                         | Улица        |                        | * X                         |                            |                   |                       |                  |                   |
|                          |                                      |                                                               |                                                                            |                         |              |                        |                             |                            |                   |                       |                  |                   |
|                          |                                      |                                                               |                                                                            |                         | -            | - +10                  |                             |                            |                   | A ANAPU               | Претрани По      | нашта кратеријуме |
| P6.                      | Јединствени идентификатор<br>пријаве | Назив угоститељског објекта за пријаву<br>шеме доделе воучера | Назив објекта                                                              | Број предмета           | Датум поднош | ења пријаве            | Датум одобрења/одбијања     | аланан Сайналан<br>Томјаре | Стату             | с пријаве             | Акције           |                   |
| 1                        | 10000064                             | ада                                                           | Hotel vaucer 02                                                            |                         | 10.12.2021   |                        |                             |                            | Cavya             | ан                    | 800              |                   |
| 2                        | 10000047                             | Тестни назив објекта за пријаву шеме<br>доделе ЦТ             | Hotel vaucer 02                                                            |                         | 09.12.2021   |                        |                             |                            | Подне             | π                     | 0                |                   |
| 3                        | 10000036                             | Apart v2                                                      | Apart v2                                                                   |                         | 08.12.2021   |                        |                             |                            | Сачув             | an                    | 800              |                   |
| 4                        | 10000035                             | Apart V1                                                      | Apart V1                                                                   | 412-00-03369/26/2020-08 | 08.12.2021   | 08.12.2021             |                             |                            | Ogođp             | ен                    | 0                |                   |
| 5                        | 10000034                             | Хотел ваучер                                                  | Hotel vaucer 02                                                            |                         | 08.12.2021   |                        |                             |                            | Сачув             | ari                   | 000              |                   |
|                          |                                      |                                                               |                                                                            |                         |              |                        |                             |                            |                   | Број ставки по страни | urā 1-5167 [C    | < > >I            |
|                          |                                      |                                                               |                                                                            |                         |              |                        |                             |                            |                   |                       |                  | Напусти страницу  |

Слика 43 – Приказ стране "Претрага пријава за шему"

Корисник у доњем десном делу екрана види укупан број ставки по страници на којима се налазе подаци и стрелице за прелазак са једне стране на другу (у лево или у десно).

Број ставки по страници 5 1-5 од 7 | < < >

Слика 44 — Приказ броја ставки по страници и стрелица за прелазак са једне стране на другу

Претрагу пријава за шему доделе ваучера могуће је извршити постављањем следећих критеријума претраге:

- Назив угоститељског објекта за пријаву шеме доделе ваучера уноси се вредност у поље
- **Назив објекта** уноси се вредност у поље
- Статус пријаве бира се вредност из падајуће листе (Сачуван, Поднет, Заведен, У обради, За допуну, Одбрен, Одбијен, Одустанак у процесу обраде, Допуњена пријава, Одустанак од одобрене пријаве у току, Истекао рок за допуну, Деактивирана након одобрене пријаве, Деактивирана)
- **4** Јединствени идентификатор пријаве уноси се вредност у поље

Угоститељ има могућност да врши и напредну претрагу пријава за шему доделе ваучера у делу "**Напредна претрага**". Напредну претрагу је могуће извршити постављањем критеријума претраге у поља:

- Општина бира се вредност из падајуће листе
- **Место/Насеље** бира се вредност из падајуће листе
- 🖊 Улица бира се вредност из падајуће листе
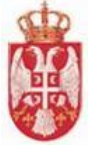

| Претрага пријава за шему                                   |                   |  |  |  |  |  |
|------------------------------------------------------------|-------------------|--|--|--|--|--|
| Назив угоститељског објекта за пријаву шеме доделе ваучера | Напредна претрага |  |  |  |  |  |
| Назив објекта                                              | Општина - х       |  |  |  |  |  |
| Статус пријаве — 👻 🗙                                       | Место/Насеље      |  |  |  |  |  |
| Јединствени идентификатор пријаве                          | Улица             |  |  |  |  |  |

Слика 45 – Приказ поља за претрагу пријава за шему доделе ваучера

#### Резултати претраге:

- Преглед резултата претраге у случају да за прослеђене критеријуме филтрирања постоји бар једна пријава за шему доделе ваучера у систему која задовољава унете критеријуме, у табели се даје преглед пријава за шему које задовољавају критеријуме претраге
- Нема резултата претраге у случају да нема резултата претраге, систем даје поруку кориснику да не постоје резултати који задовољавају тражене критеријуме

Брисање критеријума се врши кликом на дугме "Поништи критеријуме".

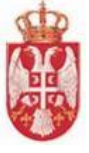

# 4.3. Резервација смештаја

Страни "**Резервација смештаја**" се приступа тако што се у главном менију кликне на картицу "**Ваучери**", затим се у падајућој листи кликне на "**Резервација смештаја**", а онда на ставку "**Евидентирање резервације**". Угоститељу се приказује страна "**Резервација смештаја**" и види поља у која је потребно унети податке на првом кораку "**Подаци о потенцијалном кориснику ваучера**".

На уносу података на "Резервацији смештаја" потрбено је унети податке на корацима:

- 🖊 Подаци о потенцијалном кориснику ваучера
- 🖊 Подаци о пријави угоститеља на шему
- 🖊 Остали подаци о резервацији

На првом кораку "Подаци о потенцијалном кориснику ваучера" потребно је унети податке у поља:

- Име представља обавезан податак
- Презиме представља обавезан податак
- JMБГ представља обавезан податак (у поље је потребно унети валидан ЈМБГ, који је по модулу 11 и који садржи само 13 цифара – у случају да угоститељ унесе невалидан податак у поље приказаће се одговарајућа валидациона порука)

| езервација смештаја                      |                                                                                                    |               |
|------------------------------------------|----------------------------------------------------------------------------------------------------|---------------|
|                                          |                                                                                                    | 1             |
| Подаци о потенцијалном кориснику ваучера |                                                                                                    |               |
| Име *                                    | Презиме *                                                                                                    |               |
| Уна                                      | Сарић                                                                                                    |               |
| JM5F*                                    |                                                                                                    |               |
| 1202397390321                            |                                                                                                    | -             |
|                                          |                                                                                                    | •             |
| Полаци о пријави угоститеља за шему      |                                                                                                    |               |
| rodadi o upijabi positi oba od mony      |                                                                                                    |               |
| Остали подаци о резервацији              |                                                                                                    |               |
|                                          | A Contraction of the second second second second second second second second second second second second second |               |
|                                          | Сачувај 🔂 Одштампај резервацију 🛛 I                                                                             | Напусти стран |

Слика 46 – Приказ првог корака на резервацији смештаја

Угоститељ кликом на дугме "Следећи корак" У прелази са корака "Подаци о потенцијалном кориснику ваучера" на корак "Подаци о пријави угоститеља за шему".

Угоститељ на кораку "Подаци о пријави угоститеља за шему" у листи види све пријаве за шему које су са статусима:

- Допуна у току (након одобравања),
- У обради (након одобравања)
- За допуну (након одобравања)
- Одобрена

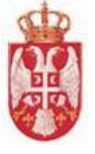

У листи шема виде се подаци:

- ∔ Рб.
- 🖊 🛛 Јединствени идентификатор пријаве
- 🖊 🛛 Назив објекта на пријави
- ∔ Адреса
- ∔ 🛛 Врста објекта
- </u> Категорија објекта
- 📥 Акције

На кораку "**Подаци о пријави угоститеља за шему**" угоститељ треба да дода ознаку у поље код одговарајуће пријаве која је видљива у листи. Угоститељ може да одабере само једну пријаву по уносу. Систем не пушта угоститеља да пређе на наредни корак уколико не одабере ниједну шему из листе или уколико одабере више од једне пријаве за шему из листе.

| Подаци | о пријави угоститеља за ц            | јему                               |                                                                              |                  |                           |        |
|--------|--------------------------------------|------------------------------------|------------------------------------------------------------------------------|------------------|---------------------------|--------|
| P6.    | Јединствени<br>идентификатор пријаве | Назив објекта<br>на пријави        | Адреса                                                                       | Врста<br>објекта | Категорија<br>објекта     | Акције |
| 1      | 10000092                             | mote <mark>l</mark> u obradi       | АДА, АДА, 25 МАЈА, 333                                                       | Мотел            | 3 звездице, 1<br>звездица |        |
| 2      | 10000091                             | Не постоји<br>податак о улици<br>4 | НОВИ БЕОГРАД, БЕОГРАД (НОВИ<br>БЕОГРАД), Не постоји податак о<br>улици 4, 1  | Апарт<br>хотел   | 2 звездице                |        |
| 3      | 10000088                             | gami hotell ite                    | НОВИ БЕОГРАД, БЕОГРАД (НОВИ<br>БЕОГРАД), Не постоји податак о<br>улици 23, 1 | Гарни<br>хотел   | 3 звездице                |        |
| 4      | 10000087                             | Hotel ite h1<br>ddsfs              | НОВИ БЕОГРАД, БЕОГРАД (НОВИ<br>БЕОГРАД), Не постоји податак о<br>улици, 1    | Хотел            | 3 звездице                |        |
| 5      | 10000035                             | Apart V1                           | НОВИ БЕОГРАД, БЕОГРАД (НОВИ<br>БЕОГРАД), ЈУРИЈА ГАГАРИНА, 50                 | Апарт<br>хотел   | 1 звездица                |        |
|        |                                      |                                    | Број ставки                                                                  | по страници 5    | 1-5одб  < <               | > >    |

Слика 47 — Приказ другог корака на резервацији смештаја

Угоститељ кликом на дугме "Следећи корак" 🕑 прелази са корака "Подаци о пријави угоститеља за шему" на корак "Остали подаци о резервацији".

<u>Напомена</u>: Уколико угоститељ жели да се врати на претходни корак потребно је да кликне на дугме "Претходни корак"

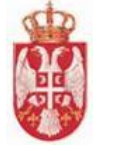

| Резервација смештаја                                                                                           | and the second second se |
|----------------------------------------------------------------------------------------------------|----------------------------------------------------------------------------------------------------|
| State of the second second second second second second second second second second second second second second | - contraction and                                                                                                    |
| 💋 Подаци о потенцијалном кориснику ваучера                                                                     |                                                                                                    |
| 💋 Подаци о пријави угоститеља за шему                                                                          |                                                                                                    |
| Остали подаци о резервацији                                                                                    |                                                                                                    |
| Период резервације                                                                                             |                                                                                                    |
|                                                                                                    | •                                                                                                    |
|                                                                                                    | Сачувај 💽 Одштамлај резервацију Напусти страницу                                                                                                    |

Слика 48 — Приказ трећег корака на резервацији смештаја

На кораку "Остали подаци о резервацији" угоститељ треба да унесе податак о "Периоду резервације". Потребно је да кликне на иконицу и да одабере "Датум резервације од" и "Датум резервације до" из календара.

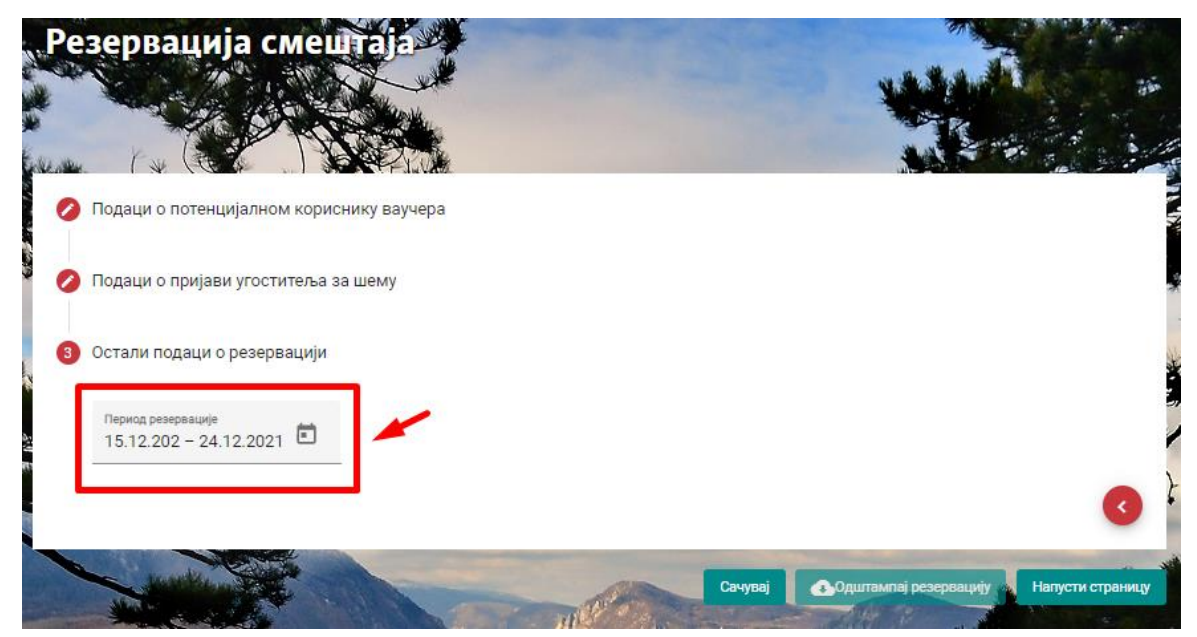

Слика 49 – Приказ унетих података на трећем кораку

Када су подаци унети на кораку "**Остали подаци о резервацији**" потребно је сачувати податке кликом на дугме "**Сачувај**" <sup>Сачувај</sup>.

Угоститељу се приказује додатни прозор "**Сачувај резервацију смештаја**" на ком је потребно да потврди да жели да сачува резервацију смештаја кликом на "**Да**".

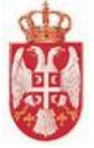

| Сачувај        | резервацију смештаја                                |
|----------------|-----------------------------------------------------|
| Да ли сте      | сигурни да желите да сачувате резервацију смештаја? |
| He             | Дa                                                  |
| States Section |                                                     |

Слика 50 – Приказ додатног прозора

**Напомена:** Уколико угоститељ не жели да изврши чување резервације смештаја на додатном прозору "Сачувај резервацију смештаја" треба да кликне на "Не".

Кликом на дугме "Да" на додатном прозору "Сачувај резервацију смештаја" угоститељу се

приказује обавештење да је резервација смештаја успешно сачувана резервација смештаја Резервација смештаја тада добија статус "**Сачувана**", а дугме "**Одштампај резервацију**" постаје кликабилно.

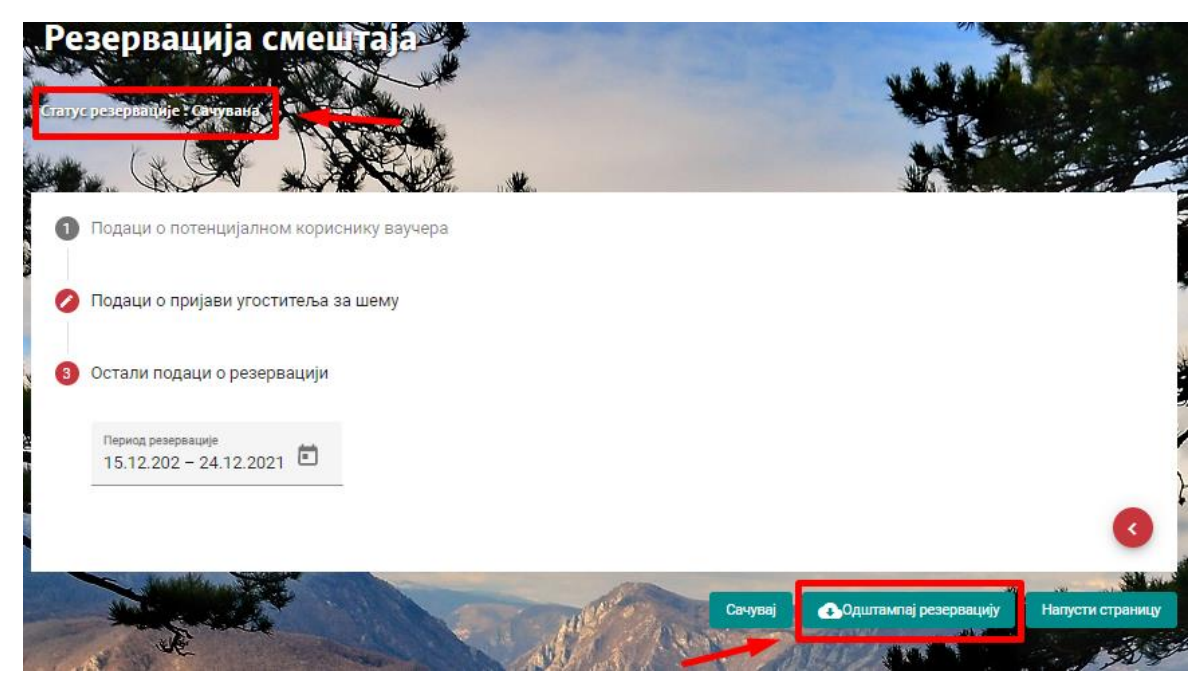

Слика 51 – Приказ сачуване резервације смештаја

Када угоститељ кликне на дугме "**Одштампај резервацију**" резервација смештаја добија статус "**Издата**" и приказује се обавештење да је резервација смештаја успешно одштампана Успешно

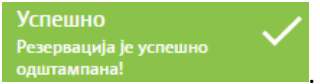

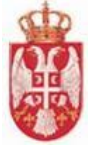

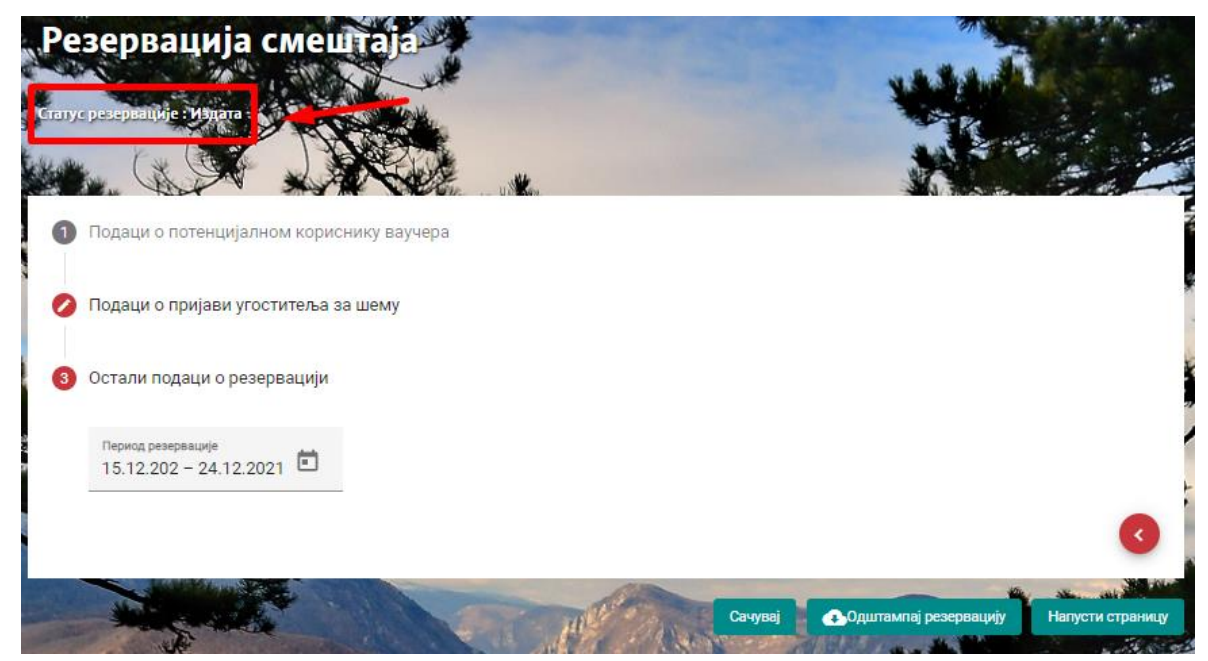

Слика 52 — Приказ издате резервације смештаја

Угоститељу се на локални рачунар преузима ПДФ документ "**Потврда о резервацији смештаја**" која саджи податке који су претходно унети на порталу.

Угоститељ је дужан да преузети документ "Потврду о резервације смештаја" одштампа и да потпише, и да уручи и кориснику да исти документ потпише.

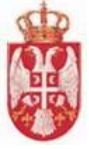

#### ПОТВРДА О РЕЗЕРВАЦИЈИ

#### ПОДАЦИ О ПОТЕНЦИЈАЛНОМ КОРИСНИКУ ВАУЧЕРА

Име: Уна Презиме: Сарић

JMEF: 1202997390321

#### ПОДАЦИ О ПРИЈАВИ УГОСТИТЕЉА ЗА ШЕМУ ДОДЕЛЕ ВАУЧЕРА

ИД пријаве: 10000035 Назив објекта: Аратt V1 Врста објекта: Апарт хотел Категорија објекта: 1 звездица Адреса објекта: НОВИ БЕОГРАД, БЕОГРАД (НОВИ БЕОГРАД), ЈУРИЈА ГАГАРИНА, 50 Место: БЕОГРАД (НОВИ БЕОГРАД)

#### ПОДАЦИ О РЕЗЕРВАЦИЈИ:

Период резервације: 15.12.2021 - 24.12.2021

#### ПОТПИС УГОСТИТЕЉА

У складу са чл. 15. и 16. Закона о заштити података о личности ("Службени гласник РС", број 87/18), ја, Уна Сарић својим потписом дајем сагласност да надлежни државни органи, ЈП "Пошта Србије" Београд, као и пружаоци услуга смештаја, могу да обрађују, односно прикупљају, бележе и разврставају моје податке о личности у складу са важећим законима и прописима, а ради реализације поступка доделе ваучера за субвенционисано коришћење услуга смештаја у угоститељским објектима.

#### ПОТПИС КОРИСНИКА

Слика 53 — Приказ потврде о резервацији

<u>Напомена:</u> Угоститељ напушта страну "Резервација смештаја" кликом на дугме "Напусти страницу" Напусти страницу. Кликом на дгуме "Напусти страницу" приказује се додатни прозор "Напусти страницу" на ком је потребно да потврди да жели да напусти страницу на којој се налази кликом на дугме "Да".

Кликом на дугме "Да" угоститељ се пребацује на почетну страну апликације.

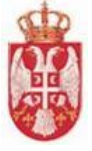

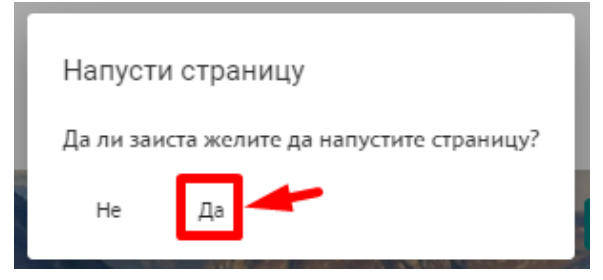

Слика 54 – Приказ додатног прозора

Уколико жели да остане на страни на којој се налази, тј. уколико не жели да напусти страницу на којој се налази, треба да кликне на дугме "**He**".

# 4.3.1. Преглед резервација смештаја

Угоститељ приступа страни за преглед резервација смештаја тако што у листи свих резервација

смештаја код одговарајуће резервације смештаја кликне на иконицу "Преглед"

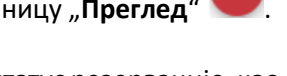

Угоститељу се приказује страна "**Резервација смештаја**" и види статус резервације, као и податке које је унео на форми. Угоститељ нема могућност да ради измену података, јер су сва поља закључана. Једина акција која је доступна угоститељу поред прегледа је штампа резервације.

| татус резервације : Издата                                   |         |                                                                                                    |
|--------------------------------------------------------------|---------|----------------------------------------------------------------------------------------------------|
|                                                              |         |                                                                                                    |
| <ol> <li>Подаци о потенцијалном кориснику ваучера</li> </ol> |         |                                                                                                    |
| Име                                                          | Презиме |                                                                                                    |
| Уна                                                          | Сарић   |                                                                                                    |
| ЈМБГ                                                         |         |                                                                                                    |
| 1202997390321                                                |         |                                                                                                    |
|                                                              |         | -                                                                                                    |
|                                                              |         | •                                                                                                    |
|                                                              |         |                                                                                                    |
| 💋 Подаци о пријави угоститеља за шему                        |         |                                                                                                    |
| <ol> <li>Остали полаци о резервацији</li> </ol>              |         |                                                                                                    |
| Contain nogadi o peochadailin                                |         |                                                                                                    |
|                                                              |         | a france and the second second second second second second second second second second second second second se |

Слика 55 – Преглед резервације смештаја

# 4.3.2. Измена резервација смештаја

Угоститељ приступа страни за измену резервација смештаја тако што у листи свих резервација смештаја код одговарајуће резервације смештаја кликне на иконицу "Измена"

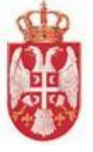

Угоститељу се приказује страна "**Резервација смештаја**" и види статус резервације и види податке које је унео на форми. Угоститељ има могућност да ради измену података само на трећем кораку "**Остали поаци о резервацији**" јер су остала поља закључана. Угоститељ такође може да врши и штампу резервације смештаја.

| Резервација смештаја                                         |         |                       |                  |
|--------------------------------------------------------------|---------|-----------------------|------------------|
| Статус резервације : Издата                                  |         |                       |                  |
|                                                              |         |                       |                  |
| <ol> <li>Подаци о потенцијалном кориснику ваучера</li> </ol> |         |                       |                  |
| 💋 Подаци о пријави угоститеља за шему                        |         |                       |                  |
| Остали подаци о резервацији                                  |         |                       |                  |
| Период резервације                                           |         |                       |                  |
| 10.12.202 - 24.12.2021 -                                     |         |                       | 0                |
|                                                              |         |                       |                  |
|                                                              | Сачувај | Одштампај резервацију | Напусти страницу |

Слика 56 – Приказ првобитно унетог периода резервације

| гезервација смештаја                                         |         |                       |                |
|--------------------------------------------------------------|---------|-----------------------|----------------|
| гатус резервације : Издата                                   |         |                       |                |
|                                                              |         |                       |                |
| <ol> <li>Подаци о потенцијалном кориснику ваучера</li> </ol> |         |                       |                |
| 💋 Подаци о пријави угоститеља за шему                        |         |                       |                |
| Остали подаци о резервацији                                  |         |                       |                |
| Период резервације<br>17.12.202 - 24.12.2021                 |         |                       |                |
|                                                              |         |                       |                |
|                                                              |         |                       |                |
|                                                              | Сачувај | Одштампај резервацију | Напусти страни |

Слика 57 – Приказ измењеног периода резервације

Када угоститељ изврши промену осталих података о резервацији треба да кликне на дугме "**Сачувај**" <sup>Сачувај</sup> како би извршио чување унетих података.

Угоститељу се приказује додатни прозор "**Сачувај резервацију смештаја**" на ком је потребно да потврди да жели да сачува резервацију смештаја кликом на "**Да**".

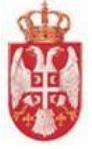

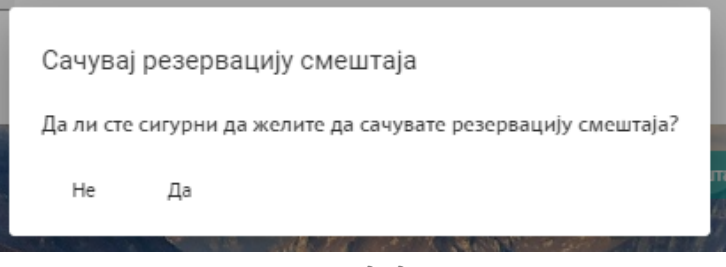

Слика 58 – Приказ додатног прозора

**Напомена:** Уколико угоститељ не жели да изврши чување резервације смештаја на додатном прозору "**Сачувај резервацију смештаја**" треба да кликне на "**Не**".

Кликом на дугме "Да" на додатном прозору "Сачувај резервацију смештаја" угоститељу се

приказује обавештење да је резервација смештаја успешно сачувана Резервација смештаја поново добија статус "**Сачувана**".

| Резервација смештаја                         |                                                  |
|----------------------------------------------|--------------------------------------------------|
| Статус резервације : Сачувана                |                                                  |
|                                              |                                                  |
| Подаци о потенцијалном кориснику ваучера     |                                                  |
| 💋 Подаци о пријави угоститеља за шему        |                                                  |
| Остали подаци о резервацији                  |                                                  |
| Период резервације<br>17.12.202 - 24.12.2021 |                                                  |
|                                              | 3                                                |
|                                              | Сачувај 💽 Одштампај резервацију Напусти страницу |
|                                              |                                                  |

Слика 59 – Приказ промењеног статуса

# 4.3.3. Брисање резервације смештаја

Брисање резервација смештаја се врши тако што се на страни "**Претрага резервација смештаја**" кликне на акцију "**Брисање**" скод резервације смештаја у листи коју је потребно обрисати.

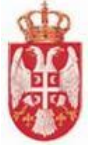

| P6. | Назив угостительског објекта за пријаву шеме доделе ваучера | Име и презиме потенцијалног корисника ваучера | Период резервације      | Статус   | Датум креирања | Акције |
|-----|-------------------------------------------------------------|-----------------------------------------------|-------------------------|----------|----------------|--------|
| 1   | Apart VI                                                    | Уна Сарић                                     | 17.12.2021 - 24.12.2021 | Сачувана | 15.12.2021     | 000    |
| 2   | Hotel Vaucer 01                                             | Ivana Ivana                                   | 01.12.2021 - 08.12.2021 | Сачувана | 08.12.2021     | 000    |
| 3   | Hotel Vaucer 01                                             | Lidija Lidija                                 | 09.12.2021 - 15.12.2021 | Издата   | 08.12.2021     |        |

Слика 60 – Приказ иконице за брисање

Угоститељу се приказује додатни прозор на ком је потребно да кликне на "**Да**" уколико жели да обрише резервацију.

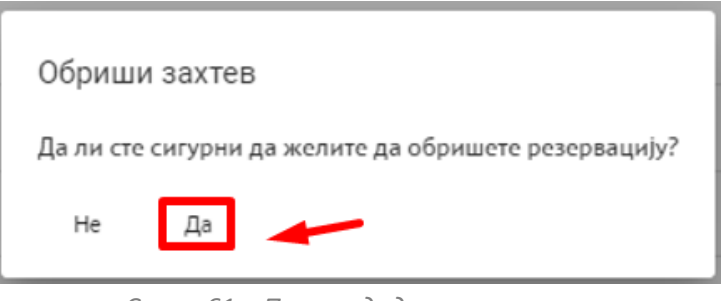

Слика 61 – Приказ додатног прозора

**Напомена:** Уколико угоститељ не жели да обрише резервацијеу смештаја на додатном прозору треба да кликне на "**He**".

Угоститељу се приказује обавештење да је успешно извршио брисање резервације смештаја Успешно

и резервација смештаја се више не види у листи.

**Напомена:** Угоститељ напушта страну "**Претрага резервација смештаја**" тако што кликне на дугме "**Напусти страницу**". Приказује се додатни прозор "**Напусти страницу**" на ком је треба да кликне на дугме "**Да**" уколико жели да напусти страницу, у супротном треба да кликне на дугме "**Не**".

# 4.3.4. Деактивација резервације смештаја

До деактивације резервације смештаја долази када је угоститељ унео податке о резервацији смештаја и уколико је након уноса података угоститељ деактивиран, уколико је предузетник у привременом прекиду рада или уколико је угоститељски објекат из неког разлога деактивиран.

Угоститељ добија одговарајуће обавештење о деактивацији и све резервације смештаја које су биле унете, добијају статус "**Деактивирана**".

Уколико угоститељ поново постане активан или уколико предузетнику престане привремени прекид рада резервације поново добијају активни статус који су имале пре деактивације.

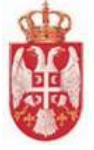

| Pet | tar Marković Угоститељ                                      | 🗸 Угоститељски објекти 🗸 Корисници у               | слуга смешта | ija 🗸 Ваучери 🗸         | Боравишна такса 🗸 | Извештаји 🗸                                                                                                    | Администрација 🗸 | <b>₽</b> ₽                                                                                                    |  |
|-----|-------------------------------------------------------------|----------------------------------------------------|--------------|-------------------------|-------------------|----------------------------------------------------------------------------------------------------|------------------|----------------------------------------------------------------------------------------------------|--|
|     | Претрага резервација смештаја                               |                                                    |              |                         |                   |                                                                                                    |                  |                                                                                                    |  |
|     | Назив угоститељског објекта за пријаву шеме доделе ваучера  |                                                    |              |                         |                   |                                                                                                    |                  |                                                                                                    |  |
|     |                                                             | Статус резервације 👻                               | × JN         | ИБГ потенцијалног кори  | сника ваучера     |                                                                                                    |                  |                                                                                                    |  |
|     |                                                             | Датум резервације од                               | С Да         | атум резервације до     | ۲                 |                                                                                                    |                  |                                                                                                    |  |
|     |                                                             |                                                    |              |                         |                   |                                                                                                    | Претражи По      | жишти критеријуме                                                                                                    |  |
|     |                                                             |                                                    |              |                         |                   | and the second second second second second second second second second second second second second second second |                  | and the second second se |  |
| P6. | Назив угоститељског објекта за пријаву ше<br>доделе ваучера | ме Име и презиме потенцијалног корисник<br>ваучера | а            | Период резервације      | Статус            | Датум креиран                                                                                                    | ња Акције        |                                                                                                    |  |
| 1   | motel u obradi                                              | Звонимир Ђукић                                     |              | 16.12.2021 - 17.12.2021 | Сачувана          | 15.12.2021                                                                                                    |                  | 20                                                                                                    |  |

Слика 62 — Приказ резервација смештаја пре привременог прекида рада предузетника

| Petar                         | Marković                                                      | Угоститељ 🗸 Угоститељски објекти 🗸            | Корисници услуга смештаја 🗸 | Ваучери 🗸 Боравишна | а такса 🗸 Извештаји 🗸 | Администрација 🗸 🚽 🛃 🛓       |  |  |  |  |
|-------------------------------|---------------------------------------------------------------|-----------------------------------------------|-----------------------------|---------------------|-----------------------|------------------------------|--|--|--|--|
| Претрага резервација смештаја |                                                               |                                               |                             |                     |                       |                              |  |  |  |  |
|                               | Назив угостительског објекта за пријаву шеме доделе ваучера   |                                               |                             |                     |                       |                              |  |  |  |  |
|                               |                                                               | Статус резервације 👻                          | × JMБГ потенцијалног кори   | сника ваучера       |                       |                              |  |  |  |  |
|                               |                                                               | Датум резервације од                          | 🗂 Датум резервације до      | Ē                   |                       |                              |  |  |  |  |
|                               |                                                               |                                               |                             |                     |                       | Претражи Поништи критеријуме |  |  |  |  |
|                               |                                                               | the the                                       | tangy, Ster                 | the states          |                       |                              |  |  |  |  |
| P6.                           | Назив угоститељског објекта за пријаву шеме доделе<br>ваучера | Име и презиме потенцијалног корисника ваучера | Период резервације          | Статус              | Датум креирања        | Акције                       |  |  |  |  |
| 1                             | motel u obradi                                                | Звонимир Ђукић                                | 16.12.2021 - 17.12.2021     | Деактивирана        | 15.12.2021            | <b>Q</b>                     |  |  |  |  |

Слика 63 – Приказ резервација смештаја у току привременог прекида рада предузетника

# 4.4. Претрага резервација смештаја

Претрази резервација смештаја се приступа тако што се у главном менију кликне на картицу "Ваучери", затим се у подменију кликне на ставку "Резервација смештаја", а онда на ставку "Претрага резервација смештаја". Угоститељу се приказује страна "Претрага резервација смештаја".

Угоститељу се приказује страна "Претрага резервација смештаја" која садржи део који се односи на претрагу резервација смештаја и листу свих унетих резервација смештаја од стране пријављеног угоститеља или од стране овлашћеног лица, уколико угоститељ има овлашћено лице које има додељена права за рад са корисницима услуге и са резервацијом смештаја за одређене угоститељске објекте.

Претрагу резервација смештаја могуће је извршити постављањем следећих критеријума претраге:

- Назив угоститељског објекта за пријаву шеме доделе ваучера уноси се вредност у поље
- Статус резервације бира се вредност из падајуће листе (Сачувана, Издата, Реализована, Деактивирана)
- 🖊 ЈМБГ потенцијалног корисника ваучера уноси се вредност у поље
- **4** Датум резервације од бира се вредност из календара
- **4** Датум резервације до бира се вредност из календара

На страни "Претрага резервација смештаја" угоститељ види листу резервација смештаја које су

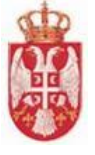

унете и види следеће податке у листи:

- 📥 Рб.
- 🖊 Назив угоститељског објекта за пријаву шеме доделе ваучера
- Име и презиме потенцијалног корисника ваучера
- </u> Период резервације
- \rm Статус
- 🖊 Датум креирања
- 📥 Акције

| Petar Mar | kavlé                                                       |                                               | Угоститељ 🗸 Угоститељани објекти 🗸   | Корисници услуга смештаја 🗸 — Ваучери 🗸 | Боравишна такса 🗸 Извештаји у | <ul> <li>Адиннистрација ~ 🗳 🛃 🛓</li> </ul> |
|-----------|-------------------------------------------------------------|-----------------------------------------------|--------------------------------------|-----------------------------------------|-------------------------------|--------------------------------------------|
|           |                                                             | Претрага р                                    | езервација смештаја                  |                                         |                               |                                            |
|           |                                                             | шеме доделе ваучера                           |                                      |                                         |                               |                                            |
|           |                                                             | Статус резервације                            | - X JMBГ потенцијалног корисника вау | мера                                    |                               |                                            |
|           |                                                             | Датум резервације од                          | Датум резервације до                 | 0                                       |                               |                                            |
|           |                                                             |                                               |                                      |                                         |                               | Претражи Поништи критеријуме               |
|           |                                                             |                                               |                                      |                                         |                               |                                            |
| P6.       | Назив угостительског објекта за пријаву шеме доделе ваучера | Име и презиме потенцијалног корисника взучера | Период резервације                   | Статус                                  | Датум креирања                | Ακωρήσ                                     |
| 1         | Apart VI                                                    | Уна Сарић                                     | 15.12.2021 - 24.12.2021              | Издата                                  | 15.12.2021                    | <b>800</b>                                 |
| 4         | Hotel Vaucer 01                                             | hana lvana                                    | 01.12.2021 - 08.12.2021              | Санувана                                | 08.12.2021                    | 000                                        |
| 5         | Hotel Vaucer 01                                             | Lidija Lidija                                 | 09.12.2021 - 15.12.2021              | Издата                                  | 08.12.2021                    | 000                                        |
|           |                                                             |                                               |                                      |                                         | Број ставки по ст             | аннын 5 1-5 од 5  < < >>                   |
|           |                                                             |                                               |                                      |                                         |                               | Harberts orthouse of                       |

Слика 64 – Приказ стране "Претраг резервација смештаја"

Акције које су доступне угоститељу су:

- Преглед
- Измена
- Брисање

Корисник у доњем десном делу екрана види укупан број ставки по страници на којима се налазе подаци и стрелице за прелазак са једне стране на другу (у лево или у десно).

Број ставки по страници 5 1 - 5 од 46 🛛 🕹 🔪

Слика 65 — Приказ броја ставки по страници и стрелица за прелазак са једне стране на другу

#### Резултати претраге:

- Преглед резултата претраге у случају да за прослеђене критеријуме филтрирања постоји бар једна резервација смештаја у систему која задовољава унете критеријуме, у табели се даје преглед резервација смештаја које задовољавају критеријуме претраге
- **Нема резултата претраге** у случају да нема резултата претраге, систем даје поруку кориснику да не постоје резултати који задовољавају тражене критеријуме

Брисање критеријума се врши кликом на дугме "Поништи критеријуме".

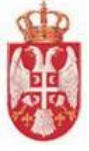

# 4.5. Администрација ваучера

Администрацији ваучера се приступа тако што се у главном менију кликне на картицу "**Ваучери**", а затим се у подменију кликне на ставку "**Администрација ваучера**", затим на "**Листа ваучера**".

Претрагу администрације ваучера могуће је извршити постављањем следећих критеријума претраге:

- 🖊 Бар код уноси се вредност у поље
- **4** Јединствени идентификатор пријаве уноси се вредност у поље
- Статус ваучера бира се вредност из падајуће листе (Валидан, Невалидан, Реализован, Нереализован и Деактивиран)
- 🖊 Смештај уноси се вредност у поље
- 🖊 **ЈМБГ потенцијалног корисника услуге смештаја** уноси се вредност у поље

Након уноса критеријума претраге, кликом на дугме "**Претражи**" угоститељ види листу ваучера и она садржи следеће податке:

- Редни број
- Бар-код
- ЈМБГ потенционалног корисника услуге смештаја
- Име и презиме
- Адресу
- Смештај
- Јединствени идентификатор пријаве
- Статус ваучера

| Brar  | nislav Utržan | У                                                     | гоститељ 🗸 Угоститељски об | іјекти 🗸 Корисни | ци услуга смештаја 🗸 | ваучери 🗸 Боравишна такса | 🗸 Извештаји 🗸 Администрац                 | uja 🗸 🛃 🎫 💶         |
|-------|---------------|-------------------------------------------------------|----------------------------|------------------|----------------------|---------------------------|-------------------------------------------|---------------------|
|       |               |                                                       | A                          | дминистра        | ција ваучера         | a                         |                                           |                     |
|       |               | Бар-код                                               | 1                          |                  | Јединствени ид       | ентификатор пријаве       |                                           |                     |
|       |               | Статус в<br>Реализ                                    | аучера<br>ЗОВАН            | <b>→</b> ×       | Смештај              |                           |                                           |                     |
|       |               | JМБГ п                                                | отенцијалног корисника у   | услуге смештаја  |                      |                           |                                           |                     |
|       |               |                                                       |                            |                  |                      |                           | Претражи                                  | Поништи критеријуме |
|       |               |                                                       |                            |                  |                      | a started to              |                                           |                     |
| Р.Бр. | Бар-код       | ЈМБГ<br>потенцијалног<br>корисника услуге<br>смештаја | Име и презиме              | Адреса           | R                    | Смештај                   | Јединствени<br>идентификатор ↑<br>пријаве | Статус ваучера      |
| 1     | VV111111117RS | 0911996795066                                         | Jovana Ilić                | POENH<br>BEOGF   | KAREOVA 35,<br>RAD   | test ct12                 | 10000195                                  | Реализован          |
|       |               |                                                       |                            |                  |                      |                           |                                           |                     |

Слика 66 – Приказ стране "Администрација ваучера"

#### Резултати претраге:

- Преглед резултата претраге у случају да за прослеђене критеријуме филтрирања постоји бар један ваучер у систему која задовољава унете критеријуме, у табели се даје преглед ваучера које задовољавају критеријуме претраге
- **Нема резултата претраге** у случају да нема резултата претраге, систем даје поруку кориснику да не постоје резултати који задовољавају тражене критеријуме

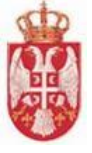

Брисање критеријума се врши кликом на дугме "Поништи критеријуме".

**Напомена**: На администрацији ваучера угоститељ има само могућност прегледа ваучера, нема могућност измене података у табели.

Напомена: Приказани ваучери се сортирају по датуму уноса.

Напомена: За разлику од обрађивача, угоститељ види само ваучере које се односе на њега.

**Напомена**: Невалидни подаци се исписују црвеном бојом и приказује се одговарајућа порука разлога невалидности када угоститељ пређе мишем преко невалидног поља.

| Р.Бр. | Бар-код                     | ЈМБГ<br>потенцијалног<br>корисника услуге<br>смештаја   | Име и презиме       | Адреса                     | Смештај   | Јединствени<br>идентификатор ↑<br>пријаве | Статус ваучера |
|-------|-----------------------------|---------------------------------------------------------|---------------------|----------------------------|-----------|-------------------------------------------|----------------|
| 1     | VV430492024RS               | 0911996795066                                           | Kaća Kaća           | POENKAREOVA 35,<br>BEOGRAD | test ct12 | 10000195                                  | Невалидан      |
| 2     | VVIIIIIIII7 <mark>RS</mark> | ети ЈМБГ већ постоји на неко<br>учера<br>ОУП 1996795066 | м од<br>Jovana Ilić | POENKAREOVA 35,<br>BEOGRAD | test ct12 | 10000195                                  | Невалидан      |

Слика 67 – Разлог невалидности

## 4.6. Евидентирање корисника услуге смештаја – ручни унос

1. На форми за евидентирање корисника услуге смештаја у оквиру секције "Подаци о боравку" у падајућој листи "Начин доласка" угоститељ који евидентира домаћег држављанина, који долази преко ваучера треба да одабере вредност из падајуће листе "Долазак као корисник ваучера за субвенционисано коришћење услуге смештаја".

2. Након одабира вредности из падајуће листе систем отвара ново поље "Бар-код ваучера".

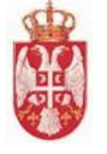

|                                                                                               |                                                          | 7117                                                |                                    |      |
|-----------------------------------------------------------------------------------------------|----------------------------------------------------------|-----------------------------------------------------|------------------------------------|------|
| 🕗 Основни подаци                                                                              |                                                          |                                                     |                                    |      |
| 2 Подаци о боравку                                                                            |                                                          |                                                     |                                    |      |
| Угоститељски објекат *<br>Apart Hotel                                                         |                                                          | ·                                                   | Врста пружених услуга *<br>Смештај |      |
|                                                                                               |                                                          |                                                     |                                    |      |
| Долазак као корисни                                                                           | ік ваучера за субвен                                     | нционисано коришћењ                                 | е услуге смештаја                  |      |
| Долазак као корисни<br>Бар-код ваучера *                                                      | ік ваучера за субвен                                     | нционисано коришћењ                                 | е услуге смештаја                  | <br> |
| Долазак као корисні<br>Бар-код ваучера *<br>Морате изабрати ваучер                            | ік ваучера за субвен                                     | нционисано коришћењ                                 | е услуге смештаја                  | <br> |
| Долазак као корисни<br>Бар-код ваучера *<br>Морате изабрати ваучер<br>Број смештајне јединице | ік ваучера за субвен<br>Спрат смештајне<br>јединице      | нционисано коришћењ<br>Датум боравка од             | е услуге смештаја                  |      |
| Долазак као корисни<br>Бар-код ваучера *<br>Морате изабрати ваучер<br>Број смештајне јединице | ик ваучера за субвен<br>Спрат смештајне<br>јединице<br>1 | нционисано коришћењ<br>Датум боравка од<br>1.2.2022 | е услуге смештаја                  |      |

Слика 68 – Ново поље "Бар-код ваучера"

3. У листи "Бар-код ваучера" се приказују сви импортовани ваучери (који су у статусу "*Валидан*"), за угоститеља који евидентира корисника услуге смештаја.

|       |                        |                               |                 |   |   |  | P.M |
|-------|------------------------|-------------------------------|-----------------|---|---|--|-----|
| 0     | Пронађи ваучер:        |                               |                 |   |   |  |     |
| 2     | VV43089443123          |                               |                 |   |   |  |     |
|       | VV43089243183          |                               |                 |   |   |  |     |
|       | VV436214295RS          |                               |                 |   |   |  |     |
|       | VV436214304RS          |                               |                 |   |   |  |     |
|       | VV436214321RS          |                               |                 |   |   |  |     |
| -     | VV436214370RS          |                               |                 |   |   |  | -   |
|       | Морате изабрати вауче  | p                             |                 |   |   |  |     |
| San S | Број смештајне јединиц | е Спрат смештајне<br>јединице | Датум боравка о | д |   |  |     |
| -     | 1                      | 1                             | 1.2.2022        |   | Î |  | 2   |

Слика 69 – Приказ листе "Бар-код ваучера"

4. Када одабере одговарајући ваучер, угоститељ уноси остале обавезне податке на форми и кликне на дугме "**Сачувај**".

Напомена: Име и презиме корисника услуге смештаја на пријави и име и презиме на ваучеру треба да буду идентични. У случају непоклапања систем приказује валидациону поруку. Напомена: ЈМБГ корисника услуге смештаја на пријави и ЈМБГ на ваучеру треба да буду идентични. У случају непоклапања систем приказује валидациону поруку.

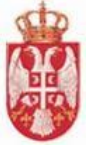

## 4.7. Евидентирање корисника услуге смештаја кроз информациони

#### систем хотелијера

Додато је ново поље **Бар-код ваучера** у одељку подаци о боравку. Валидације над пољем:

- Податак је обавезан за унос уколико је прослеђено домаће лице и за начин доласка шифра је унета вредност "Долазак као корисник ваучера за субвенционисано коришћење услуге смештаја" (шифра 5)
- 2. Дужина поља треба да буде 13 карактера. Пример: VV430892038RS
- 3. Није дозвољен унос специјалних карактера (.,\*-()+...), дозвољене су само цифре и слова
- 4. Непостојећи бар-код ваучера уколико је унет бар-код који није импортован у ЦИС
- 5. Ваучер са прослеђеним бар-кодом треба у ЦИС-у да буде у статусу "Валидан"
- 6. ЈМБГ корисника услуге смештаја на пријави и ЈМБГ на ваучеру треба да буду идентични
- 7. Име и презиме корисника услуге смештаја на пријави и име и презиме на ваучеру треба да буду идентични
- 8. Изабрани угоститељски објекат треба да се нађе на пријави за шему доделе ваучера за коју је одобрен ваучер.

## 4.8. Евидентирање посредника

Евидентирању посредника може да приступи само угоститељ који је физичко лице. Страни "Посредници" приступа се тако што се у главном менију кликне на картицу "Ваучери", а затим се у подменију кликне на ставку "Захтев за рефундацију", а онда на ставку "Евидентирање посредника".

По учитавању стране "Посредници" угоститељ види поља у која је потребно да унесе податке на првом кораку "Евидентирање посредника".

На евидентирању посредника угоститељ треба да унесе податке по корацима:

- 1. Евидентирање посредника
- 2. Основни подаци
- 3. Адресни подаци седишта
- 4. Пословни подаци
- 5. Контакт подаци
- 6. Уговор о посредовању

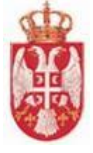

| Пс<br>Еви | осредници<br>дентирање посредника |
|-----------|-----------------------------------|
| 0         | Евидентирање посредника           |
|           | Тип лица *                        |
|           | Матични број *                    |
|           |                                   |
|           |                                   |
| 2         | Основни подаци                    |
| 3         | Адресни подаци седишта            |
| 4         | Пословни подаци                   |
| 5         | Контакт подаци                    |
| 6         | Уговор о посредвању               |
|           | Напусти страницу                  |

Слика 70 – Приказ стране "Посредници" на евидентирању посредника

#### 4.8.1. Евидентирање посредника повлачењем података са АПР-а

На првом кораку "Евидентирање посредника" потребно је из падајуће листе "Тип лица" одабрати вредност:

- Привредно друштво
- Предузетник
- Удружење
- Спортско удружење
- Установа
- Здравствена установа
- Јавно предузеће
- Задужбина

<u>Напомена</u>: Уколико је посредник по типу лица "**Установа**" или "**Здравствена установа**" тада се не ради синхронизација података са АПР-а, већ се подаци уносе ручно у систем.

Када је угоститељ поставио вредност у поље "**Тип лица**" потребно је да унесе податак у поље "**Матични број**".

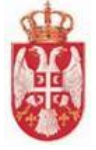

| ентирање посредника       |   |  |  |
|---------------------------|---|--|--|
| -                         |   |  |  |
| _видентирање посредника   |   |  |  |
| Тип лица *                |   |  |  |
| Привредно друштво         | • |  |  |
| Матични број *            |   |  |  |
| the state                 |   |  |  |
| Преузыи полатие из АПР-а  |   |  |  |
| преузми податке из Атть а |   |  |  |
|                           |   |  |  |

Након што је угоститељ унео податке на првом кораку "Евидентирање посредника", потребно Преузми податке из АПР-а да би прешао на други корак "Основни подаци" је да кликне на дугме на евидентирању посредника, тада се врши синхронизација података са АПР-а.

Напомена: Прелазак са једног корака на други врши се клиоком на дугме "Даље"

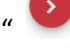

На другом кораку "Основни подаци", подаци се не уносе у поља, већ су повучене вредности које постоје на АПР-у. Подаци који су видљиви на овом кораку су:

- Назив •
- Пословно име
- ПИБ

| Пословно име     |  |
|------------------|--|
| 004 STED00100 MD |  |
|                  |  |
| пиб              |  |
|                  |  |
|                  |  |
|                  |  |
|                  |  |

<u>Напомена</u>: Прелазак са једног корака на други врши се клиоком на дугме "**Даље**"

На трећем кораку "Адресни подаци седишта", подаци су повучени са АПР-а, и могуће је унети податке у празна поља за која на АПР-у не постоје подаци.

Подаци који су видљиви на овом кораку су:

- Општина (бира се вредност из падајуће листе)
- Место/Насеље (бира се вредност из падајуће листе) •

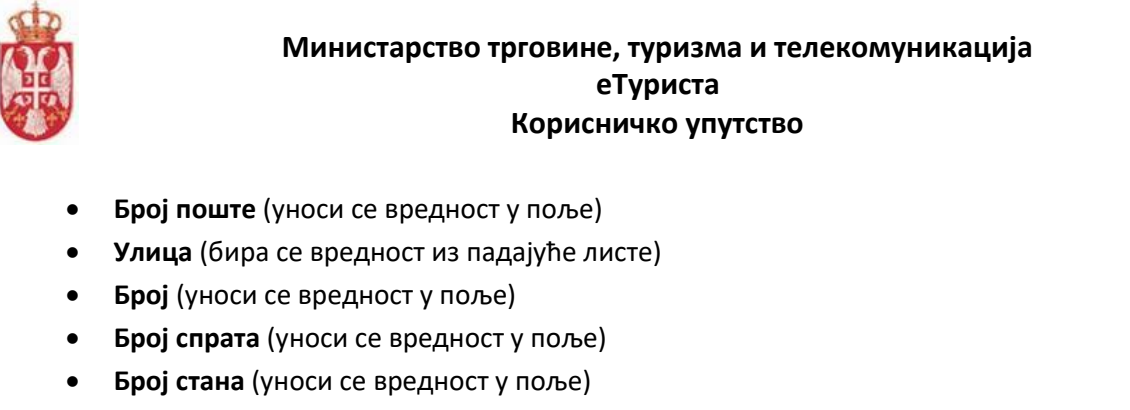

• Број локала (уноси се вредност у поље)

|             |            | <b>▼</b> ×  |        |
|-------------|------------|-------------|--------|
| Улица       |            |             | Броі * |
| Sauto e com |            | * X         | -      |
| Број спрата | Број стана | Број локала |        |

Слика 73 – Приказ трећег корака на евидентирању посредника "Адресни подаци седишта"

Напомена: Прелазак са једног корака на други врши се клиоком на дугме "Даље"

На четвртом кораку "Пословни подаци" потребно је унети податак у поље "Број рачуна".

**Напомена:** Уколико посредник већ постоји у систему (уколико је већ ангажован код неког другог угоститеља), повлачи се постојећи број рачуна из система који је унео другу посредник на евидентирању посредника, у том случају угоститељ који уноси податке може да сачува постојећи број рачуна (уколико је исти број рачуна актуелан) или може да унесе нови број рачуна (уколико се бројеви рачуна разликују).

| 4 | Пословни подаци                                                                |  |
|---|--------------------------------------------------------------------------------|--|
|   | Број рачуна *                                                                  |  |
|   | •                                                                              |  |
|   | Слика 74 — Приказ четвртог корака на евидентирању посредника "Пословни подаци" |  |

Напомена: Прелазак са једног корака на други врши се клиоком на дугме "Даље"

На петом кораку "Контакт подаци" потребно је унети податке у поља

- Контакт особа
- Телефон/Мобилни
- Email адреса

|                   | Министарс | тво трговине,<br>е⁻<br>Корисні | туризма и т<br>Гуриста<br>ичко упутств | елекомуни<br>о | кација |
|-------------------|-----------|--------------------------------|----------------------------------------|----------------|--------|
| Контакт подаци    |           |                                |                                        |                |        |
| Контакт особа *   |           |                                |                                        |                |        |
| Телефон/Мобилни * |           |                                |                                        |                |        |
| Email адреса *    |           |                                |                                        |                |        |
|                   |           |                                |                                        |                |        |

Напомена: Прелазак са једног корака на други врши се клиоком на дугме "Даље"

На петом кораку "**Уговор о посредовању**" угоститељ мора да приложи документ уговор о посредовању, кликом на дугме "**Додај уговоре о посредовању**".

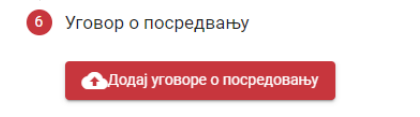

Слика 76 – Приказ шестог корака на евидентирању посредника "Уговор о посредовању"

Угоститељ са локалног раучнара бира документ (уговоре о посредовању) и прилаже их на систем кликом на дугме "**Open**".

| 📀 Open            |                                                                                                    | ×                     |
|-------------------|----------------------------------------------------------------------------------------------------|-----------------------|
| ← → • ↑ 🖡 «       | Desktop > Ugovor v 🖸 🔎 So                                                                                                    | earch Ugovor          |
| Organize • New fo | lder                                                                                                    |                       |
| 📜 МЕЂУВЕРЗИЈА     | ^ Name                                                                                                    | Date modified         |
| len OneDrive      | 🖻 Ugovor o posredovaniu                                                                                                    | 3/9/2022 10:18 AM     |
| This PC           | 🔯 Ugovor o posredovanju1                                                                                                    | 3/7/2022 8:30 AM      |
| 3D Objects        |                                                                                                    |                       |
| 📃 Desktop         |                                                                                                    |                       |
| Documents         | 2                                                                                                    |                       |
| 🖊 Downloads       | , in the second second s |                       |
| 👌 Music           | ✓ <                                                                                                    | >                     |
| File              | name: Ugovor o posredovanju1 ~ Custom                                                                                                    | Files ~<br>ven Cancel |

Слика 77 – Приказ одабира документа са локалног рачунара

Када је документ додат на систем приказује се податак "**Назив документа**" и датим учитавања документа, а угоститељ има доступу акцију "**Преузми**".

Кликом на акцију 🥮 угоститељ на локални рачунар преузима приложени уговор о посредовању.

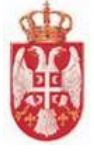

| Посредници<br>Евидентирање посредника |                 |                  |
|---------------------------------------|-----------------|------------------|
| 🧭 Евидентирање посредника             |                 |                  |
| 🕗 Основни подаци                      |                 |                  |
| 🕗 Адресни подаци седишта              |                 |                  |
| 🕗 Пословни подаци                     |                 |                  |
| 🕗 Контакт подаци                      |                 |                  |
| 6 Уговор о посредовању                |                 |                  |
| 🚯 Додај уговоре о посредовању         |                 |                  |
| Назив документа                       | Датум учитавања | Акције           |
| Ugovor o posredovanju2.pdf            | 11.03.2022      | e                |
|                                       | Сачувај Н       | Іапусти страницу |

Слика 78 – Приказ приложеног документа на кораку "Уговор о посредовању"

Чување унетих података на евидентирању посредника врши се кликом на дугме "**Сачувај**". Када су подаци о посреднику успешно сачувани приказује се и обавештење са поруком "**Успешно** сачуван посредник" и угоститељ се пребацује на страну "Претрага посредника". Унети посредник се приказује као први листи на страни "Претрага посредника".

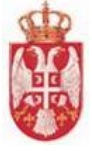

| <b>Іосредници</b><br>видентирање посредника |        |                 |
|---------------------------------------------|--------|-----------------|
| 🕗 Евидентирање посредника                   |        |                 |
| 🕗 Основни подаци                            |        |                 |
| Адресни подаци седишта                      |        |                 |
| 🕗 Пословни подаци                           |        |                 |
| 🕗 Контакт подаци                            |        |                 |
| 9 Уговор о посредвању                       |        |                 |
| Содај уговоре о посредовању                 |        |                 |
| Назив документа                             |        | Акције          |
| Ugovor o posredovanju1.pdf                  | ~      | ØĴ              |
|                                             | Сачува | Напусти страниц |

Слика 79 – Приказ дугмета "Сачувај" на евидентирању посредника

Напомена: Угоститељ напушта страну "Евидентирање посредника" кликом на дугме "Напусти страницу" <sup>Напусти страницу</sup>. Кликом на дгуме "Напусти страницу" приказује се додатни прозор "Напусти страницу" на ком је потребно да потврди да жели да напусти страницу на којој се налази кликом на дугме "Да".

| Pr  | osrednik Prvi           |                                                             | Угоститељ 🗸 Угоститељо                     | жи објекти 🐱 Корисници услуга см       | нештаја 🗸 Ваучери 🗸 Админист    | грација 🛩 🔛 🗾 💄  |
|-----|-------------------------|-------------------------------------------------------------|--------------------------------------------|----------------------------------------|---------------------------------|------------------|
|     |                         | Пр                                                          | етрага посредника                          |                                        |                                 |                  |
|     |                         | Пословно име/Назив                                          | Матични број/ПИБ                           |                                        |                                 |                  |
|     |                         |                                                             |                                            | Претражи Поништи (                     | критеријуме                     |                  |
| P6. | Пословно име/Назив      |                                                             |                                            | Матични број/ПИБ                       | Латум креирања                  | Axuale           |
| 1   |                         |                                                             |                                            |                                        | 00 03 2022                      | 00               |
|     |                         |                                                             |                                            |                                        | 02.02.2022                      | 00               |
| 2   |                         |                                                             |                                            |                                        | 03.03.2022                      | 00               |
| 3   | /zdravrstveni posrednik |                                                             |                                            | and the second                         | 03.03.2022                      | 00               |
| 4   | /Лида посредник         |                                                             |                                            | 2012/02/2012                           | 03.03.2022                      | 00               |
| 5   | Ustanova LIDA/Ustanova  |                                                             |                                            |                                        | 03.03.2022                      | 00               |
|     |                         |                                                             |                                            |                                        | Број ставки по страници 5. Т+5- | I< < > >I        |
| den |                         | ATT TO A                                                    |                                            | Constant and                           |                                 | Палусти страницу |
|     | the standard and        | A THE PARTY IS THE A                                        | 44                                         |                                        | Успешн                          | о                |
|     |                         | Веб презентација је лиценцирана под условима лиценце. СпоЛи | Соптоста Аугорство-Некомерцијално Без прер | asa 3.0 Codvia: Bed rociecar mit povis | посредни                        | K.               |

Кликом на дугме "Да" угоститељ се пребацује на почетну страну апликације.

Слика 80 – Приказ обавештења након успешно извршеног чувања посредника

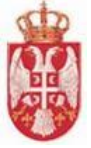

#### 4.8.2. Евидентирање посредника ручним уносом података

На првом кораку **"Евидентирање посредника**" потребно је из падајуће листе **"Тип лица**" одабрати вредност:

- Привредно друштво
- Предузетник
- Удружење
- Спортско удружење
- Установа
- Здравствена установа
- Јавно предузеће
- Задужбина

<u>Напомена</u>: Када је угоститељ постави у поље "**Тип лица**" вредност "**Установа**" или "**Здравствена** установа" тада на евидентирању посредника све податке уноси ручно!

Након што је одабрана вредност падајуће листе "**Тип лица**" на првом кораку је потребно унети и податак у поље "**Матични број**".

| 1 | Евидентирање посредника |   |   |  |  |
|---|-------------------------|---|---|--|--|
|   | Тип лица *              | * |   |  |  |
|   | Матични број *          |   |   |  |  |
|   |                         |   |   |  |  |
|   |                         |   | _ |  |  |

Слика 81 – Приказ првог корака на евидентирању посредника "Евидентирање посредника"

Напомена: Прелазак са једног корака на други врши се клиоком на дугме "Даље"

На другом кораку "Основни подаци", потребно је унети податке у поља:

- Назив
- Пословно име
- ПИБ

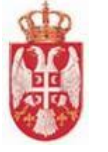

| Назив *      |  |  |
|--------------|--|--|
| Пословно име |  |  |
| ПИБ *        |  |  |

## Напомена: Прелазак са једног корака на други врши се клиоком на дугме "Даље"

На трећем кораку "Адресни подаци седишта", потребно је унети податке у поља:

- Општина (бира се вредност из падајуће листе)
- Место/Насеље (бира се вредност из падајуће листе)
- Број поште (уноси се вредност у поље)
- Улица (бира се вредност из падајуће листе)
- Број (уноси се вредност у поље)
- Број спрата (уноси се вредност у поље)
- Број стана (уноси се вредност у поље)
- Број локала (уноси се вредност у поље)

| Општина *   | • × Mесто/Насеље * | ▼ ×         | Број поште * |
|-------------|--------------------|-------------|--------------|
| Улица       |                    | * X         | Број *       |
| Број спрата | Број стана         | Број локала |              |

Слика 83 – Приказ трећег корака на евидентирању посредника "Адресни подаци седишта"

## Напомена: Прелазак са једног корака на други врши се клиоком на дугме "Даље"

На четвртом кораку "Пословни подаци" потребно је унети податак у поље "Број рачуна".

| 4 | Пословни подаци                                                                |
|---|--------------------------------------------------------------------------------|
|   | Број рачуна *                                                                  |
|   | •                                                                              |
|   | Слика 84 — Приказ четвртог корака на евидентирању посредника "Пословни подаци" |

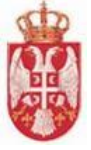

**Напомена**: Прелазак са једног корака на други врши се клиоком на дугме "**Даље**"

На петом кораку "Контакт подаци" потребно је унети податке у поља:

- Контакт особа
- Телефон/Мобилни
- Email адреса

| 5 Контакт по | одаци     |  |   |
|--------------|-----------|--|---|
| Контакт о    | соба *    |  |   |
| Телефон/     | Мобилни * |  |   |
| Email адр    | eca *     |  |   |
|              |           |  | 0 |

Слика 85 – Приказ петог корака на евидентирању посредника "Контакт подаци"

Напомена: Прелазак са једног корака на други врши се клиоком на дугме "Даље"

На петом кораку "**Уговор о посредовању**" угоститељ мора да приложи документ уговор о посредовању, кликом на дугме "**Додај уговоре о посредовању**".

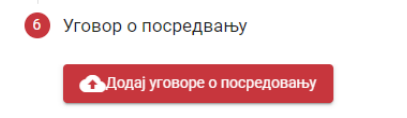

Слика 86 — Приказ шестог корака на евидентирању посредника "Уговор о посредовању"

Угоститељ са локалног раучнара бира документ (уговоре о посредовању) и прилаже их на систем кликом на дугме "**Open**".

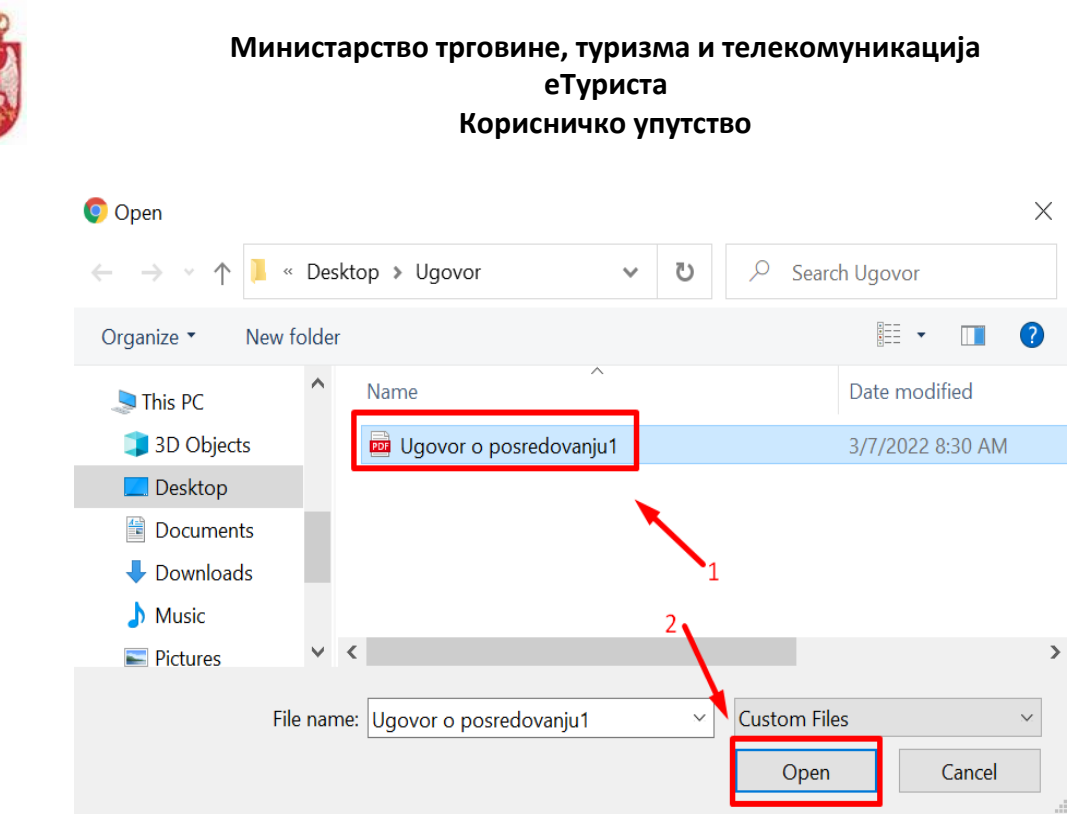

Слика 87 — Приказ одабира докумената са локалног рачунара

Када је документ додат на систем приказује се податак "**Назив документа**" и датум учитавања документа, а угоститељ има доступну акцију "**Преузми**".

Кликом на акцију 🤎 угоститељ на локални рачунар преузима приложени уговор о посредовању.

| 6 | Уговор о посредовању         |                 |        |
|---|------------------------------|-----------------|--------|
|   | •Додај уговоре о посредовању |                 |        |
|   | Назив документа              | Датум учитавања | Акције |
| C | Ugovor o posredovanju2.pdf   | 11.03.2022      |        |

Слика 88 – Приказ додатог документа на кораку "Уговор о посредовању"

Чување унетих података на евидентирању посредника врши се кликом на дугме "**Сачувај**". Када су подаци о посреднику успешно сачувани приказује се и обавештење са поруком "**Успешно** сачуван посредник" и угоститељ се пребацује на страну "Претрага посредника". Унети посредник се приказује као први листи на страни "Претрага посредника".

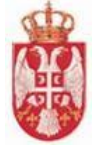

| осредници<br>дентирање посредника |                        |
|-----------------------------------|------------------------|
| Евидентирање посредника           |                        |
| Основни подаци                    |                        |
| Адресни подаци седишта            |                        |
| Пословни подаци                   |                        |
| Контакт подаци                    |                        |
| Уговор о посредовању              |                        |
| •Додај уговоре о посредовању      |                        |
| Назив документа                   | Датум учитавања Акције |
| Ugovor o posredovanju2.pdf        | 11.03.2022             |
|                                   | Сачувај Напусти стра   |

Слика 89 – Приказ дугмета "Сачувај" на евидентирању посредника

Напомена: Угоститељ напушта страну "Евидентирање посредника" кликом на дугме "Напусти страницу" Напусти страницу. Кликом на дгуме "Напусти страницу" приказује се додатни прозор "Напусти страницу" на ком је потребно да потврди да жели да напусти страницу на којој се налази кликом на дугме "Да".

Posrednik Prvi Претрага посредника Матични број/ПИБ Пословно име/Has H. A MARKE ни број/ПИБ Акције Латум кре 00 Тест посредник ЦТ/Тест посредник ЦТ 23000233/430303333 09.03.2022 NUTRIC CONTRACTOR SPACE Industrians. 09.03.2022 90 OR MENTINE OR THE OPEN AND THE SECOND STREET, SHE SHE WAS AND A DESCRIPTION OF . . . . . . . 03.03.2022 90 unitary sub-secsame present 03.03.2022 90 Asses Property 03.03.2022 00 Fr. . mapress

Кликом на дугме "Да" угоститељ се пребацује на почетну страну апликације.

Слика 90 — Приказ обавештења након успешно извршеног евидентирања посредника

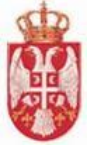

# 4.9. Претрага посредника

Претрази посредника, као и евидентирању посредника, може да приступи само угоститељ који је физичко лице. Страни "**Претрага посредника**" приступа се тако што се у главном менију кликне на картицу "**Ваучери**", а затим се у подменију кликне на ставку "**Захтев за рефундацију**", а онда на ставку "**Претрага посредника**".

По учитавању стране "**Претрага посредника**" приказују се поља за унос критеријума претраге посредника и листа до сада унетих посредника од стране пријављеног угоститеља.

Претрагу посредника могуће је вршити постављањем критеријума претраге у поља:

- **Пословно име/Назив** (уноси се вредност у поље)
- **Матични број/ПИБ** (уноси се вредност у поље)

Када су критеријуми претраге унети у поља, потребно је кликнути на дугме "**Претражи**" како би систем приказао одговарајуће резултате претраге.

|     |                                     | Прет               | рага посредника              | 1                         |                                     |        |
|-----|-------------------------------------|--------------------|------------------------------|---------------------------|-------------------------------------|--------|
|     |                                     | Пословно име/Назив | Матични број/ПИБ<br>23000233 | 2                         |                                     |        |
|     |                                     |                    |                              | Претражи Поништи критериј | уме                                 |        |
|     |                                     |                    |                              |                           |                                     |        |
| P6. | Пословно име/Назив                  |                    | Матични број/ПИБ             | Датум креира              | ьа                                  | Акције |
|     |                                     |                    |                              |                           |                                     |        |
| 1   | Тест посредник ЦТ/Тест посредник ЦТ |                    | 23000233/430303333           | 09.03.2022                |                                     |        |
|     |                                     |                    |                              |                           | Бројставки по страници 5 1 - 1 од 1 |        |

Слика 91 – Приказ поступка претраге посредника на страни "Претрага посредника"

У листи посредника видљиви су подаци:

- Рб. (Редни број)
- Пословно име/Назив
- Матични број/ПИБ
- Датум креирања
- Акције

Корисник у доњем десном делу екрана види укупан број ставки по страници на којима се налазе подаци и стрелице за прелазак са једне стране на другу (у лево или у десно).

Број ставки по страници 5 1 - 5 од 12

Слика 92 — Приказ броја ставки по страници и стрелица за прелазак са једне стране на другу

#### Резултати претраге:

- Преглед резултата претраге у случају да за прослеђене критеријуме филтрирања постоји бар један посредник у систему који задовољава унете критеријуме, у табели се даје преглед посредника који задовољавају критеријуме претраге
- **Нема резултата претраге** у случају да нема резултата претраге, систем даје поруку кориснику да не постоје резултати који задовољавају тражене критеријуме

Брисање критеријума се врши кликом на дугме "Поништи критеријуме".

Напомена: Угоститељ напушта страну "Претрага посредника" кликом на дугме "Напусти

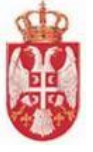

**страницу**" Напусти страницу. Кликом на дгуме "Напусти страницу" приказује се додатни прозор "Напусти страницу" на ком је потребно да потврди да жели да напусти страницу на којој се налази кликом на дугме "Да".

Кликом на дугме "Да" угоститељ се пребацује на почетну страну апликације.

## 4.9.1. Преглед података о посреднику

Угоститељ приступа прегледу података о посреднику тако што на страни **"Претрага посредника**" код одговарајућег посредника кликне на акцију **"Преглед**".

| Posrednik Pr        | vi                                  |                                         | Угоститељ 🗸      | Угоститељски објекти 🗸 | Корисници услуга смешта | а 🗸 Ваучери 🗸       | Администрација  | × 🖻    | ₽ ±                         |
|---------------------|-------------------------------------|-----------------------------------------|------------------|------------------------|-------------------------|---------------------|-----------------|--------|-----------------------------|
| Претрага посредника |                                     |                                         |                  |                        |                         |                     |                 |        |                             |
|                     |                                     | Пословно име/Назив<br>Тест посредник ЦТ | Матични бр       | юј/ПИБ                 |                         |                     |                 |        |                             |
|                     |                                     |                                         |                  | п                      | ретражи Поништи критер  | јуме                |                 |        |                             |
| P6.                 | Пословно име/Назив                  |                                         | Матични број/ПИ  | Б                      | 💋<br>Датум креир        | іња                 |                 | Акције |                             |
| 1                   | Тест посредник ЦТ/Тест посредник ЦТ |                                         | 23000233/4303033 | 33                     | 09.03.2022              |                     |                 | 0      | 0                           |
|                     |                                     |                                         |                  |                        |                         | Број ставки по стра | ници 5 1-1 од 1 | 1<     | $\rightarrow$ $\rightarrow$ |

Слика 93 – Приказ иконице "Преглед посредника" на страни "Претрага посредника"

По учитавању стране "**Преглед посредника**" сва поља су закључана и није могуће вршити измену постојећих података, већ угоститељ има само могућност да прегледа податке по корацима и да на последњем кораку "**Уговор о посредовању**" преузме приложену документацију кликом на акцију "**Преузми".** 

| <b>Пс</b><br>Пре | осредници<br>еглед посредника |   |  |                  |
|------------------|-------------------------------|---|--|------------------|
| 0                | Евидентирање посредника       |   |  |                  |
|                  | Тип лица<br>Установа          | • |  |                  |
|                  | Матични број<br>23000233      |   |  |                  |
|                  |                               |   |  | •                |
| 0                | Основни подаци                |   |  |                  |
| 0                | Адресни подаци седишта        |   |  |                  |
| 0                | Пословни подаци               |   |  |                  |
| 0                | Контакт подаци                |   |  |                  |
| 0                | Уговор о посредовању          |   |  |                  |
| P /4             |                               |   |  | Напусти страницу |

Слика 94 – Приказ стране "Преглед посредника"

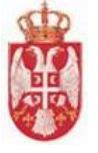

| 6 | Уговор о посредовању          |                 |        |
|---|-------------------------------|-----------------|--------|
|   | 🚯 Додај уговоре о посредовању |                 |        |
|   | Назив документа               | Датум учитавања | Акције |
|   | Ugovor o posredovanju1.pdf    | 09.03.2022      |        |
|   |                               |                 |        |

Слика 95 — Приказ доступних акција на шестом кораку "Уговор о посредовању" на прегледу података о посреднику

Напомена: Угоститељ напушта страну "Преглед посредника" кликом на дугме "Напусти страницу" Напусти страницу. Кликом на дгуме "Напусти страницу" приказује се додатни прозор "Напусти страницу" на ком је потребно да потврди да жели да напусти страницу на којој се налази кликом на дугме "Да".

Кликом на дугме "Да" угоститељ се пребацује на почетну страну апликације.

#### 4.9.2. Измена постојећих података посредника

Угоститељ приступа измени података о посреднику тако што на страни "**Претрага посредника**" код одговарајућег посредника кликне на акцију "**Измена посредника**".

|                                                                                                    |                                     |                                         | Претрага посредника |                              |                |
|----------------------------------------------------------------------------------------------------|-------------------------------------|-----------------------------------------|---------------------|------------------------------|----------------|
|                                                                                                    |                                     | Пословно име/Назив<br>Тест посредник ЦТ | Матични број/ПИБ    |                              |                |
|                                                                                                    |                                     |                                         |                     | Претражи Поништи критеријуме |                |
| and the second second sec | A A KAT                             |                                         |                     |                              |                |
| P6.                                                                                                    | Пословно име/Назив                  |                                         | Матични број/ПИБ    | Датум креирања               | Акције         |
| 1                                                                                                    | Тест посредник ЦТ/Тест посредник ЦТ |                                         | 23000233/430303333  | 09.03.2022                   | 00             |
|                                                                                                    |                                     |                                         |                     | Број ставки по страници 5    | 1-1og1  < < >> |

Слика 96 – Приказ иконице "Измена посредника" на страни "Претрага посредника"

По учитавању стране "Измена посредника" угоститељ има могућност да врши измену постојећих података о посреднику, а на последњем кораку "Уговор о посредовању" може да преузме приложену документацију кликом на акцију "Преузми" или да дода нову документацију кликом на дугме "Додај уговоре о посредовању".

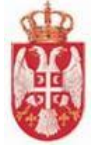

| Іосредници                                  | - | - | Time |                                                                                                    |
|---------------------------------------------|---|---|------|----------------------------------------------------------------------------------------------------|
| змена посредника                            |   |   |      |                                                                                                    |
| <ol> <li>Евидентирање посредника</li> </ol> |   |   |      |                                                                                                    |
| Тип лица *                                  |   |   |      |                                                                                                    |
| Установа                                    | * |   |      |                                                                                                    |
| 3                                           |   |   |      |                                                                                                    |
| Матични број *                              |   |   |      |                                                                                                    |
| 23000233                                    |   |   |      |                                                                                                    |
|                                             |   |   |      |                                                                                                    |
|                                             |   |   |      |                                                                                                    |
|                                             |   |   |      | 6                                                                                                    |
|                                             |   |   |      |                                                                                                    |
|                                             |   |   |      |                                                                                                    |
| 🕗 Основни подаци                            |   |   |      |                                                                                                    |
|                                             |   |   |      |                                                                                                    |
|                                             |   |   |      |                                                                                                    |
| Адресни подаци седишта                      |   |   |      |                                                                                                    |
|                                             |   |   |      |                                                                                                    |
| 🕗 Пословни подаци                           |   |   |      |                                                                                                    |
|                                             |   |   |      |                                                                                                    |
|                                             |   |   |      |                                                                                                    |
| Поптакт подаци                              |   |   |      |                                                                                                    |
|                                             |   |   |      |                                                                                                    |
| 💋 Уговор о посредовању                      |   |   |      |                                                                                                    |
|                                             |   |   |      | and the second                                                                                                    |
|                                             |   |   |      | and the second distance in the second distance in the second distanc |

Слика 97 — Приказ стране "Измена посредника"

Након извршене измене података посредника, да би угоститељ сачувао измену, треба да кликне на дугме "**Сачувај**". Кликом на дугме "**Сачувај**" приказује се обавештење да је посредник успешно сачуван.

| 0 | Евидентирање посредника     |       |              |        |
|---|-----------------------------|-------|--------------|--------|
| 0 | Основни подаци              |       |              |        |
| 0 | Адресни подаци седишта      |       |              |        |
| 0 | Пословни подаци             |       |              |        |
| 0 | Контакт подаци              |       |              |        |
| 6 | Уговор о посредовању        |       |              |        |
|   | Додај уговоре о посредовању |       |              |        |
|   | Назив документа             | Дату  | /м учитавања | Акције |
| ſ | Ugovor o posredovanju1.pdf  | 09.03 | 3.2022       | •      |
|   | Ugovor o posredovanju2.pdf  | 11.0  | 3.2022       | @      |

Слика 98 — Приказ додатог документа на шестом кораку "Уговор о посредовању" и дугмета "Сачувај"

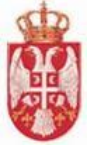

Напомена: Угоститељ напушта страну "Измена посредника" кликом на дугме "Напусти страницу" напусти страницу. Кликом на дгуме "Напусти страницу" приказује се додатни прозор "Напусти страницу" на ком је потребно да потврди да жели да напусти страницу на којој се налази кликом на дугме "Да".

Кликом на дугме "Да" угоститељ се пребацује на почетну страну апликације.

# 4.10. Евидентирање захтева за рефундацију

Евидентирању за рефундацију приступа се тако што се у главном менију кликне на картицу "Ваучери", а затим се у подменију кликне на ставку "Захтев за рефундацију", а онда на ставку "Евидентирање захтева".

По учитавању стране **"Захтев за рефундацију**" угоститељ види поља у која је потребно да унесе податке на првом кораку **"Подаци о угоститељу и начину плаћања**".

На захтеву за рефундацију угоститељ треба да унесе податке по корацима:

- 1. Подаци о угоститељу и начину плаћања
- 2. Подаци о угоститељским објектима
- 3. Листа реализованих ваучера
- 4. Документација

Поља која се попуњавају на захтеву за рефундацију разликују се у зависности од тога да ли пријављени угоститељ правно лице/предузетник или уколико је физичко лице које пружа угоститељске услуге преко посредника или уколико је физичко лице које пружа угоститељске услуге самостално.

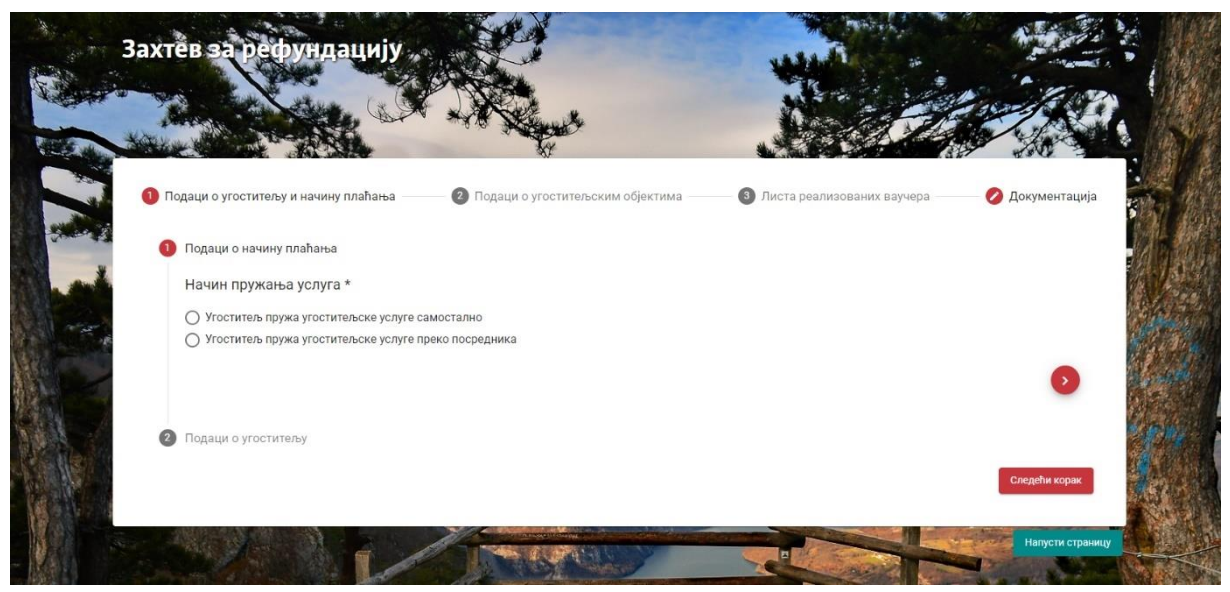

Слика 99 — Приказ стране "Захтев за рефундацију" када је пријављен угоститељ физичко

лице

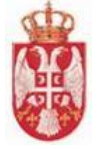

| ахтев за рефундацију                     |                                  |                              |                 |
|------------------------------------------|----------------------------------|------------------------------|-----------------|
|                                          | <b>A</b>                         | 16 M                         |                 |
| 🚺 Подаци о угоститељу и начину плаћања — | Подаци о угоститељским објектима | 3 Листа реализованих ваучера | 💋 Документација |
| 1 Подаци о начину плаћања                |                                  |                              |                 |
| Број рачуна *                            |                                  |                              |                 |
|                                          |                                  |                              | ٥               |
| 2 Подаци о угоститељу                    |                                  |                              |                 |
|                                          |                                  |                              | Следећи корак   |
|                                          | The second second                |                              | Напусти страни  |

Слика 100 — Приказ стране "Захтев за рефундацију" када је пријављен угоститељ правно лице/предузетник

# 4.10.1. Слање захтева за рефундацију од стране угоститеља који је физичко лице које пружа угоститељске услуге самостално

Поступак слања захтева за рефундацију од стране угоститеља који је физичко лице које пружа угоститељске услуге самостално разликује се од поступка слања захтева за рефундацију од стране угоститеља који је физичко лице које пружа угоститљске услуге преко посредника и од поступка слања захтева за рефундацију од стране угоститеља који је правно лице/предузетник.

Први корак "Подаци о угоститељу и начину плаћања" састоји се од два подкорака:

- Подаци о начину плаћања
- Подаци о угоститељу

На кораку "Подаци о начину плаћања" угоститељ треба:

- да дода ознаку код одговарајуће вредности начина пружања услуга, у овом случају "Угоститељ пружа угоститељске услуге самостално",
- да унесе вредност у поље "Број рачуна"
- да кликне на дугме "Додај потврду о поседовању жиро-рачуна" и да са локалног рачунара одабере документ

**Напомена**: Прелазак са једног корака на други врши се клиоком на дугме "**Даље**"

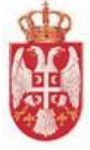

| Захтев за рефундацију                                                                                                    |                 |
|----------------------------------------------------------------------------------------------------|-----------------|
|                                                                                                    |                 |
|                                                                                                    |                 |
| <ol> <li>Подаци о угоститељу и начину плаћања</li> <li>Подаци о угоститељским објектима</li> <li>Листа реализованих ваучера</li> </ol> | 🖉 Документација |
| 1 Подаци о начину плаћања                                                                                                    |                 |
| Начин пружања услуга *                                                                                                    |                 |
| <ul> <li>Угоститељ пружа угоститељске услуге самостално</li> </ul>                                                                     |                 |
| Угоститељ пружа угоститељске услуге преко посредника                                                                                   |                 |
| Број рачуна *<br>342-4320000-43                                                                                                    |                 |
| Додај потврду о поседовању жиро-рачуна                                                                                                 |                 |
|                                                                                                    | •               |
| Подаци о угоститељу                                                                                                    | Следећи корак   |

Слика 101 — Приказ унетих података о начину пружања услуга и означено дугме "Додај потврду о поседовању жиро-рачуна"

| Open                                                             |                           |                   | ×                                     |
|------------------------------------------------------------------|---------------------------|-------------------|---------------------------------------|
| $\leftarrow$ $\rightarrow$ $\checkmark$ $\uparrow$ ] « Desktop » | Ugovor 🗸                  | ບ 🔎 Searc         | ch Ugovor                             |
| Organize   New folder                                            |                           |                   | • • ?                                 |
| SThis PC                                                         | ne A                      |                   | Date modified                         |
| 🗊 3D Objects 📃 📴 🛛                                               | Jgovor o posredovanju2    |                   | 3/7/2022 8:30 AM                      |
| 📃 Desktop                                                        | Тотврда о поседовању жиро | о-рачуна          | 3/7/2022 8:30 AM                      |
| Documents                                                        |                           |                   |                                       |
| 🖶 Downloads                                                      |                           |                   | 2                                     |
| Music                                                            |                           | 1                 |                                       |
|                                                                  |                           |                   | · · · · · · · · · · · · · · · · · · · |
| File name: Пот                                                   | врда о поседовању жиро-р  | ачу 🗠 Custom File | es 📉 🗠                                |
|                                                                  |                           | Open              | Cancel                                |

Слика 102 — Приказ поступка одабира документа са локалног рачунара

|                                                            | еТуриста<br>Корисничко упут          | ство                                           |            |
|------------------------------------------------------------|--------------------------------------|------------------------------------------------|------------|
| Подаци о угоститељу и начину плаћања                       | 2 Подаци о угоститељским објектима — | <ol> <li>Листа реализованих ваучера</li> </ol> | — 🕗 Докуме |
| 1 Подаци о начину плаћања                                  |                                      |                                                |            |
| Начин пружања услуга *                                     |                                      |                                                |            |
| <ul> <li>Угоститељ пружа угоститељске услуге са</li> </ul> | амостално                            |                                                |            |
| Угоститељ пружа угоститељске услуге пр                     | реко посредника                      |                                                |            |
| Број рачуна *                                              |                                      |                                                |            |
|                                                            |                                      |                                                |            |
| Додај потврду о поседовању жиро-рачуна                     |                                      |                                                |            |
|                                                            |                                      |                                                |            |
| Назив документа                                            |                                      |                                                | Акције     |
| Потврда о поседовању жиро-рачуна.pdf                       |                                      |                                                | GA         |
|                                                            |                                      |                                                |            |
|                                                            |                                      |                                                |            |
|                                                            |                                      |                                                |            |
|                                                            |                                      |                                                |            |

Слика 103 – Приказ назива приложеног документа (потврда о поседовању жиро-рачуна)

Након додавања документа (потврде о поседовању жиро-рачуна) приказује се назив документа и угоститељ има доступне акције "**Преузми**" и "**Обриши**".

Кликом на акцију 🧐 угоститељ на локални рачунар преузима приложену потврду о поседовању жиро-рачуна.

Кликом на акцију Угоститељ из апликације брише приложену потврду о поседовању жирорачуна.

Напомена: Прелазак са једног корака на други врши се клиоком на дугме "Даље" 🎴

На кораку "**Подаци о угоститељу**" угоститељ има могућност прегледа података о угоститељу, у овом случају доступан је преглед физичког лица. Подаци угоститеља који је физичко лице састоје се из три дела:

• Контакт подаци (Email адреса, Телефон/Мобилни, Телефон/Мобилни, Интернет адреса, Остало)
| H        | Министарство трговине, туризма и телекомуникација<br>еТуриста<br>Корисничко упутство |
|----------|--------------------------------------------------------------------------------------|
| 2 Подаци | <sup>и о угоститељу</sup><br>Преглед физичког лица                                   |
|          | 1 Контакт подаци<br>Етпай адреса                                                     |
|          | Телефон/Мобилни<br>Телефон/Мобилни                                                   |
|          | Интернет адреса                                                                      |
|          | Остало                                                                               |
|          | 0                                                                                    |

• Основни подаци (Име, Презиме, Врста ИД документа, Држава издавалац ИД документа, ЈМБГ, Број ИД документа, Статус)

| Преглед физичког лица  | i i i i i i i i i i i i i i i i i i i |
|------------------------|---------------------------------------|
| 💋 Контакт подаци       |                                       |
| 2 Основни подаци       |                                       |
| Име                    | Презиме                               |
| Врста ИД документа 🗸 👻 | Држава издавалац ИД документа 🚽       |
| ЈМбГ                   |                                       |
| Статус<br>Активан      |                                       |
|                        |                                       |

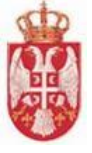

Подаци о угоститељу

## Министарство трговине, туризма и телекомуникација еТуриста Корисничко упутство

• Адресни подаци (Општина, Место/Насеље, Број поште, Улица, Број, Број спрата, Број стана, Број локала)

| Контакт подаци |              |             |            |
|----------------|--------------|-------------|------------|
| Основни подаци |              |             |            |
| Адресни подаци |              |             |            |
| Општина        | Место/Насеље |             | Број поште |
|                |              | ÷           |            |
| Улица          |              |             | Број       |
|                |              | • *         |            |
| Број спрата    | Број стана   | Број локала |            |
|                |              |             |            |

Слика 106 – Приказ трећег корака "Адресни подаци"

Када је угоститељ унео податке о угоститељу и начину плаћања, треба да настави са слањем захтева за рефундацију, треба да кликне на Следећи корак и систем ће га пребацити на следећи корак "Подаци о пријави за шему".

На кораку "Подаци о пријави за шему" угоститељ прво треба да одабере пријаву за шему из листе свих одобрених пријава за шему тог угоститеља на којој се налазе реализовани ваучери.

| ахтев з    | a pe    | ефундацију                           |                             |                                |                  |                       |                     |                   |            |
|------------|---------|--------------------------------------|-----------------------------|--------------------------------|------------------|-----------------------|---------------------|-------------------|------------|
|            |         |                                      |                             |                                |                  |                       | <b>4</b> 4532       |                   |            |
| 💋 Подаци о | угостит | ељу и начину плаћања —               | 🛛 🛛 Подаци о при            | ијави за шему — 🛛 🕄            | Листа реали      | ізованих ваучера      | 🕖 Образа            | ц захтева и докум | ентација   |
|            | Рб.     | Јединствени<br>идентификатор пријаве | Назив објекта<br>на пријави | Адреса                         | Врста<br>објекта | Категорија<br>објекта | Укупни<br>капацитет | Акције            |            |
|            | 1       | 10000135                             | kuća lida                   | АДА, МОЛ, БОГНАР<br>ИШТВАНА, 8 | Kyħa             | 2 звездице            | 2                   |                   |            |
|            |         |                                      |                             |                                | Број ста         | авки по страници 5 1  | -1од1  < <          | > >1              |            |
|            |         |                                      |                             |                                |                  |                       |                     |                   |            |
|            |         |                                      |                             |                                |                  | Пред                  | кодни корак Сл      | тедени корак      |            |
|            |         |                                      |                             | and have                       |                  | The Same              |                     | Hany              | исти стран |

Слика 107 – Приказ другог корака на захтеву за рефундацију "Подаци о пријави за шему"

**Напомена:** Уколико угоститељ нема пријаву за шему доделе ваучера на којој се налазе реализовани ваучери листа са подацима о пријави за шему ће бити празна.

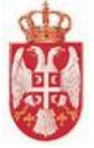

| Захтев з   | a pe    | ефундацију                           |                             |                                |                  |                       |                     |                           |
|------------|---------|--------------------------------------|-----------------------------|--------------------------------|------------------|-----------------------|---------------------|---------------------------|
|            |         |                                      |                             |                                |                  |                       |                     |                           |
| 🔗 Подаци о | угостит | ељу и начину плаћања                 | 🕘 Подаци о при              | іјави за шему —— <b>З</b>      | Листа реали      | зованих ваучера       | 🕖 Образац           | ц захтева и документација |
|            | Рб.     | Јединствени<br>идентификатор пријаве | Назив објекта<br>на пријави | Адреса                         | Врста<br>објекта | Категорија<br>објекта | Укупни<br>капацитет | Акције                    |
|            | 1       | 10000135                             | kuća lida                   | АДА, МОЛ, БОГНАР<br>ИШТВАНА, 8 | Kyħa             | 2 звездице            | 2                   |                           |
|            |         |                                      |                             |                                | Број ста         | вки по страници 5 1   | -1од1  < <          | > >1                      |
|            |         |                                      |                             |                                |                  | Прел                  |                     | елећи корак               |
|            |         |                                      |                             |                                |                  | Пред                  |                     | едени корак               |
|            |         | h and a france                       |                             | Mar                            |                  | and the second        | ALL                 | Напусти страницу          |

Слика 108 – Приказ означене пријаве за шему

Угоститељ на овом кораку треба да дода ознаку у поље "**Акције**" поред одговарајуће пријаве за шему из листе (није могуће означити више пријава). Да би угоститељ наставио са слањем захтева за рефундацију, треба да кликне на Следећи корак "Листа реализованих ваучера".

<u>Напомена:</u> Уколико угоститељ жели да се врати на претходни корак "Подаци о угоститељу и начину плаћања", треба да кликне на Предходни корак.

На трећем кораку на захтеву за рефундацију "**Листа реализованих ваучера**" прво се приказује део за филтрирање ваучера и угоститељ треба да унесе податак у поље "**Бар-код**". Испод дела за филтрирање ваучера приказује се листа реализованих ваучера тог угоститеља за претходно означену пријаву за шему. Угоститељ на овом кораку треба да изабере ваучер и да унесе износ за рефундацију.

У поље "Износ за рефундацију" минимална вредност коју је могуће унети је "1", док је максимална вредност "5000" и правило је да се уносе уносе децималне вредности са две децимале.

|    |                             |                                       | For yor                |                                          | Фил                     | трирај ва               | аучере                  |                |                   |                               |                                    |          |
|----|-----------------------------|---------------------------------------|------------------------|------------------------------------------|-------------------------|-------------------------|-------------------------|----------------|-------------------|-------------------------------|------------------------------------|----------|
|    |                             |                                       | Бар-код                |                                          |                         |                         |                         |                |                   |                               |                                    |          |
| б. | Назив<br>пријаве<br>за шему | Јединствени<br>идентификат<br>пријаве | Угоститељск<br>објекат | Серијски<br><sup>и</sup> број<br>ваучера | Износ за<br>рефундацију | Период<br>боравка<br>од | Период<br>боравка<br>до | Број<br>ноћења | Изабери<br>ваучер | Исправан<br>за<br>рефундацију | Одобрен<br>износ за<br>рефундацију | Коментар |
|    | kuća lida                   | 10000135                              | kuća lida              | VV932124765F                             | 2 <mark>0</mark>        | 3/1/2022                | 3/11/2022               | 10             |                   | •                             |                                    | •        |
|    | kuća lida                   | 10000135                              | kuća lida              | VV932124789F                             | ,0<br>                  | 3/1/2022                | 3/11/2022               | 10             |                   |                               |                                    | •        |
|    |                             |                                       |                        |                                          |                         |                         |                         | Број           | ставки по страни  | ци 10 1 - 2 од 2              | < <                                | > >      |

Слика 109 — Приказ трећег корака на захтеву за рефундацију "Листа реализованих ваучера"

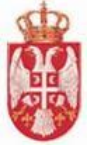

**Напомена**: Реализовани ваучери који се већ налазе на неком захтеву за рефундацију, у листи су обојени планом бојом и није могуће одабрати их у листи.

У листи реализованих ваучера приказани су подаци:

- 🖊 Рб. (Редни број)
- 🖊 Назив пријаве за шему
- 🖊 Јединствени идентификатор пријаве
- 🖊 Угоститељски објекат
- ∔ Серијски број ваучера
- </u> Износ за рефудацију
- 🖊 Период боравка
- 🖊 Број ноћења
- 🖊 Исправни за рефундацију (податак уноси обрађивач ваучера)
- 🖊 Одобрен износ за рефундацију (податак уноси обрађивач ваучера)
- 🖊 Коментар (податак уноси обрађивач ваучера)

Кликом на дугме Сачувај и пређи на следећи корак приказује се додатни прозор "Сачувај захтев за рефундацију" који садржи упозорење да је потребно да се на списку реализованих ваучера означе сви ваучери које угоститељ жели да пошаље у оквиру захтева за рефундацију. Угоститељ треба да кликне на дугме "Да" како би сачувао унете податке на захтеву за рефундацију.

Сачувај захтев за рефундацију

| Поштовани, проверите да ли сте на списку реализованих ваучера означили све ваучере које желите кроз овај захтев послати на рефундацију. Након што кликнете на дугме 'Сачувај' нећете бити у<br>могућности да вршите измене. Да ли сте сигурни да желите да сачувате унете податке? |
|----------------------------------------------------------------------------------------------------|
| Не Да                                                                                                    |

Слика 110 – Приказ додатног прозора "Сачувај захтев за рефундацију"

**Напомена**: Уколико угоститељ жели да провери или да измени податке које је до сада унео, пре него што изврши чување, на додатном прозору "Сачувај захтев за рефундацију" треба а кликне на дугме "Не".

Након успешно извршеног чувања захтева за рефундацију приказује се обавештење да је захтев

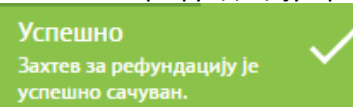

за рефундацију успешно сачуван

, а у горњем левом делу форме у

склопу података о захтеву приказују се подаци "Статус захтева" и "Укупан потраживани износ".

Када захтев за рефундацију пређе у статус "**Сачуван**" угоститељу постаје доступна и акција брисања захтева за рефундацију – дугме у горњем десном углу "**Обриши захтев**".

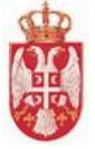

| Подаци | о угоститељу                | и начину пла                         | ћања — (                    | 💋 Подаци о                               | о приј <mark>а</mark> ви за | шему                    | 3 Листа р               | реализован     | их вауче <mark>ра</mark> | 🖉 🔗 Обра                      | зац захтева                        | и документа |
|--------|-----------------------------|--------------------------------------|-----------------------------|------------------------------------------|-----------------------------|-------------------------|-------------------------|----------------|--------------------------|-------------------------------|------------------------------------|-------------|
|        |                             |                                      |                             |                                          | Фил                         | трирај в                | аучере                  |                |                          |                               |                                    |             |
|        |                             |                                      | Бар-код                     |                                          |                             |                         |                         |                |                          |                               |                                    |             |
| P6.    | Назив<br>пријаве<br>за шему | Јединствени<br>идентифика<br>пријаве | и<br>Угоститељск<br>објекат | Серијски<br><sup>и</sup> број<br>ваучера | Износ за<br>рефундацију     | Период<br>боравка<br>од | Период<br>боравка<br>до | Број<br>ноћења | Изабери<br>ваучер        | Исправан<br>за<br>рефундацију | Одобрен<br>износ за<br>рефундацију | Коментар    |
| 1      | kuća lida                   | 10000135                             | kuća lida                   | VV932124765                              | R <sup>0</sup>              | 3/1/2022                | 3/11/2022               | 10             |                          | ×                             |                                    | *           |
| 2      | kuća lida                   | 10000135                             | kuća lida                   | VV932124789                              | <sub>R</sub> 950.5          | 3/1/2022                | 3/11/2022               | 10             | 2                        | •                             |                                    | •           |

Слика 111 – Приказ података на трећем кораку након чувања података

На четвртом кораку "Образац захтева и документација" у горњем делу форме приказана је порука напомене "Поштовани, након што кликнете на дугме "Пошаљи", Ваш захтев за рефундацију биће достављен надлежном органу. У циљу извршења рефундације средстава, неопходно је да на адресу Министарства трговине, туризма и телекомуникација, Сектор за туризам, Омладинских бригада 1, 11070 Нови Београд, доставите потписан захтев и списак, одштампан из система, са пратећом документацијом. По пријему уредне документације вршиће се рефундација средстава. угоститељ треба да унесе додатне податке на обрасцу.". У другом делу налазе се поља за унос додатних података на обрасцу:

- Број захтева за рефундацију
- Телефон/Мобилни
- Контакт особа
- Емаил адреса

| Поштовани, након што кликнете на дугме ,<br>неопходно је да на адресу Министарства т | Пошаљи", Ваш захтев за рефун<br>рговине, туризма и телекомуни | ідацију биће достављен надлежном орі<br>ікација, Сектор за туризам, Омладинскі | ану. У циљу извршења р<br>іх бригада 1, 11070 Нови | ефундације средстава,<br>Београд, доставите |
|--------------------------------------------------------------------------------------|---------------------------------------------------------------|--------------------------------------------------------------------------------|----------------------------------------------------|---------------------------------------------|
| потписан захтев и списак, одштампан из с                                             | истема, са пратећом документ                                  | ацијом. По пријему уредне документаци                                          | је вршиће се рефундаци                             | ја средстава.                               |
|                                                                                      |                                                               |                                                                                |                                                    |                                             |
| Унос додатних података                                                               | а на обрасцу                                                  |                                                                                |                                                    |                                             |
| Број захтева за рефундацију *                                                        |                                                               |                                                                                |                                                    |                                             |
|                                                                                      |                                                               |                                                                                |                                                    |                                             |
| Телефон/мобилни *                                                                    |                                                               | Контакт особа *                                                                |                                                    |                                             |
| Емаил адреса *                                                                       |                                                               |                                                                                |                                                    |                                             |
|                                                                                      |                                                               |                                                                                |                                                    |                                             |

Слика 112 — Приказ четвртог корака на захтеву за рефундацију "Образац захтева и документација"

| еТуриста<br>корисничко упутство                                                                                                    |                                                                                                    |                                                                                                  |  |  |  |  |  |  |
|----------------------------------------------------------------------------------------------------|----------------------------------------------------------------------------------------------------|--------------------------------------------------------------------------------------------------|--|--|--|--|--|--|
| аци о угоститељу и начину плаћања —— ⊘ По                                                                                                    | одаци о пријави за шему —— ⊘ Листа реализованих вауч                                                                                                    | ера —— 🜖 Образац захтева и документа                                                             |  |  |  |  |  |  |
| Поштовани, након што кликнете на дугме "Пошале<br>неопходно је да на адресу Министарства трговини<br>потписан захтве и списак описталида из система            | и", Ваш захтев за рефундацију биће достављен надлежном органу. У циљ<br>г, туризма и телекомуникација, Сектор за туризам, Омладинских бригада<br>са пратећом покументацијом. По пријеми уперие покументације вршиће | у извршења рефундације средстава,<br>1, 11070 Нови Београд, доставите<br>с рефундација средстава |  |  |  |  |  |  |
| поплисая залее и списак, одштампая из система,                                                                                                    | са пратеном документацијом, по пријему уредне документације вршине                                                                                                    | се рефундација средстава.                                                                        |  |  |  |  |  |  |
|                                                                                                    |                                                                                                    |                                                                                                  |  |  |  |  |  |  |
| Унос додатних података на о<br>Број захтева за рефундацију *                                                                                                   | обрасцу                                                                                                    |                                                                                                  |  |  |  |  |  |  |
| Унос додатних података на о<br>Број захтева за рефундацију *<br>235-75130000-12<br>Телефон/мобилни *                                                           | обрасцу<br>Контакт особа *                                                                                                    |                                                                                                  |  |  |  |  |  |  |
| Унос додатних података на о<br>Број ахтева за рефундацију *<br>235-75130000-12<br>                                                                             | обрасцу<br>Контакт особа *<br>Бојан Николић                                                                                                    |                                                                                                  |  |  |  |  |  |  |
| Унос додатних података на о<br>Број захтева за рефундацију *<br>235-75130000-12<br>Телефон/мобилни *<br>0653271833<br>Емаил адреса *<br>bojannikolic@yahoo.com | обрасцу<br>Контакт особа *<br>Бојан Николић                                                                                                    | Сачувај податке за образац                                                                       |  |  |  |  |  |  |

Слика 113 – Приказ унетих података на четвртом кораку

Када је угоститељ унео додатне податке на обрасцу треба да их и сачува кликом на дугме "Сачувај податке за образац", након чега добија обавештење да су успешно сачувани подаци за

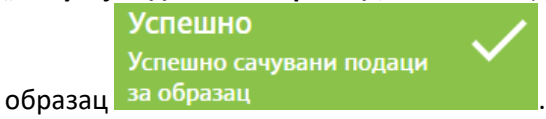

Након извршеног чувања треба и преузети попуњени образац на локални рачунар кликом на дугме "**Преузми попуњен образац**". Преузима се ПДФ документ, који се разликује у зависности од тога да ли је пријављени угоститељ правно лице/предузетник или физичко лице које пружа угоститељске услуге самостално или преко посрденика.

Да би угоститељ послао захтев за рефундацију треба да кликне на дугме "**Пошаљи захтев** надлежном органу".

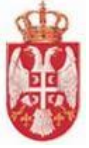

Број захтева за рефундацију: 235-75130000-12

#### МИНИСТАРСТАВУ ТРГОВИНЕ, ТУРИЗМА И ТЕЛЕКОМУНИКАЦИЈА

Омладинских бригада 1 11070 Нови Београд

#### ЗАХТЕВ ЗА РЕФУНДАЦИЈУ СРЕДСТАВА ЗА ФИЗИЧКА ЛИЦА

| ПОДАЦИ О ФИЗИЧКОМ                           | 4 ЛИЦУ-УГОСТИТЕЉУ КОЈЕ ПРУЖА УГОСТИТЕЉСКЕ<br>УСЛУГЕ НЕПОСРЕДНО |
|---------------------------------------------|----------------------------------------------------------------|
| Име и презиме физичког<br>лица - угоститеља | Testiranje UAT Lida                                            |
| ЈМБГ физичког лица                          | 0812989397359                                                  |
| Број рачуна                                 | 213-3240000032-43                                              |
| Адреса физичког лица                        | 1.МАЈА 08<br>(улица и број)                                    |
|                                             | (поштански број, општина/место)                                |
| Подаци о угоститељском<br>објекту           | 10000135<br>(јединствени идентификатор пријаве)<br>            |
| Контакт особа                               | Бојан Николић                                                  |
| Телефон/мобилни                             | 0653271833                                                     |
| E-mail agpeca                               | bojannikolic@yahoo.com                                         |

У циљу реализације шеме доделе ваучера за субвенционисано коришћење услуга смештаја, молимо да извршите рефундацију средстава на име ваучера из списка у прилогу у износу од 950.50 динара, који су реализовани за период 16.03.2022. - 16.03.2022.

#### Потпис физичког лица Угоститеља

| Списак реализованих ваучера |               |          |                 |                         |                |        |                |  |  |  |  |
|-----------------------------|---------------|----------|-----------------|-------------------------|----------------|--------|----------------|--|--|--|--|
| Р.Б.                        | Назив пријаве | ЈИД      | Бар-код ваучера | Износ за<br>рефундацију | Период боравка |        | Број<br>ноћења |  |  |  |  |
|                             |               |          |                 |                         | од             | до     |                |  |  |  |  |
| 1                           | kuća lida     | 10000135 | VV932124789RS   | 950.50                  | 01.03.         | ΤΤ.03. | -10            |  |  |  |  |

| Укупан износ за рефундацију: | 950.50 |  |  |  |  |
|------------------------------|--------|--|--|--|--|
| Укупан број ноћења:          | 10     |  |  |  |  |

Датум: 16.03.2022.

Потпис физичког лица Угоститеља

Слика 114 – Приказ преузетог ПДФ документа

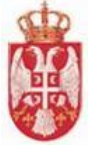

Да би угоститељ послао захтев за рефундацију треба да кликне на дугме "**Пошаљи захтев** надлежном органу".

| Захтев за рефундацију                                                                                                    | Statement of the local division of the local division of the local |
|----------------------------------------------------------------------------------------------------|----------------------------------------------------------------------------------------------------|
| Статус захтева: Сачуван<br>Укупан потраживани износ: 950.5                                                                                                    | Обриши захтев Пошаљи захтев надлежном органу                                                                                                    |
| 🧭 Подаци о угоститељу и начину плаћања —— 🧭 Подаци о пријави за шем                                                                                                    | у —— ⊘ Листа реализованих ваучера —— 🚯 Образац захтева и документација                                                                                                    |
| Поштовани, након што кликнете на дутме "Пошаљи", Ваш захтев за рефундаци<br>неопходно је да на адресу Министарства трговине, туризма и телекомуникаци<br>потписан захтев и списак, одштампан из система, са пратећом документацијо | іў биће достављен надлежном органу. У циљу извршења рефундације средстава,<br>ја, Сектор за туризам, Омладинских бригада 1, 11070 Нови Београд, доставите<br>м. По пријему уредне документације вршиће се рефундација средстава.                                                                                                    |
| Унос додатних података на обрасцу<br>Број захтева за рефундацију *<br>235-75130000-12                                                                                                    |                                                                                                    |
| Телефон/мобилни *<br>0653271833                                                                                                    | -<br>Контакт особа *<br>Бојан Николић                                                                                                    |
| Емамл адреса *<br>bojannikolic@yahoo.com                                                                                                    |                                                                                                    |
|                                                                                                    | Сечувај податке за образац                                                                                                    |
|                                                                                                    | Преузми попуњен образац                                                                                                    |
|                                                                                                    |                                                                                                    |
|                                                                                                    | Предходни корак                                                                                                    |

Слика 115 – Приказ дугмета "Пошаљи захтев надлежном органу"

<u>Напомена:</u> Уколико угоститељ жели да се врати на претходни корак "Листа реализованих ваучера", треба да кликне на Предходни корак

Кликом на дугме "**Пошаљи захтев надлежном органу**" приказује се додатни прозор "Пошаљи захтев надлежном органу" на ком угоститељ треба да кликне на дугме "**Да**". У случају да угоститељ неће још да пошаље захтев, на додатном прозору треба да кликне на дугме "**Не**".

| Захтев за рефундацију                                                                                              |                                                                                                    |                                                                 |                                           |
|----------------------------------------------------------------------------------------------------|----------------------------------------------------------------------------------------------------|-----------------------------------------------------------------|-------------------------------------------|
| Статус захтева: Сачуван<br>Укупан потраживани износ: 950.5                                                         |                                                                                                    | Обриши захтев                                                   |                                           |
|                                                                                                    |                                                                                                    |                                                                 |                                           |
| 💋 Подаци о угоститељу и начину плаћања —                                                                           | Пошаљи захтев надлежном органу<br>Да ли сте сигурни да желите да пошаљете захтев надлежном органу? | ра — 4 Обр                                                      | разац захтева и документација             |
| Поштовани, након што кликнете на ду<br>неопходно је да на адресу Министарст<br>потписан захтев и списак, одштампан | Не Да                                                                                              | извршења рефунда<br>, 11070 Нови Београ,<br>е рефундација средо | ције средстава,<br>д, доставите<br>става. |
| Унос додатних податан                                                                                              | а на обрасцу                                                                                       |                                                                 |                                           |

Слика 116 – Приказ додатног прозора "Пошаљи захтев надлежном органу"

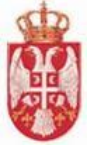

Када се захтев успешно пошаље на обраду, приказује се обавештење о успешном слању захтева

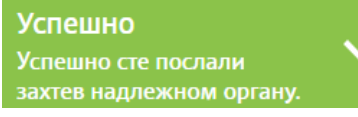

. Систем пребацује угоститеља на почетну

надлежном органу страну апликације.

# 4.10.2. Слање захтева за рефундацију од стране угоститеља који је физичко лице које пружа угоститељске услуге преко посредника

Поступак слања захтева за рефундацију од стране угоститеља који је физичко лице које пружа угоститељске услуге преко посредника разликује се од поступка слања захтева за рефундацију од стране угоститеља који је физичко лице које пружа угоститљске услуге самостално и од поступка слања захтева за рефундацију од стране угоститеља који је правно лице/предузетник.

Први корак "Подаци о угоститељу и начину плаћања" састоји се од два подкорака:

- Подаци о начину плаћања
- Подаци о угоститељу

На кораку "Подаци о начину плаћања" угоститељ треба:

- да дода ознаку код одговарајуће вредности начина пружања услуга, у овом случају "Угоститељ пружа угоститељске услуге преко посредника",
- да у листи "Изаберите посредника из листе" кликне на одговарајућег посредника из листе

| ужа угоститељске услуге самостално<br>ужа угоститељске услуге преко посредника |                                                                                                    |                                                                                                    |                                                                                                    |
|--------------------------------------------------------------------------------|----------------------------------------------------------------------------------------------------|----------------------------------------------------------------------------------------------------|----------------------------------------------------------------------------------------------------|
| средника из листе                                                              |                                                                                                    |                                                                                                    |                                                                                                    |
| Назив                                                                          | Матични број                                                                                            | Број рачуна                                                                                                    | Акције                                                                                                    |
| COMTRADE                                                                       |                                                                                                    | 3123213-2132                                                                                                    |                                                                                                    |
| Тест посредник ЦТ                                                              |                                                                                                    | 557-880000-65                                                                                                    | 0                                                                                                    |
|                                                                                |                                                                                                    | Број ставки по страници 5 11 - 12 с                                                                                      | д 12  < < >                                                                                                    |
|                                                                                | ужа угоститељске услуге преко посредника<br>средника из листе<br>Назив<br>СОМТRADE<br>Тест посредник ЦТ | ужа угоститељске услуге преко посредника<br>средника из листе<br>Назив Матични број<br>сомткаре • •<br>тест посредник ЦТ | ужа угоститељске услуге преко посредника<br>средника из листе<br>Назив Матични број Број рачуна<br>сОМТRADE • 3123213-2132<br>Тест посредник ЦТ • 557-880000-65<br>Број ставки по страници 5 11-120 |

Слика 117 – Приказ унетих података о начину пружања услуга и избор посредника из листе

Угоститељ има доступну акцију "Измена посредника" чиме се приказује страна "Измена посредника" са постојећим подацима посредника и могућношћу измене података. Након

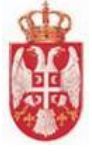

чувања промењених података угоститељ се пребацује на страну "Претрага посредника".

| По     | средници                 |
|--------|--------------------------|
| Изм    | ена посредника           |
|        |                          |
| 0      | Евидентирање посредника  |
|        | Тип лица *               |
|        | Установа                 |
|        | Матични број *           |
|        | 23000233                 |
|        |                          |
|        |                          |
|        |                          |
| 0      | Основни подаци           |
|        |                          |
| 0      | Адресни подаци седишта   |
|        |                          |
| 0      | Пословни подаци          |
|        |                          |
| 0      | Контакт подаци           |
|        |                          |
| 0      | уговор о посредовању     |
| Same A | Сачувај Напусти страницу |

Слика 118 – Приказ стране "Измена посредника"

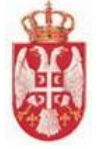

| Измена посредника                 |                          |
|-----------------------------------|--------------------------|
| 💋 Евидентирање посредника         |                          |
| 💋 Основни подаци                  |                          |
| 💋 Адресни подаци седишта          |                          |
| 🕗 Пословни подаци                 |                          |
| 5 Контакт подаци                  |                          |
| Контакт особа *<br>Славиша Славић |                          |
| Телефон/Мобилни *<br>064222232    |                          |
| Email aдреса *                    |                          |
| slavisaslavic@yahoo.com<br>       |                          |
| 🖉 Уговор о посредовању            |                          |
|                                   | Сачувај Напусти страницу |

Слика 119 – Приказ промењених података на петом кораку и дугмета "Сачувај"

<u>Напомена</u>: У случају да пријављени угоститељ нема евидентиране посреднике, након што дода ознаку у поље "Угоститељ пружа угоститељске услуге преко посредника" приказаће се додатни прозор "Немате евидентиране посреднике", на ком је потребно кликнути на дугме "Да" како би Угоститељ потврдио да жели да евидентира посредника.

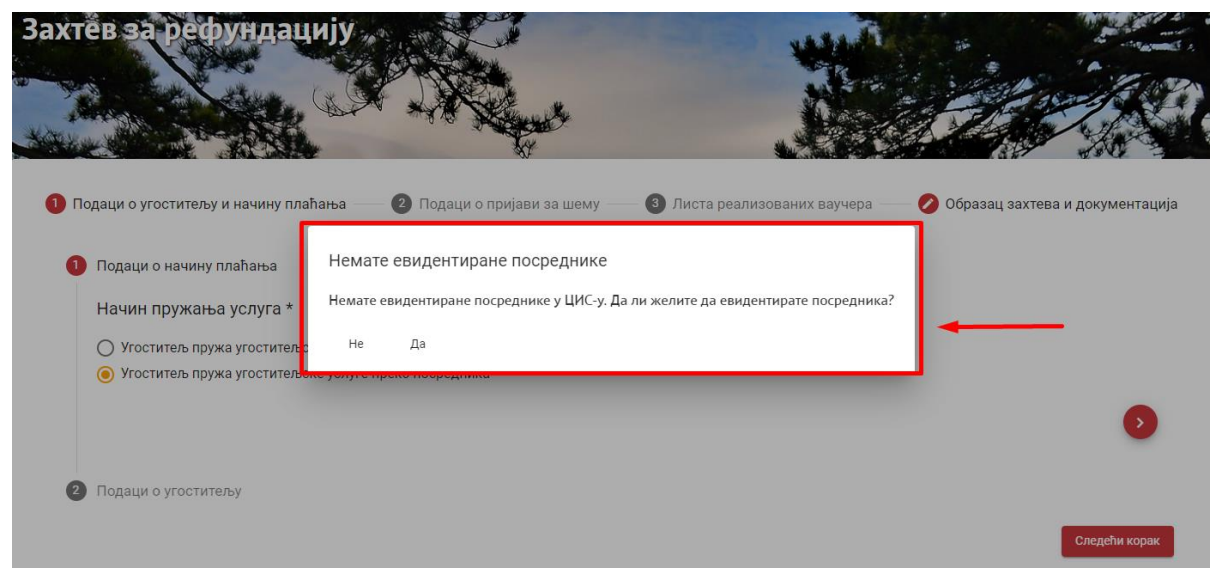

Слика 120 – Приказ додатног прозора "Немате евидентиране посреднике"

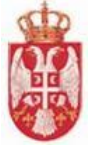

Кликом на дугме **"Да**" на додатном прозору **"Немате евидентиране посреднике**" систем угоститеља пребацује на страну **"Посредници**" за евидентирање посредника.

| Посредници<br>Евидентирање посредника |       |         |        |             |
|---------------------------------------|-------|---------|--------|-------------|
| Евидентирање посредника               |       |         |        |             |
| Тип лица *                            | *<br> |         |        |             |
| Матични број *                        | -,    |         |        |             |
|                                       |       |         |        |             |
|                                       |       |         |        | •           |
| Основни подаци                        |       |         |        |             |
| 3 Адресни подаци седишта              |       |         |        |             |
| 4 Пословни подаци                     |       |         |        |             |
| 5 Контакт подаци                      |       |         |        |             |
| 6 Уговор о посредовању                |       |         |        |             |
|                                       | T     | A STATE | Напуст | ти страницу |

Слика 121 – Приказ стране "Евидентирање посредника"

Напомена: Прелазак са једног корака на други врши се клиоком на дугме "Даље"

На кораку "**Подаци о угоститељу**" угоститељ има могућност прегледа података о угоститељу, у овом случају доступан је преглед физичког лица. Подаци угоститеља који је физичко лице састоје се из три дела:

• Контакт подаци (Email адреса, Телефон/Мобилни, Телефон/Мобилни, Интернет адреса, Остало)

|                 | Министарство трговине, туризма и телекомуникација<br>еТуриста<br>Корисничко упутство |
|-----------------|--------------------------------------------------------------------------------------|
| Подаци о угости | <sub>тељу</sub><br>реглед физичког лица                                              |
| 0               | Контакт подаци<br>Email agpeca                                                       |
|                 | Телефон/Мобилни<br>Телефон/Мобилни                                                   |
|                 | Интернет адреса                                                                      |
|                 | Остало                                                                               |
|                 |                                                                                      |

G

• Основни подаци (Име, Презиме, Врста ИД документа, Држава издавалац ИД документа, ЈМБГ, Број ИД документа, Статус)

| Π | реглед физичког лица   |                               |   |
|---|------------------------|-------------------------------|---|
| 0 | Контакт подаци         |                               |   |
| 2 | Основни подаци         |                               |   |
|   | Име                    | Презиме                       |   |
|   | Врста ИД документа 🗸 👻 | Држава издавалац ИД документа | - |
|   | ЈМБГ                   |                               |   |
|   | Cratyc                 |                               |   |
|   | Akindan * X            |                               |   |

• Адресни подаци (Општина, Место/Насеље, Број поште, Улица, Број, Број спрата, Број стана, Број локала)

| Министарс        | тво трговине, туризма<br>еТуриста<br>Корисничко упу | а и телекомуник<br>тство | ација      |
|------------------|-----------------------------------------------------|--------------------------|------------|
|                  |                                                     |                          |            |
| угоститељу       |                                                     |                          |            |
| Преглед физичко  | г лица                                              |                          |            |
|                  |                                                     |                          |            |
| 💋 Контакт подаци |                                                     |                          |            |
| 💋 Основни подаци |                                                     |                          |            |
|                  |                                                     |                          |            |
| Адресни подаци   |                                                     |                          |            |
| Општина          | место/Насеље                                        | • X                      | Број поште |
| Улица            |                                                     |                          | Број       |
|                  |                                                     | × X                      |            |
| Број спрата      | Број стана                                          | Број локала              |            |
|                  |                                                     |                          |            |
|                  |                                                     |                          |            |

Слика 124 – Приказ података на кораку "Адресни подаци"

Када је угоститељ унео податке о угоститељу и начину плаћања, треба да настави са слањем захтева за рефундацију, треба да кликне на Следећи корак и систем ће га пребацити на следећи корак "Подаци о пријави за шему".

На кораку "Подаци о пријави за шему" угоститељ прво треба да одабере пријаву за шему из листе свих одобрених пријава за шему тог угоститеља на којој се налазе реализовани ваучери.

| Јединствени Назив<br>Рб. идентификатор објекта на Адреса |   | Јединствени<br>Рб. идентификатор |                        | Врста објекта                                          | Категорија<br>објекта                | Укупни<br>капацитет                  | Акције       |     |
|----------------------------------------------------------|---|----------------------------------|------------------------|--------------------------------------------------------|--------------------------------------|--------------------------------------|--------------|-----|
|                                                          | 1 | 10000151                         | Vardarska              | ВРАЧАР, БЕОГРАД<br>(ВРАЧАР), ВАРДАРСКА, 1              | пријава нема<br>активних<br>објеката | пријава нема<br>активних<br>објеката | 0            |     |
|                                                          | 2 | 10000149                         | Svetozara<br>Markovića | ВРАЧАР, БЕОГРАД<br>(ВРАЧАР), СВЕТОЗАРА<br>МАРКОВИЋА, 1 | пријава нема<br>активних<br>објеката | пријава нема<br>активних<br>објеката | 4            |     |
|                                                          | 3 | 10000148                         | Kneza Miloša           | ВРАЧАР, БЕОГРАД<br>(ВРАЧАР), КНЕЗА<br>МИЛОША, 1        | пријава нема<br>активних<br>објеката | пријава нема<br>активних<br>објеката | 2            |     |
|                                                          | 4 | 10000147                         | Katanićeva             | ВРАЧАР, БЕОГРАД<br>(ВРАЧАР), КАТАНИЋЕВА,<br>1          | пријава нема<br>активних<br>објеката | пријава нема<br>активних<br>објеката | 2            |     |
|                                                          | 5 | 10000146                         | Sokolska               | ВРАЧАР, БЕОГРАД<br>(ВРАЧАР), СОКОЛСКА, 1               | пријава нема<br>активних<br>објеката | пријава нема<br>активних<br>објеката | 3            |     |
|                                                          |   |                                  |                        |                                                        | Број ставн                           | ки по страници 5 1 - 9               | 5 од 7   < < | > > |

Слика 125 – Приказ дригог корака "Подаци о пријави за шему" на затеву за рефундацију

**Напомена:** Уколико угоститељ нема пријаву за шему доделе ваучера на којој се налазе реализовани ваучери листа са подацима о пријави за шему ће бити празна.

Предходни корак Следећи корак

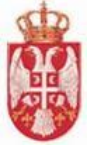

Угоститељ на овом кораку треба да дода ознаку у поље "Акције" поред одговарајуће пријаве за шему из листе (није могуће означити више пријава).

| 🖉 Подаци о угоститељу и начину плаћања |     | — 2 Подаци                              | о пријави за шему —— 🗿 Ј    | Писта реализовані                                           | их ваучера                          | 🔗 Образац             | і захтева и док     | ументација  |   |
|----------------------------------------|-----|-----------------------------------------|-----------------------------|-------------------------------------------------------------|-------------------------------------|-----------------------|---------------------|-------------|---|
|                                        | P6. | Јединствени<br>идентификатор<br>пријаве | Назив објекта<br>на пријави | Адреса                                                      | Врста објекта                       | Категорија<br>објекта | Укупни<br>капацитет | Акције      |   |
|                                        | б   | 10000145                                | Internacionalnih<br>Brigada | ВРАЧАР, БЕОГРАД (ВРАЧАР),<br>ИНТЕРНАЦИОНАЛНИХ<br>БРИГАДА, 1 | Сеоско<br>туристичко<br>домаћинство | 4 звездице            | 2                   |             |   |
|                                        | 7   | 10000144                                | Grčića Milenka              | ВРАЧАР, БЕОГРАД (ВРАЧАР),<br>ГРЧИЋА МИЛЕНКА, 1              | Соба                                | 4 звездице            | 2                   |             |   |
|                                        |     |                                         |                             |                                                             | Број ставки по ст                   | раници 5 6-7 од       | 7 <b>IK K</b>       | > >         | • |
|                                        |     |                                         |                             |                                                             |                                     |                       |                     |             |   |
|                                        |     |                                         |                             |                                                             |                                     | Предходні             | и корак Сле         | едећи корак |   |

Слика 126 – Приказ означене пријаве за шему на другом кораку

Да би угоститељ наставио са слањем захтева за рефундацију, треба да кликне на Следећи корак и систем ће га пребацити на следећи корак "Листа реализованих ваучера".

<u>Напомена:</u> Уколико угоститељ жели да се врати на претходни корак "Подаци о угоститељу и начину плаћања", треба да кликне на Предходни корак

На трећем кораку на захтеву за рефундацију "**Листа реализованих ваучера**" прво се приказује део за филтрирање ваучера и угоститељ треба да унесе податак у поље "**Бар-код**". Испод дела за филтрирање ваучера приказује се листа реализованих ваучера тог угоститеља за претходно означену пријаву за шему. Угоститељ на овом кораку треба да изабере ваучер и да унесе износ за рефундацију.

У поље "Износ за рефундацију" минимална вредност коју је могуће унети је "1", док је максимална вредност "5000" и правило је да се уносе уносе децималне вредности са две децимале.

|    |                             |                                                   | _                                         |                                           | ψn                      | птрирај в               | аучере                  |                |                   |                               |                                    |                  |
|----|-----------------------------|---------------------------------------------------|-------------------------------------------|-------------------------------------------|-------------------------|-------------------------|-------------------------|----------------|-------------------|-------------------------------|------------------------------------|------------------|
|    |                             |                                                   | Бар-код                                   |                                           |                         |                         |                         |                |                   |                               |                                    |                  |
| б. | Назив<br>пријаве<br>за шему | Јединствени<br>идентифика <sup>.</sup><br>пријаве | <sup>и</sup> Угоститељск<br>тс<br>објекат | Серијски<br><sup>Ки</sup> број<br>ваучера | Износ за<br>рефундацију | Период<br>боравка<br>од | Период<br>боравка<br>до | Број<br>ноћења | Изабери<br>ваучер | Исправан<br>за<br>рефундацију | Одобрен<br>износ за<br>рефундацију | Коментар         |
|    | Grčića<br>Milenka           | 10000144                                          | Soba5                                     | MZ886259800                               | <sub>DF</sub> 0         | 3/1/2022                | 3/15/2022               | 13             |                   | <b>.</b>                      |                                    | •                |
|    |                             |                                                   |                                           |                                           |                         |                         |                         | Број           | ставки по страни  | ци 10 1 - 1 од 1              | < <                                | <pre> &gt;</pre> |

Слика 127 – Приказ трећег корака "Листа реализованих ваучера" на затеву за рефундацију

**Напомена**: Реализовани ваучери који се већ налазе на неком захтеву за рефундацију, у листи су обојени планом бојом и није могуће одабрати их у листи.

У листи реализованих ваучера приказани су подаци:

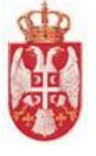

- 🖊 **Рб.** (Редни број)
- 🖊 🛛 Назив пријаве за шему
- 🖊 Јединствени идентификатор пријаве
- ∔ Угоститељски објекат
- ∔ Серијски број ваучера
- </u> Износ за рефудацију
- </u> Период боравка
- 🜲 Број ноћења
- 🖊 Исправни за рефундацију (податак уноси обрађивач ваучера)
- 🖊 Одобрен износ за рефундацију (податак уноси обрађивач ваучера)
- **Коментар** (податак уноси обрађивач ваучера)

| 👂 Подаци | и о угоститељу              | и начину пла                          | пања ——                | 💋 Подаци (                               | о пријави за            | шему                    | 3 Листа р               | еализовані     | их ваучера —      | 🕖 Обра                        | зац захтева                        | и документаци |
|----------|-----------------------------|---------------------------------------|------------------------|------------------------------------------|-------------------------|-------------------------|-------------------------|----------------|-------------------|-------------------------------|------------------------------------|---------------|
|          |                             |                                       |                        |                                          | Фи                      | птрирај в               | аучере                  |                |                   |                               |                                    |               |
|          |                             |                                       | Бар-код                |                                          |                         |                         |                         |                |                   |                               |                                    |               |
| P6.      | Назив<br>пријаве<br>за шему | Јединствени<br>идентификат<br>пријаве | Угоститељск<br>објекат | Серијски<br><sup>И</sup> број<br>ваучера | Износ за<br>рефундацију | Период<br>боравка<br>од | Период<br>боравка<br>до | Број<br>ноћења | Изабери<br>ваучер | Исправан<br>за<br>рефундацију | Одобрен<br>износ за<br>рефундацију | Коментар      |
| 1        | Grčića<br>Milenka           | 10000144                              | Soba5                  | MZ886259800                              | <sub>DF</sub> 750       | 3/1/2022                | 3/15/2022               | 13             | <u>~</u>          | •                             |                                    | <b>*</b>      |
|          |                             |                                       |                        |                                          |                         |                         |                         | Број           | ставки по страни  | ци 10 1 - 1 од 1              | I  < <                             | >>            |
|          |                             |                                       |                        |                                          |                         |                         |                         | Број           | ставки по страни  | ци 10 1-1 од 1                | 1  < ∢                             |               |

Слика 128 – Приказ означеног реализованог ваучера на трећем кораку

Сачувај и пређи на следећи корак

Кликом на дугме **Сачувај и преји на следени корак** приказује се додатни прозор "**Сачувај захтев** за рефундацију" који садржи упозорење да је потребно да се на списку реализованих ваучера означе сви ваучери које угоститељ жели да пошаље у оквиру захтева за рефундацију. Угоститељ треба да кликне на дугме "**Да**" како би сачувао унете податке на захтеву за рефундацију.

| Сачувај з                | ахтев за рефундацију                                                                                                    |
|--------------------------|----------------------------------------------------------------------------------------------------|
| Поштовани,<br>могућности | , проверите да ли сте на списку реализованих ваучера означили све ваучере које желите кроз овај захтев послати на рефундацију. Након што кликнете на дугме 'Сачувај' нећете бити у<br>1 да вршите измене. Да ли сте сигурни да желите да сачувате унете податке? |
| He                       | Да                                                                                                    |

Слика 129 – Приказ додатног прозора "Сачувај захтев за рефундацију"

**Напомена**: Уколико угоститељ жели да провери или да измени податке које је до сада унео, пре него што изврши чување, на додатном прозору "**Сачувај захтев за рефундацију**" треба а кликне на дугме "**Не**".

Након успешно извршеног чувања захтева за рефундацију приказује се обавештење да је захтев

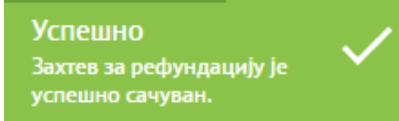

за рефундацију успешно сачуван

, а у горњем левом делу форме

у склопу података о захтеву приказују се подаци "Статус захтева" и "Укупан потраживани износ".

Када захтев за рефундацију пређе у статус "**Сачуван**" угоститељу постаје доступна и акција брисања захтева за рефундацију – дугме у горњем десном углу "**Обриши захтев**".

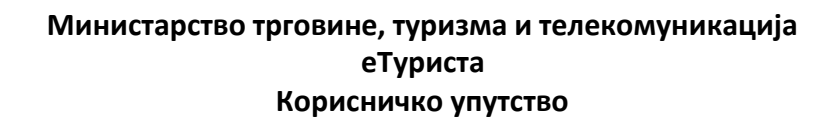

|        |                             |                                     | 1                                 |                                            |                         |                         |                         |                |                                         |                               |                                   |                |
|--------|-----------------------------|-------------------------------------|-----------------------------------|--------------------------------------------|-------------------------|-------------------------|-------------------------|----------------|-----------------------------------------|-------------------------------|-----------------------------------|----------------|
| Подаці | и о угоститељу              | и начину пла                        | аћања —                           | 💋 Подаци (                                 | о пријави за            | шему                    | - 🕚 Листа р             | реализовани    | их ваучера                              | 🖉 Обра                        | зац захтева                       | а и документа. |
|        |                             |                                     | Бар-код                           | ļ                                          | φι                      | прирај в                | ayacpe                  |                | ~~~~~~~~~~~~~~~~~~~~~~~~~~~~~~~~~~~~~~~ |                               |                                   |                |
| Рб.    | Назив<br>пријаве<br>за шему | Јединствен<br>идентифика<br>пријаве | и<br>Угоститељс<br>атс<br>објекат | Серијски<br><sup>ски</sup> број<br>ваучера | Износ за<br>рефундацију | Период<br>боравка<br>од | Период<br>боравка<br>до | Број<br>ноћења | Изабери<br>ваучер                       | Исправан<br>за<br>рефундацију | Одобрен<br>износ за<br>рефундациј | Коментар<br>у  |
| l      | Grčića<br>Milenka           | 10000144                            | Soba5                             | MZ886259800                                | <sub>0F</sub> 750       | 3/1/2022                | 3/15/2022               | 13             | <b>Z</b>                                | •                             | 19                                | *              |
|        |                             |                                     |                                   |                                            |                         |                         |                         | 5poi           | ставки по страни                        | ци 10 1-1 од                  | 1 12                              | < > >1         |

Слика 130 – Приказ података на трећем кораку након извршеног чувања података

На четвртом кораку "Образац захтева и документација" у горњем делу форме приказана је порука напомене "Поштовани, након што кликнете на дугме "Пошаљи", Ваш захтев за рефундацију биће достављен надлежном органу. У циљу извршења рефундације средстава, неопходно је да на адресу Министарства трговине, туризма и телекомуникација, Сектор за туризам, Омладинских бригада 1, 11070 Нови Београд, доставите потписан захтев и списак, одштампан из система, са пратећом документацијом. По пријему уредне документације вршиће се рефундација средстава. угоститељ треба да унесе додатне податке на обрасцу.". У другом делу налазе се поља за унос додатних података на обрасцу:

- Број захтева за рефундацију
- Телефон/Мобилни угоститеља
- Контакт особа угоститељ
- Емаил адреса угоститеља

| Поштовани, након што кликнете на дугме "Пошаљи", Ваш захте<br>неопходно је да на адресу Министарства трговине, туризма и т | в за рефундацију биће достављен надлежном органу. У циљу извршења рефундације средстава,<br>елекомуникација, Сектор за туризам, Омладинских бригада 1, 11070 Нови Београд, доставите |
|----------------------------------------------------------------------------------------------------|----------------------------------------------------------------------------------------------------|
| потписан захтев и списак, одштампан из система, са пратећом                                                                | документацијом. По пријему уредне документације вршиће се рефундација средстава.                                                                                                    |
| N. Z                                                                                                    |                                                                                                    |
| Унос додатних података на обрасцу                                                                                          |                                                                                                    |
| Број захтева за рефундацију *                                                                                              |                                                                                                    |
| Телефон/мобилни угоститеља *<br>                                                                                           | Контакт особа угоститељ *                                                                                                    |
| Емаил адреса угоститеља *                                                                                                  |                                                                                                    |
|                                                                                                    |                                                                                                    |

Слика 131 — Приказ четвртог корака "Образац захтева и документација" на захтеву за рефундацију

|                                                                                                    | еТуриста<br>Корисничко упутство                                                                                                    |       |
|----------------------------------------------------------------------------------------------------|----------------------------------------------------------------------------------------------------|-------|
| одаци о угоститељу и начину плаћања —— 💋 Пода                                                                                                    | ци о пријави за шему —— 💋 Листа реализованих ваучера —— 🌗 Образац захтева и докум                                                                                                    | мента |
| Поштовани, након што кликнете на дугме "Пошаљи",<br>неопходно је да на адресу Министарства трговине, ту<br>потписан захтев и списак, одштампан из система, са | аш захтев за рефундацију биће достављен надлежном органу. У циљу извршења рефундације средстава,<br>изма и телекомуникација, Сектор за туризам, Омладинских бригада 1, 11070 Нови Београд, доставите<br>ратећом документацијом. По пријему уредне документације вршиће се рефундација средстава. |       |
|                                                                                                    |                                                                                                    |       |
| Унос додатних података на об<br>Број захтева за рефундацију *<br>930-673100004-75                                                                             | расцу                                                                                                    |       |
| Телефон/мобилни угоститеља *<br>0657765392                                                                                                    | Контакт особа угоститељ *<br>Петар Пертовић                                                                                                    |       |
| Емаил адреса угоститеља *<br>refundacija@test.com                                                                                                    | <b>/</b>                                                                                                    | 2     |
|                                                                                                    | Сачувај податке за образац                                                                                                    | 3     |
|                                                                                                    | Преузми попуњен образац                                                                                                    | /     |

Слика 132 – Приказ унетих података на четвртом кораку

Када је угоститељ унео додатне податке на обрасцу треба да их и сачува кликом на дугме "Сачувај податке за образац", након чега добија обавештење да су успешно сачувани подаци за

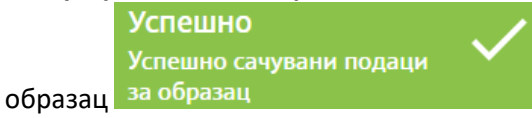

Након извршеног чувања треба и преузети попуњени образац на локални рачунар кликом на дугме "**Преузми попуњен образац**". Преузима се ПДФ документ, који се разликује у зависности од тога да ли је пријављени угоститељ правно лице/предузетник или физичко лице које пружа угоститељске услуге самостално или преко посрденика.

Да би угоститељ послао захтев за рефундацију треба да кликне на дугме **"Пошаљи захтев** надлежном органу".

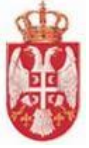

Број захтева за рефундацију: 930-673100004-75

#### МИНИСТАРСТАВУ ТРГОВИНЕ, ТУРИЗМА И ТЕЛЕКОМУНИКАЦИЈА

Омладинских бригада 1 11070 Нови Београд

#### ЗАХТЕВ ЗА РЕФУНДАЦИЈУ СРЕДСТАВА ЗА ФИЗИЧКА ЛИЦА

| ПОДАЦИ О ФИЗИЧКО                                                     | М ЛИЦУ-УГОСТИТЕЉУ КОЈЕ ПРУЖА УГОСТИТЕЉСКЕ<br>УСЛУГЕ ПРЕКО ПОСРЕДНИКА                                                |
|----------------------------------------------------------------------|----------------------------------------------------------------------------------------------------|
| Име и презиме физичког<br>лица - угоститеља                          | Kaća TestRefundacija                                                                                                |
| ЈМБГ физичког лица                                                   | 2604001710095                                                                                                    |
| Адреса физичког лица                                                 | БУЛЕВАР КРАЉА АЛЕКСАНДРА 44<br>(улица и број)<br>11000, БЕОГРАД (ВРАЧАР), ВРАЧАР<br>(поштански број. општина/место) |
|                                                                      | 10000144<br>(јединствени идентификатор пријаве)                                                                     |
| Подаци о угоститељском<br>објекту                                    | Grč <u>ića Milenka, ВРАЧАР, БЕОГРАД (ВРАЧАР), ГРЧИЋ</u> А<br>МИЛЕНКА, 1<br>(назив објекта и адреса)                 |
|                                                                      | Соба, 4 звездице<br>(врста и категорија)<br>2<br>(укупан број расположивих индивидуалних лежаја)                    |
| Контакт особа                                                        | Петар Пертовић                                                                                                    |
| Телефон/мобилни                                                      | 0657765392                                                                                                    |
| E-mail agpeca                                                        | refundacija@test.com                                                                                                |
| ПОДАЦИ О ПОСРЕДНИКУ<br>ПРАВНОМ ЛИЦУ) СА КОЈ<br>ПРЕКО КОГА ПРУЖА УГС  | 7 (ПРИВРЕДНОМ ДРУШТВУ, ПРЕДУЗЕТНИКУ ИЛИ ДРУГОМ<br>ИМ ДРУГО ФИЗИЧКО ЛИЦЕ ИМА ЗАКЉУЧЕН УГОВОР И<br>СТИТЕЉСКЕ УСЛУГЕ   |
| Назив привредног<br>друштва, другог правног<br>лице или предузетника | Посредник тест                                                                                                    |
| Матични број                                                         | 12304333                                                                                                    |
| Адреса                                                               | ВАРДИШТЕ 2                                                                                                    |
|                                                                      | (улица и број)                                                                                                    |
|                                                                      | 11000, БЕОГРАД (ВРАЧАР), ВРАЧАР                                                                                     |
| V                                                                    | (поштански орој, општина/место)                                                                                     |
| Контакт особа                                                        | ьранко ьранковић                                                                                                    |
| Телефон/мобилни                                                      | 067632421                                                                                                    |
| E-mail agpeca                                                        | brankobrankovic@gmail.com                                                                                           |
| Број рачуна                                                          | 538-2323000-32                                                                                                    |

У циљу реализације шеме доделе ваучера за субвенционисано коришћење услуга смештаја, молимо да извршите рефундацију средстава на име ваучера из списка у прилогу у износу од 750.00 динара, који су реализовани за период 16.03.2022. - 16.03.2022..

Потпис физичког лица

Потпис посредника (одговорног лица привредног друштва, другог правног лица или предузетника) са којим друго физичко лице има закључен уговор и преко кога пружа угоститељске услуге

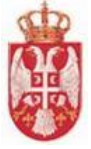

| Спис | ак реализованих ваучера |                     |               |                         |                |        |                |
|------|-------------------------|---------------------|---------------|-------------------------|----------------|--------|----------------|
| Р.Б. | Назив пријаве           | JИД Бар-код ваучера |               | Износ за<br>рефундацију | Период боравка |        | Број<br>ноћења |
|      |                         |                     |               |                         | од             | до     |                |
| 1    | Grčića Milenka          | 10000144            | MZ886259800RE | 750.00                  | 01.03.         | 15.03. | 13             |

| Укупан износ за рефундацију: | 750.00 |
|------------------------------|--------|
| Укупан број ноћења:          | 13     |

Датум: 16.03.2022.

Потпис физичког лица

Потпис посредника (одговорног лица привредног друштва, другог правног лица или предузетника) са којим друго физичко лице има закључен уговор и преко кога пружа угоститељске услуге

Слика 133 – Приказ преузетог ПДФ документа

Да би угоститељ послао захтев за рефундацију треба да кликне на дугме "**Пошаљи захтев** надлежном органу".

| Статус захтева: Сачуван<br>Укупан потраживани износ: 750                                                                                                    | Обриши захтев                                                                                                    | Пошаљи захтев надлежном органу               |
|----------------------------------------------------------------------------------------------------|----------------------------------------------------------------------------------------------------|----------------------------------------------|
| Ster                                                                                                    | -                                                                                                    | *                                            |
| 🖉 Подаци о угоститељу и начину плаћања —— 🧭 Подаци о пријави за шем                                                                                                    | iy — 🤌 Листа реализованих ваучера — 🚳 Обј                                                                                                    | разац захтева и документација                |
| Поштовани, након што кликнете на дутме "Пошаљи", Ваш захтев за рефундац<br>неопходно је да на адресу Министарства трговине, туризма и телекомуникац<br>потписан захтев и списак, одштампан из система, са пратећом документације | ију биће достављен надлежном органу. У циљу извршења рефунда<br>ија, Сектор за туризам, Омладинских бригада 1, 11070 Нови Беогрг<br>эм. По пријему уредне документације вршиће се рефундација сред | нције средстава,<br>4д. доставите<br>(става. |
| Унос додатних података на обрасцу                                                                                                    |                                                                                                    |                                              |
| Број захтева за рефундацију *<br>930-673100004-75                                                                                                    | _                                                                                                    |                                              |
| Телефон/мобилни угоститеља *<br>0657765392                                                                                                    | Контакт особа угоститељ *<br>Петар Пертовић                                                                                                    |                                              |
| Емаил адреса угоститеља *<br>refundacija@test.com                                                                                                    | -                                                                                                    |                                              |
|                                                                                                    | Сачувај под                                                                                                    | атке за образац                              |
|                                                                                                    | Преузми                                                                                                    | попуњен образац                              |

Слика 134 – Приказ означеног дугмета "Пошаљи захтев надлежном органу"

<u>Напомена:</u> Уколико угоститељ жели да се врати на претходни корак "**Листа реализованих** ваучера", треба да кликне на Предходни корак

Кликом на дугме "**Пошаљи захтев надлежном органу**" приказује се додатни прозор "Пошаљи захтев надлежном органу" на ком угоститељ треба да кликне на дугме "**Да**". У случају да угоститељ неће још да пошаље захтев, на додатном прозору треба да кликне на дугме "**Не**".

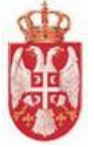

| Статус захтева: Сачуван                                                                                                 |                                                                                                    | and the second second se | _                                                               |                                          |
|----------------------------------------------------------------------------------------------------|----------------------------------------------------------------------------------------------------|----------------------------------------------------------------------------------------------------|-----------------------------------------------------------------|------------------------------------------|
| Укупан потраживани износ: 750                                                                                           |                                                                                                    | and the second second se | Обриши захтев                                                   | Пошаљи захтев надлежном органу           |
| Stor.                                                                                                    |                                                                                                    | -                                                                                                    |                                                                 |                                          |
| 💋 Подаци о угоститељу и начину плаћања —                                                                                | – 💋 Подаци о пријави за шему                                                                                                    | — 🧿 Листа реализованих вауче                                                                                                    | ера —— 🌗 Обр                                                    | азац захтева и документација             |
| Поштовани, након што кликнете на дуги<br>неопходно је да на адресу Министарств<br>потписан захтев и списак, одштампан и | не "Пошаљи", Ваш захтев за рефундацију<br>а трговине, туризма и телекомуникација<br>з система са пратећом локументанијом<br>Пошаљ и захтав на пражној | биће достављен надлежном органу. У циљу<br>Сектор за туризам, Омладинских бригада 1<br>По пријему урелне локументације вршиће с                                                                                                    | извршења рефунда<br>, 11070 Нови Београ,<br>е рефундација средо | ције средстава,<br>д. доставите<br>тава. |
| Унос додатних подата<br>Број захтева за рефундацију *<br>930-673100004-75                                               | Пошалъи захтев надлежног<br>Да ли сте сигурни да желите да пе<br>не Да                                                                                | и органу<br>ршаљете захтев надлежном органу?                                                                                                    | -                                                               | -                                        |
| Телефон/мобилни угоститеља *<br>0657765392                                                                              |                                                                                                    | Контакт особа угоститељ *<br>Петар Пертовић                                                                                                    |                                                                 |                                          |
| Емаил адреса угоститеља *<br>refundacija@test.com                                                                       |                                                                                                    |                                                                                                    |                                                                 |                                          |
|                                                                                                    |                                                                                                    |                                                                                                    | Сачувај пода                                                    | атке за образац                          |

Слика 135 – Приказ додатног прозора "Пошаљи захтев надлежном органу"

Када се захтев успешно пошаље на обраду, приказује се обавештење о успешном слању захтева

|                    | Успешно                  |
|--------------------|--------------------------|
|                    | Успешно сте послали      |
| надлежном органу   | захтев надлежном органу. |
| страну апликације. |                          |

. Систем пребацује угоститеља на почетну

# 4.10.3. Слање захтева за рефундацију од стране угоститеља који је правно лице/предузетник

Поступак слања захтева за рефундацију од стране угоститеља који је физичко лице које пружа угоститељске услуге самостално разликује се од поступка слања захтева за рефундацију од стране угоститеља који је физичко лице које пружа угоститљске услуге преко посредника и од поступка слања захтева за рефундацију од стране угоститеља који је правно лице/предузетник.

Први корак "Подаци о угоститељу и начину плаћања" састоји се од два подкорака:

- Подаци о начину плаћања
- Подаци о угоститељу

На кораку "Подаци о начину плаћања" угоститељ треба:

• да унесе вредност у поље "Број рачуна"

|                                                                      | еТуриста<br>Корисничко упутство |                                  |                                   |  |  |  |  |
|----------------------------------------------------------------------|---------------------------------|----------------------------------|-----------------------------------|--|--|--|--|
| Подаци о угоститељу и начину плаћања —<br>1) Подаци о начину плаћања | 🥏 Подаци о пријави за шему —    | — ③ Листа реализованих ваучера — | — 🧭 Образац захтева и документаци |  |  |  |  |
|                                                                      |                                 |                                  |                                   |  |  |  |  |
| Број рачуна *                                                        |                                 |                                  |                                   |  |  |  |  |

Слика 136 — Приказ првог корака "Подаци о угоститељу и начину плаћања" на захтеву за рефундацију

| 1 | іодаци о угоститељу и начину плаћ | ања —— 2 Подаци о пријави за шему — | — <b>3</b> Листа реализованих ваучера — | 💋 Образац захтева и документација |
|---|-----------------------------------|-------------------------------------|-----------------------------------------|-----------------------------------|
| 0 | Подаци о начину плаћања           |                                     |                                         |                                   |
|   | Број рачуна *<br>342-4320000-43   |                                     |                                         |                                   |
|   |                                   |                                     |                                         | 0                                 |
| 2 | Подаци о угоститељу               |                                     |                                         | -                                 |
|   |                                   |                                     |                                         | Следећи корак                     |

Слика 137 – Приказ унетих података на кораку "Подаци о начину плаћања"

Напомена: Прелазак са једног корака на други врши се клиоком на дугме "Даље"

На кораку "**Подаци о угоститељу**" угоститељ има могућност прегледа података о угоститељу, у овом случају доступан је преглед правног лица/предузентика. Подаци угоститеља који је правно лице/предузетник састоје се из шест делова:

• Преглед правног лица/предузетника (Тип лица, Матични број)

|            | Министарство трговине, туризма и телекомуникација<br>еТуриста     |
|------------|-------------------------------------------------------------------|
|            | Корисничко упутство                                               |
| 1 Подаци о | р угоститељу и начину плаћања 👘 🕗 Образац захтева и документација |
| 💋 Подаг    | ци о начину плаћања                                               |
| 2 Подац    | ци о угоститељу                                                   |
|            | Правна лица и предузетници                                        |
|            | Преглед правног лица/предузетника                                 |
|            | 1 Преглед правног лица/предузетника                               |
|            | Тип лица<br>Привредно друштво                                     |
|            |                                                                   |
|            | матични број                                                      |
|            |                                                                   |
|            |                                                                   |
|            | ⊘ Основни подаци                                                  |
|            | 🧭 Контакт подаци                                                  |
|            | 🖉 Адресни подаци седишта                                          |
|            | ⊘ Основни подаци одговорног лица                                  |
|            | Огранци правног лица                                              |
|            |                                                                   |

Слика 138 – Приказ података на кораку "Преглед правног лица/предузетника"

• Основни подаци (Назив, Пословно име, ПИБ, Шифра делатности, Статус)

| ΠÞ | еглед правног лица/пре,             | дузетника        |  |
|----|-------------------------------------|------------------|--|
| 0  | Преглед правног лица/предузетн      | ика              |  |
| 2  | Основни подаци                      |                  |  |
|    | Назив                               |                  |  |
|    | Пословно име                        |                  |  |
|    | ПИБ                                 | Шифра делатности |  |
|    | Статус<br>Активно привредно друштво |                  |  |

Следећи корак

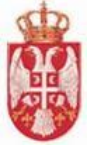

• Контакт подаци (Email адреса, Телефон/Мобилни, Телефон/Мобилни, Интернет адреса, Остало)

| Правна ли        | ца и преду<br>ог лица/предуз | <b>Зетници</b><br>етника |    |  |
|------------------|------------------------------|--------------------------|----|--|
| претлед правл    | ог лица/предус               |                          |    |  |
| 💋 Преглед правн  | ог лица/предузетника         |                          |    |  |
| 🕗 Основни подац  | и                            |                          |    |  |
| 3 Контакт подаци | C.                           |                          |    |  |
| Email адреса     |                              |                          |    |  |
| Телефон/Моби     | лни                          | Телефон/Мобилни          |    |  |
| Интернет ад      | peca                         |                          |    |  |
| Остало           |                              |                          | 1, |  |
|                  |                              |                          |    |  |

• Адресни подаци седишта (Општина, Место/Насеље, Број поште, Улица, Број, Број спрата, Број стана, Број локала)

|   | лед правног лица/п          | редузетника |              |             |            |
|---|-----------------------------|-------------|--------------|-------------|------------|
| 0 | Преглед правног лица/преду: | зетника     |              |             |            |
| 0 | Основни подаци              |             |              |             |            |
| 0 | Контакт подаци              |             |              |             |            |
| 4 | Адресни подаци седишта      |             |              |             |            |
|   | Општина                     |             | Место/Насеље |             | Број поште |
|   | 41/10/00/10/00/00/12        | * ×         | A TON DURING | • ×         |            |
|   |                             |             |              |             |            |
|   | Улица                       |             |              |             | Број       |
|   |                             |             |              | • ×         |            |
|   | Број спрата                 | Број ста    | на           | Број локала |            |

Слика 141 — Приказ података на кораку "Адресни подаци седишта"

🙆 Подаци о угоститељу

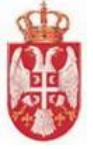

• Основни подаци одговорног лица (Име, Презиме, ЈМБГ|ЕБС лица, Улога, Функција, Врста ИД документа, Број ИД документа, Држава издавалац ИД документа, Email адреса, Телефон/Мобилни, Телефон/Мобилни, Интернет адреса, Остало)

|                                                                                     |                             | Презные           |
|-------------------------------------------------------------------------------------|-----------------------------|-------------------|
|                                                                                     |                             |                   |
| ЈМБГ   ЕБС лица                                                                     |                             |                   |
| Улога                                                                               |                             | Функција          |
| Врста ИД документа                                                                  | • ×                         | Број ИД документа |
| Држава издавалац ИД документа                                                       |                             |                   |
| Контакт подаци одговор<br>вти адреса                                                | оног лица                   |                   |
| Контакт подаци одговор<br>Imal agrees                                               | оног лица                   |                   |
| Контакт подаци одговор<br>Imal agrees                                               | оног лица<br>Телефон/Мобили |                   |
| Контакт подаци одговор<br>Епитадовса<br>Талефон/Мобилия<br>Интернет адреса          | оног лица<br>Телефон/Мобиля |                   |
| Контакт подаци одговор<br>Епитадоса<br>Телефон/Мобелня<br>Интернет адреса<br>Остало | оног лица<br>Телефон/Мобили | ·                 |

Слика 142 – Приказ података на кораку "Основни подаци одговорног лица"

• Огранци правног лица/Издвојена места предузетника (подаци се приказују само ако угоститељ има огранак или издвојено место).

Када је угоститељ унео податке о угоститељу и начину плаћања, треба да настави са слањем захтева за рефундацију, треба да кликне на Следећи корак и систем ће га пребацити на следећи корак "Подаци о пријави за шему".

На кораку "Подаци о пријави за шему" угоститељ прво треба да одабере пријаву за шему из листе свих одобрених пријава за шему тог угоститеља на којој се налазе реализовани ваучери.

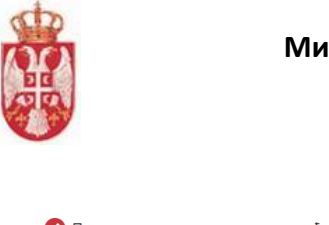

| 💋 Подаци о | угостит | ељу и начину плаћања —                  | 2 Подаци о г                | пријави за шему                                | 3 | Листа реализова  | аних ваучера —        | — 💋 Образаі         | ц захтева и до   | кументација |
|------------|---------|-----------------------------------------|-----------------------------|------------------------------------------------|---|------------------|-----------------------|---------------------|------------------|-------------|
|            | Рб.     | Јединствени<br>идентификатор<br>пријаве | Назив објекта<br>на пријави | Адреса                                         |   | Врста<br>објекта | Категорија<br>објекта | Укупни<br>капацитет | Акције           |             |
|            | 1       | 10000127                                | odmaraliste                 | БОСИЛЕГРАД,<br>БОСИЛЕГРАД, 22.<br>ДЕЦЕМБАР, 22 |   | Одмаралиште      | без<br>категорије     | 8                   |                  |             |
|            |         |                                         |                             |                                                |   | Број ставки п    | о страници 5 1 - 1    | од1  < <            | $\rightarrow$ >1 |             |
|            |         |                                         |                             |                                                |   |                  | Предхо                | дни корак Сл        | едећи корак      |             |

Слика 143 – Приказ другог корака "Подаци о пријави за шему" на захтеву за рефундацију

**Напомена:** Уколико угоститељ нема пријаву за шему доделе ваучера на којој се налазе реализовани ваучери листа са подацима о пријави за шему ће бити празна.

Угоститељ на овом кораку треба да дода ознаку у поље "Акције" поред одговарајуће пријаве за шему из листе (није могуће означити више пријава).

| 💋 Подаци о | угостите                                    | ељу и начину плаћања — | 2 Подаци о г                | іријави за шему                                | 3 | Листа реализов   | аних ваучера —        | 🖉 Образац           | кументација |  |
|------------|---------------------------------------------|------------------------|-----------------------------|------------------------------------------------|---|------------------|-----------------------|---------------------|-------------|--|
|            | Јединствени<br>Рб. идентификатор<br>пријаве |                        | Назив објекта<br>на пријави | Адреса                                         |   | Врста<br>објекта | Категорија<br>објекта | Укупни<br>капацитет | Акције      |  |
|            | 1                                           | 10000127               | odmaraliste                 | БОСИЛЕГРАД,<br>БОСИЛЕГРАД, 22.<br>ДЕЦЕМБАР, 22 |   | Одмаралиште      | без<br>категорије     | 8                   |             |  |
|            |                                             |                        |                             |                                                |   | Број ставки п    | о страници 5 1 -      | 1 од 1  < <         | > >1        |  |
|            |                                             |                        |                             |                                                |   |                  | Предхо                | одни корак Сл       | едећи корак |  |

Слика 144 — Приказ означене пријаве за шему доделе ваучера на кораку "Подаци о пријави за шему"

Да би угоститељ наставио са слањем захтева за рефундацију, треба да кликне на Следећи корак и систем ће га пребацити на следећи корак "Листа реализованих ваучера".

Напомена: Уколико угоститељ жели да се врати на претходни корак "Подаци о угоститељу и начину плаћања", треба да кликне на Предходни корак.

На трећем кораку на захтеву за рефундацију "**Листа реализованих ваучера**" прво се приказује део за филтрирање ваучера и угоститељ треба да унесе податак у поље "**Бар-код**". Испод дела за филтрирање ваучера приказује се листа реализованих ваучера тог угоститеља за претходно означену пријаву за шему. Угоститељ на овом кораку треба да изабере ваучер и да унесе износ за рефундацију.

У поље "Износ за рефундацију" минимална вредност коју је могуће унети је "1", док је максимална вредност "5000" и правило је да се уносе уносе децималне вредности са две децимале.

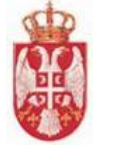

|     |                             |                                      |                             |                                          | Φιλ                     | ттрирај ва              | аучере                  |                |                   |                               |                                    |                           |
|-----|-----------------------------|--------------------------------------|-----------------------------|------------------------------------------|-------------------------|-------------------------|-------------------------|----------------|-------------------|-------------------------------|------------------------------------|---------------------------|
|     |                             |                                      | Бар-код                     |                                          |                         |                         |                         |                |                   |                               |                                    |                           |
| еб. | Назив<br>пријаве<br>за шему | Јединствені<br>идентифика<br>пријаве | и<br>Угоститељск<br>објекат | Серијски<br><sup>И</sup> број<br>ваучера | Износ за<br>рефундацију | Период<br>боравка<br>од | Период<br>боравка<br>до | Број<br>ноћења | Изабери<br>ваучер | Исправан<br>за<br>рефундацију | Одобрен<br>износ за<br>рефундацију | Коментар                  |
|     | odmaraliste                 | 10000127                             | odmaraliste1                | VV412564765                              | <sub>5R</sub> 0         | 2/15/2022               | 2/28/2022               | 13             |                   | •                             |                                    | •                         |
|     |                             |                                      |                             |                                          |                         |                         |                         | Број           | ставки по страни  | ци 10 <b>1-1</b> од 1         | < <                                | $\langle \rangle \rangle$ |

Слика 145 – Приказ трећег корака "Листа реализованих ваучера" на захтеву за рефундацију

**Напомена**: Реализовани ваучери који се већ налазе на неком захтеву за рефундацију, у листи су обојени планом бојом и није могуће одабрати их у листи.

У листи реализованих ваучера приказани су подаци:

- 🖊 Рб. (Редни број)
- ∔ 🛛 Назив пријаве за шему
- 🖊 Јединствени идентификатор пријаве
- 🖊 Угоститељски објекат
- </u> Серијски број ваучера
- 🖊 Износ за рефудацију
- 🜲 Период боравка
- 📥 Број ноћења
- 🖊 🛛 Исправни за рефундацију (податак уноси обрађивач ваучера)
- 🖊 Одобрен износ за рефундацију (податак уноси обрађивач ваучера)
- **Коментар** (податак уноси обрађивач ваучера)

| гоститељу и                 | и начину плаћ                              | ања ——                                                                              | 🕗 Подаци о                                                                                                   | о пријави за                                                                                                    | шему                                                                                                    | 3 Листа р                                                                                                    | еализовани                                                                                                    | 1x ваучера —                                                                                                    | 🕖 Обра                                                                                                    | зац захтева                                                                                                    | и документа                                                                                                    |
|-----------------------------|--------------------------------------------|-------------------------------------------------------------------------------------|----------------------------------------------------------------------------------------------------|----------------------------------------------------------------------------------------------------|----------------------------------------------------------------------------------------------------|----------------------------------------------------------------------------------------------------|----------------------------------------------------------------------------------------------------|----------------------------------------------------------------------------------------------------|----------------------------------------------------------------------------------------------------|----------------------------------------------------------------------------------------------------|----------------------------------------------------------------------------------------------------|
|                             |                                            |                                                                                     |                                                                                                    | Фи                                                                                                    | птрирај ва                                                                                                    | учере                                                                                                    |                                                                                                    |                                                                                                    |                                                                                                    |                                                                                                    |                                                                                                    |
|                             |                                            | Бар-код                                                                             |                                                                                                    |                                                                                                    |                                                                                                    |                                                                                                    |                                                                                                    |                                                                                                    |                                                                                                    |                                                                                                    |                                                                                                    |
| Назив<br>пријаве<br>за шему | Јединствени<br>идентификат<br>пријаве      | Угоститељск<br>с<br>објекат                                                         | Серијски<br><sup>И</sup> број<br>ваучера                                                                     | Износ за<br>рефундацију                                                                                                    | Период<br>боравка<br>од                                                                                                    | Период<br>боравка<br>до                                                                                                    | Број<br>ноћења                                                                                                    | Изабери<br>ваучер                                                                                                    | Исправан<br>за<br>рефундацију                                                                                                    | Одобрен<br>износ за<br>рефундацију                                                                                                    | Коментар                                                                                                    |
| odmaraliste                 | 10000127                                   | odmaraliste1                                                                        | VV412564765                                                                                                  | R_999.99                                                                                                    | 2/15/2022                                                                                                    | 2/28/2022                                                                                                    | 13                                                                                                    |                                                                                                    | •                                                                                                    |                                                                                                    | •                                                                                                    |
|                             |                                            |                                                                                     |                                                                                                    |                                                                                                    |                                                                                                    |                                                                                                    | Број                                                                                                    | ставки по страни                                                                                                    | ци 10 1 - 1 од 1                                                                                                    | < <                                                                                                    | > >                                                                                                    |
|                             | Назив<br>пријаве<br>за шему<br>odmaraliste | Назив Јединствени<br>пријаве идентификат<br>за шему пријаве<br>odmaraliste 10000127 | Бар-код<br>Назив Јединствени<br>пријаве идентификатк<br>за шему пријаве<br>odmaraliste 10000127 odmaraliste1 | Бар-код<br>Назив Јединствени <sub>Угоститељски</sub> Серијски<br>идентификаткобјекат ваучера<br>odmaraliste 10000127 odmaraliste1 VV412564765 | Фил           Бар-код           Назив<br>пријаве         Јединствени Угоститељски број<br>идентификат објекат ваучера         Износ за<br>рефундацију           odmaraliste         10000127         odmaraliste1         VV4125647658         999.99 | Филтрирај Ва<br>Бар-код<br>Назив Јединствени Угоститељски Серијски Износ за<br>идентификат објекат ваучера Рефундацију<br>од оdmaraliste 10000127 odmaraliste1 VV412564765R999.99 2/15/2022 | Назив<br>пријаве<br>за шему     Јединствени<br>идентификат<br>објекат     Угоститељски<br>број<br>ваучера     Серијски<br>Износ за<br>рефундацију     Период<br>боравка<br>од     Период<br>боравка<br>до       odmaraliste     10000127     odmaraliste1     VV412564765R     999.99     2/15/2022     2/28/2022 | Назив<br>пријаве       Јединствени<br>идентификат објекат       Серијски<br>ваучера       Износ за<br>рефундацију       Период<br>боравка<br>од       Период<br>боравка<br>до       Период<br>ноћења         odmaraliste       10000127       odmaraliste1       VV412564765       99.99       2/15/2022       2/28/2022       13 | Назив пријаве       Јединствени угоститељски број ваучера       Износ за рефундацију боравка од       Период боравка до       Број ноћења       Изабери ваучера         odmaraliste       10000127       odmaraliste1       VV4125647658       999.99       2/15/2022       2/28/2022       13       Урој ставки по страни | Филтрирај ваучере         Бар-код         Назив<br>пријаве<br>за шему       Јединствени<br>идентификат објекат       Угоститељски Серијски<br>ваучера       Износ за<br>рефундацију<br>од       Период<br>од       Период<br>боравка<br>до       Број<br>ноћења       Изабери<br>ваучер       Исправан<br>за<br>рефундацију         odmaraliste       10000127       odmaraliste1       VV4125647658       2/15/2022       2/28/2022       13       ☑ | Филтрирај ваучере         Бар-код         Назив<br>пријаве<br>за шему       Јединствени угоститељск Серијски<br>идентификат објекат ваучера       Износ за<br>рефундацију<br>од       Период<br>од       Број<br>доравка<br>до       Изабери<br>ваучер       Исправан<br>износ за<br>рефундацију       Одобрен<br>износ за<br>рефундацију         odmaraliste       10000127       odmaraliste1       VV4125647658       2/15/2022       2/28/2022       13 |

Слика 146 — Приказ означеног реализованох ваучера на трећем кораку "Листа реализованих ваучера"

Кликом на дугме Сачувај и пређи на следећи корак

приказује се додатни прозор "Сачувај захтев

за рефундацију, који садржи упозорење да је потребно да се на списку реализованих ваучера означе сви ваучери које угоститељ жели да пошаље у оквиру захтева за рефундацију. Угоститељ

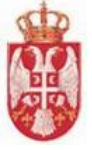

треба да кликне на дугме "Да" како би сачувао унете податке на захтеву за рефундацију.

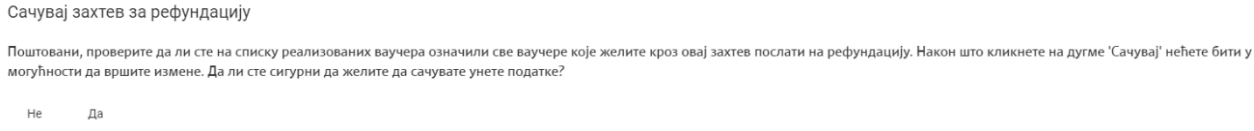

Слика 147 – Приказ додатног прозора "Сачувај захтев за рефундацију"

**Напомена**: Уколико угоститељ жели да провери или да измени податке које је до сада унео, пре него што изврши чување, на додатном прозору **"Сачувај захтев за рефундацију**" треба а кликне на дугме **"Не**".

Након успешно извршеног чувања захтева за рефундацију приказује се обавештење да је захтев

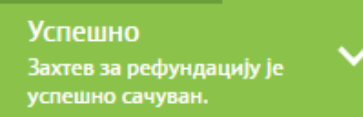

, а у горњем левом делу форме

за рефундацију успешно сачуван

у склопу података о захтеву приказују се подаци "Статус захтева" и "Укупан потраживани износ".

Када захтев за рефундацију пређе у статус "**Сачуван**" угоститељу постаје доступна и акција брисања захтева за рефундацију – дугме у горњем десном углу "**Обриши захтев**".

| Подаци с | угоститељу                  | и начину плаћ                         | пања —                 | 🕗 Подаци с                                | о пријави за            | шему                    | 3 Листа р               | реализовани    | их ваучера        | 🖉 Обра                        | зац захтева                       | а и документац |
|----------|-----------------------------|---------------------------------------|------------------------|-------------------------------------------|-------------------------|-------------------------|-------------------------|----------------|-------------------|-------------------------------|-----------------------------------|----------------|
|          |                             |                                       | Fee yes                |                                           | Фил                     | трирај ва               | аучере                  |                |                   |                               |                                   |                |
|          |                             |                                       | Бар-код                |                                           |                         |                         |                         |                |                   |                               |                                   |                |
| Рб.      | Назив<br>пријаве<br>за шему | Јединствени<br>идентификат<br>пријаве | Угоститељск<br>објекат | Серијски<br><sup>ки</sup> број<br>ваучера | Износ за<br>рефундацију | Период<br>боравка<br>од | Период<br>боравка<br>до | Број<br>ноћења | Изабери<br>ваучер | Исправан<br>за<br>рефундацију | Одобрен<br>износ за<br>рефундациј | Коментар<br>ју |
| 1        | odmaraliste                 | 10000127                              | odmaraliste1           | VV412564765                               | R <sup>999.99</sup>     | 2/15/2022               | 2/28/2022               | 13             |                   | -                             |                                   | *              |

Слика 148 — Приказ података на трећем кораку након извршеног чувања захтева за рефундацију

На четвртом кораку "Образац захтева и документација" у горњем делу форме приказана је порука напомене "Поштовани, након што кликнете на дугме "Пошаљи", Ваш захтев за рефундацију биће достављен надлежном органу. У циљу извршења рефундације средстава, неопходно је да на адресу Министарства трговине, туризма и телекомуникација, Сектор за туризам, Омладинских бригада 1, 11070 Нови Београд, доставите потписан захтев и списак, одштампан из система, са пратећом документацијом. По пријему уредне документације вршиће се рефундација средстава. угоститељ треба да унесе додатне податке на обрасцу.". У другом делу налазе се поља за унос додатних података на обрасцу:

- Број захтева за рефундацију
- Телефон/Мобилни

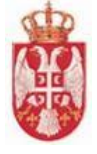

- Контакт особа
- Емаил адреса

| Статус захтева: Сачуван<br>Укупан потраживани и | н<br>износ: 999.99                                                                                                    | Обриши захтев                                                                                                    |
|-------------------------------------------------|----------------------------------------------------------------------------------------------------|----------------------------------------------------------------------------------------------------|
| No.                                             |                                                                                                    |                                                                                                    |
| 💋 Подаци о уго                                  | оститељу и начину плаћања —— 🧭 Подаци о пријави за шему                                                                                                    | Листа реализованих ваучера Образац захтева и документација                                                                                                    |
| по                                              | оштовани, након што кликнете на дугме "Пошаљи", Ваш захтев за рефундацију<br>еопходно је да на адресу Министарства трговине, туризма и телекомуникација<br>отписан захтев и списак, одштампан из система, са пратећом документацијом | у биће достављен надлежном органу. У циљу извршења рефундације средстава,<br>а, Сектор за туризам, Омладинских бригада 1, 11070 Нови Београд, доставите<br>1. По пријему уредне документације вршиће се рефундација средстава. |
| 2                                               | Унос додатних података на обрасцу                                                                                                    |                                                                                                    |
|                                                 | Број захтева за рефундацију *                                                                                                    |                                                                                                    |
|                                                 | Телефон/мобилни *                                                                                                    | Контакт особа *                                                                                                    |
|                                                 | емаил адреса *                                                                                                    | Сачувај податке за образац                                                                                                    |
|                                                 |                                                                                                    | • Преузми попуњен образац                                                                                                    |

Слика 149 — Приказ четвртог корака "Образац захтева и документација" на захтеву за рефундацију

| Статус захтева: Сачуван<br>Укупан потраживани износ. 999.99                                                                                                    |                                                                                                    | Обриши захтев                                                                      |
|----------------------------------------------------------------------------------------------------|----------------------------------------------------------------------------------------------------|------------------------------------------------------------------------------------|
| 🧭 Подаци о угоститељу и начину плаћања —— 💋 Подаци о прија                                                                                                    | ви за шему —— 🧭 Листа реализованих ваучера                                                                                                    | 🗿 Образац захтева и документација                                                  |
| Поштовани, након што кликнете на дугме "Пошаљи", Ваш зактев з<br>неопходно је да на адресу Министарства трговине, туризма и тел<br>потписан захтев и списак, одштампан из система, са пратећом до | а рефундацију биће достављен надлежном органу. У циљу изв<br>жомуникација, Сектор за туризам, Омладинских бригада 1, 11<br>кументацијом. По пријему уредне документације вршиће се ре | ршења рефундације средстава,<br>70 Нови Београд, доставите<br>фундација средстава. |
| Унос додатних података на обрасцу<br>Број зактева за рефундацију *<br>214-32580000-33                                                                                                    |                                                                                                    |                                                                                    |
| Телефон/мобилни *<br>065241124                                                                                                    | Контакт особа *<br>Уна Пантић                                                                                                    |                                                                                    |
| Емакл адреса *<br>panticuna⊚gmail.com                                                                                                    |                                                                                                    | 2                                                                                  |
|                                                                                                    |                                                                                                    | Сачувај податке за образац                                                         |
|                                                                                                    |                                                                                                    | • Преузми попуњен образац                                                          |

Слика 150 – Приказ унетих података на кораку "Образац пријаве и документација"

Када је угоститељ унео додатне податке на обрасцу треба да их и сачува кликом на дугме "Сачувај податке за образац", након чега добија обавештење да су успешно сачувани подаци за

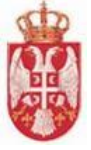

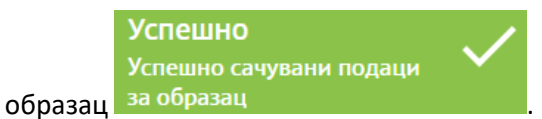

Након извршеног чувања треба и преузети попуњени образац на локални рачунар кликом на дугме "**Преузми попуњен образац**". Преузима се ПДФ документ, који се разликује у зависности од тога да ли је пријављени угоститељ правно лице/предузетник или физичко лице које пружа угоститељске услуге самостално или преко посрденика.

Да би угоститељ послао захтев за рефундацију треба да кликне на дугме "**Пошаљи захтев** надлежном органу".

Број захтева за рефундацију: 214-32580000-33

#### МИНИСТАРСТАВУ ТРГОВИНЕ, ТУРИЗМА И ТЕЛЕКОМУНИКАЦИЈА

Омладинских бригада 1 11070 Нови Београд

#### ЗАХТЕВ ЗА РЕФУНДАЦИЈУ СРЕДСТАВА ЗА ПРИВРЕДНО ДРУШТВО, ДРУГО ПРАВНО ЛИЦЕ ИЛИ ПРЕДУЗЕТНИКА (ЗДРАВСТВЕНА УСТАНОВА)

| Назив привредног<br>друштва, другог правно<br>лица или предузетника<br>(здравствена установа) | Ustanova Zdravstvena CT                             |
|-----------------------------------------------------------------------------------------------|-----------------------------------------------------|
| Матични број                                                                                  | 23022022                                            |
| Адреса седишта                                                                                | 1.МАЈА 2<br>(улица и број)                          |
|                                                                                               | 0                                                   |
|                                                                                               | 11111, АДА, АДА                                     |
|                                                                                               | (поштански број, општина/место)                     |
|                                                                                               | 10000127<br>(јединствени идентификатор пријаве)     |
| Подаци о угоститељском                                                                        | odmaraliste, БОСИЛЕГРАД, БОСИЛЕГРАД, 22.            |
| оојекту                                                                                       | ДЕЦЕМБАР, 22                                        |
|                                                                                               | (назив објекта и адреса)                            |
|                                                                                               | Одмаралиште, без категорије<br>(врста и категорија) |
|                                                                                               | 8                                                   |
|                                                                                               | (укупан број расположивих индивидуалних лежаја)     |
| Контакт особа                                                                                 | Уна Пантић                                          |
| Телефон/мобилни                                                                               | 065241124                                           |
| E-mail agpeca                                                                                 | panticuna@gmail.com                                 |
| Број рачуна                                                                                   | 324-4320000-43                                      |

У циљу реализације шеме доделе ваучера за субвенционисано коришћење услуга смештаја, молимо да извршите рефундацију средстава на име ваучера из списка у прилогу у износу од 999.99 динара, који су реализовани за период 16.03.2022. - 16.03.2022.

Потпис одговорног лица

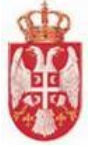

| Спи  | Списак реализованих ваучера |          |                 |                         |        |         |                |  |  |  |
|------|-----------------------------|----------|-----------------|-------------------------|--------|---------|----------------|--|--|--|
| Р.Б. | Назив пријаве               | лид      | Бар-код ваучера | Износ за<br>рефундацију | Период | боравка | Број<br>ноћења |  |  |  |
|      |                             |          |                 |                         | од     | до      |                |  |  |  |
| 1    | odmarafiste                 | 10000127 | VV412564765RS   | 999.99                  | 15.02. | 28.02.  | 13 -           |  |  |  |

| Укупан износ за рефундацију: | 999.99 |
|------------------------------|--------|
| Укупан број ноћења:          | 13     |

Датум: 16.03.2022.

Потпис одговорног лица

Потпис физичког лица

Потпис посредника (одговорног лица привредног друштва, другог правног лица или предузетника) са којим друго физичко лице има закључен уговор и преко кога пружа угоститељске услуге

Слика 151 — Приказ преузетог ПДФ документа

Да би угоститељ послао захтев за рефундацију треба да кликне на дугме "**Пошаљи захтев** надлежном органу".

| Захтев за рефундацију                                                                                                    |                                                                                                    |
|----------------------------------------------------------------------------------------------------|----------------------------------------------------------------------------------------------------|
| пус захтева: Сачуван<br>упан потраживани износ: 999.99                                                                                                    | Обриши захтев Пошальи захтев надлежном орган                                                                                                    |
| Подаци о угоститељу и начину плаћања Подаци о пријави за и<br>Поштовани, након што кликнете на дугме "Пошаљи", Ваш захтев за рефун,<br>неопходно је да на адресу Министарства трговине, туризма и телекомуни<br>потписан захтев и списак, одштампан из система, са пратећом документа | јему 🧭 Листа реализованих ваучера 🥢 Образац захтева и документација<br>дацију биће достављен надлежном органу. У циљу извршења рефундације средстава,<br>кација, Сектор за туризам, Омладинских бригада 1, 11070 Нови Београд, доставите<br>цијом. По пријему уредне документације вршиће се рефундација средстава. |
| Унос додатних података на обрасцу<br>Број зактева за рефундацију *<br>214-32580000-33                                                                                                    |                                                                                                    |
| Телефон/мобилни *<br>065241124<br>Емаил адреса *<br>радиоциа⊘страй сот                                                                                                    | Контакт особа *<br>Уна Пантић                                                                                                    |
| panucuna@ymai.com                                                                                                    | Сачувај податке за образац                                                                                                    |

Слика 152 – Приказ означеног дугмета "Пошаљи захтев надлежном органу"

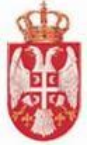

<u>Напомена:</u> Уколико угоститељ жели да се врати на претходни корак "**Листа реализованих** ваучера", треба да кликне на Предходни корак

Кликом на дугме "**Пошаљи захтев надлежном органу**" приказује се додатни прозор "Пошаљи захтев надлежном органу" на ком угоститељ треба да кликне на дугме "**Да**". У случају да угоститељ неће још да пошаље захтев, на додатном прозору треба да кликне на дугме "**Не**".

| Захтев за                                   | рефундацију                                                                                                    |                                                                                                    |                                                                  |                                          |
|---------------------------------------------|----------------------------------------------------------------------------------------------------|----------------------------------------------------------------------------------------------------|------------------------------------------------------------------|------------------------------------------|
| Статус захтева: Сачув<br>Укупан потраживани | ан<br>износ: 999.99                                                                                                 |                                                                                                    | Обриши захтев                                                    | Пошаљи захтев надлежном органу           |
| 🕗 Подаци о уг                               | оститељу и начину плаћања                                                                                           | Пошаљи захтев надлежном органу<br>Да ли сте сигурни да желите да пошаљете захтев надлежном органу? | ра 🛛 🕘 Обр                                                       | азац захтева и документација             |
| 1                                           | Поштовани, након што кликнете на ди<br>неопходно је да на адресу Министар т<br>потписан захтев и списак, одштампа н | Не Да                                                                                              | и звршења рефундај<br>, 1070 Нови Београј<br>е рефундација средо | ције средстава,<br>д, доставите<br>тава. |
|                                             | Унос додатних податак                                                                                               | а на обрасцу                                                                                       | <u>`</u>                                                         |                                          |

Слика 153 – Приказ додатног прозора "Пошаљи захтев надлежном органу"

Када се захтев успешно пошаље на обраду, добија статус "Послат" и приказује се обавештење о

успешном слању захтева надлежном органу угоститеља на почетну страну апликације.

| бија статус "Послат и    | прика  |
|--------------------------|--------|
| Успешно                  |        |
| Успешно сте послали      | $\sim$ |
| захтев надлежном органу. |        |
|                          |        |

Систем пребацује

# 4.11.Брисање захтева за рефундацију

Угосититељ има могућност да обрише захтев за рефундацију само када захтев за рефундацију има статус "**Сачуван**". Брисање захтева за рефундацију може да се изврши на два начина, преко прегледа захтева за рефундацију или преко претраге захтева за рефундацију.

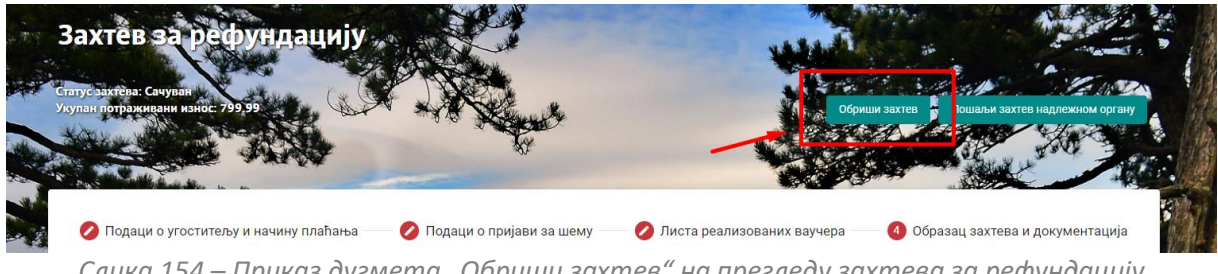

Слика 154 — Приказ дугмета "Обриши захтев" на прегледу захтева за рефундацију

Када се угоститељ налази на страни за преглед података на захтеву који има статус "**Сачуван**", да би извршио брисање захтева за рефундацију треба да кликне на дугме "**Обриши захтев**" које се налази у горњем десном углу стране. Након што је угоститељ кликнуо на дугме "**Обриши захтев**", приказује се додатни прозор "**Обриши захтев**". Угоститељ на додатном прозору треба да кликне на дугме "**Да**" како би потврдио да жели да изврши брисање захтева за рефундацију.

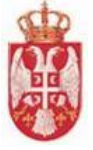

**Напомена**: Уколико угоститељ жели да одустане од брисања захтева за рефундацију, на додатном прозору "**Обриши захтев**" треба да кликне на дугме "**Не**".

| Захтев за рефундацију                                                                                  |                                                                | 1000          | State of the local division of the local division of the local div |
|----------------------------------------------------------------------------------------------------|----------------------------------------------------------------|---------------|----------------------------------------------------------------------------------------------------|
| Статус захтева: Сачуван<br>Укупан потраживани износ: 799.99                                            |                                                                | Обриши захтев | Пошаљи захтев надлежном органу                                                                                                    |
| Подаци о угоститељу и начину плаћања                                                                   | Обриши захтев                                                  | нера Обр      | азац захтева и документација                                                                                                    |
| 🚺 Подаци о начину плаћања                                                                              | Да ли сте сигурни да желите да обришете захтев за рефундацију? |               |                                                                                                    |
| Начин пружања услуга *<br>Угоститељ пружа угоститељске услуга<br>Угоститељ пружа угоститељске услуге п | Не Да<br>рикосталио<br>преко посредника                        |               |                                                                                                    |

Слика 155 – Приказ додатног прозора "Обриши захтев"

Након извршеног брисања захтева за рефундацију угоститељу се приказује обавештење о Успешно

Успешно обрисан захтев за рефундацију

и угоститељ

успешно извршеном брисању захтева за рефундацију се пребацијуе на страну "Претрага захтева за рефундацију".

Други начин брисања захтева за рефундацију јесте преко стране "**Претрага захтева за рефундацију**". Угоститељ треба да на одговарајућем захтеву за рефундацију који има статус "**Сачуван**" кликне на акцију "**Обриши захтев**". Након што је угоститељ кликнуо на "**Обриши захтев**", приказује се додатни прозор "**Обриши захтев**". Угоститељ на додатном прозору треба да кликне на дугме "**Да**" како би потврдио да жели да изврши брисање захтева за рефундацију.

**Напомена**: Уколико угоститељ жели да одустане од брисања захтева за рефундацију, на додатном прозору "**Обриши захтев**" треба да кликне на дугме "**Не**".

|     | Претрага захтева за рефундацију      |                                                               |                   |                            |                                       |                  |          |  |  |  |
|-----|--------------------------------------|---------------------------------------------------------------|-------------------|----------------------------|---------------------------------------|------------------|----------|--|--|--|
|     |                                      | Назив угоститељског објекта за пријаву шеме доделе вау        | чера              |                            |                                       |                  |          |  |  |  |
|     |                                      | Статус захтева<br>Сачуван                                     | * x               | Бар-код ваучера            |                                       |                  | 27       |  |  |  |
|     |                                      | Јединствени идентификатор пријаве                             |                   | JMБГ корисника ваучера     |                                       |                  |          |  |  |  |
|     |                                      | Gan Appropriate Advancement                                   |                   |                            | Претражи Поништи крите                | ријуме           |          |  |  |  |
|     |                                      | head the                                                      |                   | 1 States                   |                                       |                  | المنادية |  |  |  |
| P6. | Јединствени идентификатор<br>пријаве | Назив угоститељског објекта за пријаву шеме доделе<br>ваучера | Статус<br>захтева | Датум подношења<br>захтева | Датум генерисања налога за<br>плаћање | Број<br>предмета | Акције   |  |  |  |
| 1   | 10000135                             | kuća lida                                                     | Сачуван           |                            |                                       |                  | 000      |  |  |  |

Слика 156 – Приказ дугмета "Обриши захтев" на страни "Претрага захтева за рефундацију"

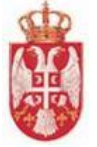

|     | Претрага захтева за рефундацију      |                                                  |                                  |                                |                                       |                  |        |  |
|-----|--------------------------------------|--------------------------------------------------|----------------------------------|--------------------------------|---------------------------------------|------------------|--------|--|
|     |                                      | Назив угоститељског објекта за прија             | ву шеме доделе ваучера           |                                |                                       |                  |        |  |
|     |                                      | Статус захтева<br>Сачуван                        | * x                              | Бар-код ваучера                |                                       |                  |        |  |
|     |                                      | Јединствени идентификатор пријаве                |                                  | ЈМБГ корисника ваучера         |                                       |                  |        |  |
|     |                                      |                                                  | Обриши захтев                    |                                | Претражи Поништи критерију            | ме               |        |  |
|     |                                      |                                                  | Да ли сте сигурни да желите да о | бришете захтев за рефундацију? |                                       |                  |        |  |
| P6. | Јединствени идентификатор<br>пријаве | Назив угоститељског објекта за приј в<br>ваучера | Не Да                            |                                | Датум генерисања налога за<br>плаћање | Број<br>предмета | Акције |  |
| 1   | 10000135                             | kuća lida                                        | Сацияан                          |                                |                                       |                  | 000    |  |

Слика 157 – Приказ додатног прозора "Обриши захтев"

| Након  | извршеног            | брисања    | захтева   | за | рефундацију | угоститељу    | се пр    | оиказује | е об         | авештење   | 0 |
|--------|----------------------|------------|-----------|----|-------------|---------------|----------|----------|--------------|------------|---|
|        |                      |            |           |    |             | Успешно       |          |          | 1            |            |   |
|        |                      |            |           |    |             | Успешно обрис | сан захт | ев за    | $\checkmark$ |            |   |
| успешн | ю извршенс           | м брисањ   | у захтева | за | рефундацију | рефундацију   |          |          |              | и угостите | љ |
| остаје | на страни " <b>Г</b> | Іретрага з | ахтева за | pe | фундацију". |               |          |          |              |            |   |

# 4.12.Захтев за рефундацију са статусом "Поднет"

Захтев за рефундацију прелази у статус "**Поднет**" када угоститељ поднесе захтев за рефунацију на обраду надлежном органу. Угоститељ над захтевом за рефундацију који има статус "**Поднет**" може само да врши преглед података.

| Претрага захтева за рефундацију |                                      |                                                               |                   |                            |                                       |                  |        |  |  |
|---------------------------------|--------------------------------------|---------------------------------------------------------------|-------------------|----------------------------|---------------------------------------|------------------|--------|--|--|
|                                 |                                      | Назив угоститељског објекта за пријаву шеме доделе ваучер     |                   |                            |                                       |                  |        |  |  |
|                                 |                                      | Статус зактева<br>Поднет                                      | * ×               | Бар-код ваучера            |                                       | _                |        |  |  |
|                                 |                                      | Јединствени идентификатор пријаве                             |                   | ЈМБГ корисника ваучера     |                                       | -                |        |  |  |
|                                 |                                      |                                                               |                   |                            | Претражи Поништи крит                 | теријуме         |        |  |  |
| Concession in which the         |                                      | The state of the second                                       |                   |                            | A started                             |                  |        |  |  |
| P6.                             | Јединствени идентификатор<br>пријаве | Назив угоститељског објекта за пријаву шеме доделе<br>ваучера | Статус<br>захтева | Датум подношења<br>захтева | Датум генерисања налога за<br>плаћање | Број<br>предмета | Акције |  |  |
| 1                               | 10000135                             | kuća lida                                                     | Поднет            | 21.03.2022                 |                                       |                  | 0      |  |  |

Слика 158 — Приказ захтева у статусу "Поднет" на страни "Претрага захтева за рефундацију"

Угоститељ на страни "**Претрага захтева за рефундацију**" код захтева који има статус захтева "**Поднет**" види доступну акцију "**Преглед захтева**". Кликом на акцију "**Преглед захтева**" приказују се подаци са захтева.

Уоститељу се у горњем левом углу приказују подаци "Статус захтева", Датум подношења захтева" и "Укупан потраживани износ". На самом захтеву, на свим корацима, поља су закључана и угоститељ не може да врши измену података.

# 4.13.Захтев за рефундацију са статусом "Заведен"

Захтев за рефундацију се налази у статусу "Заведен" када главни обрађивач ваучера заведе захтев за редундацију. Када захтев за рефундацију има статус "Заведен" угоститељ нема могућност да врши акције над захтевом, осим да прегледа податке.

Уоститељу се у горњем левом углу приказују подаци "Статус захтева", "Број предмета", "Датум

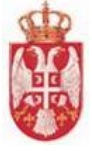

**подношења захтева**" и **"Укупан потраживани износ**". На самом захтеву, на свим корацима, поља су закључана и угоститељ не може да врши измену података.

| Захтев за рефундацију                                                                                                    |                                 |
|----------------------------------------------------------------------------------------------------|---------------------------------|
| Статус захтева: Заведен<br>Број предмета: 32324/3/12321<br>Датум подношења захтева: 28.03.2022<br>Укупан потраживани износ: 1453.53 |                                 |
| 1) Подаци о угоститељу и начину плаћања —— 🧭 Подаци о пријави за шему —— ⊘ Листа реализованих ваучера —— 🤗 С                        | Образац захтева и документација |
| Подаци о начину плаћања                                                                                                    |                                 |
| Начин пружања услуга *                                                                                                    |                                 |
| Угоститељ пружа угоститељске услуге самостално                                                                                      |                                 |
| <ul> <li>Угоститељ пружа угоститељске услуге преко посредника</li> </ul>                                                            |                                 |
| Број рачуна<br>285-3019000-53                                                                                                    |                                 |
| Фдодај потводу о поседовању жиро-рачуна                                                                                             |                                 |
| Назив документа                                                                                                    | Акције                          |
| Потврда о поседовању жиро-раучна (1).pdf                                                                                            |                                 |
|                                                                                                    | ٥                               |
| 2 Подаци о угоститељу                                                                                                    |                                 |
|                                                                                                    | Следећи корак                   |
|                                                                                                    |                                 |

Слика 159 – Приказ захтева у статусу "Заведен"

# 4.14.Захтев за рефундацију са статусом "У обради"

Захтев за рефундацију се налази у статусу "**У обради**" када обрађивач ваучера преузме захтев за рефундацију на обраду. Када захтев за рефундацију има статус "**У обради**" угоститељ нема могућност да врши акције над захтевом, осим да прегледа податке.

Уоститељу се у горњем левом углу приказују подаци "**Статус захтева**", "**Број предмета**", "**Датум** подношења захтева" и "**Укупан потраживани износ**". На самом захтеву, на свим корацима, поља су закључана и угоститељ не може да врши измену података.

Постоје два случаја када захтев за рефундацију има статус "**У обради**". Први случај када обрађивач ваучера преузме захтев на обраду први пут након слања, а у другом случају захтев прелази у статус у обради након што угоститељ допуни захтев за рефундацију и пошаље допуњен захтев надлежном органу.

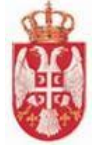

| Захтев за рефундацију                                                                                  |                                   |
|----------------------------------------------------------------------------------------------------|-----------------------------------|
| Cranyc saxtreea: Y oбради<br>Број предмета: 32324/3/12322                                              |                                   |
| Датум подношења захтева: 28.03.2022<br>Ухупан потраживани износ 1453.53                                |                                   |
|                                                                                                    |                                   |
| 🕦 Подаци о угоститељу и начину плаћања —— 🧭 Подаци о пријави за шему —— 🖉 Листа реализованих ваучера – | 🧭 Образац захтева и документација |
| Подаци о начину плаћања                                                                                |                                   |
| Начин пружања услуга *                                                                                 |                                   |
| Угоститељ пружа угоститељске услуге самостално                                                         |                                   |
| <ul> <li>Угоститељ пружа угоститељске услуге преко посредника</li> </ul>                               |                                   |
| Број рачуна<br>285-3019000-53                                                                          |                                   |
| 🕰 Додај потерду о поседовању жиро-рачуна                                                               |                                   |
| Назив документа                                                                                        | Акције                            |
| Потврда о поседовању жиро-раучна (1).pdf                                                               |                                   |
|                                                                                                    | ٥                                 |
| Оподаци о угоститељу                                                                                   |                                   |
|                                                                                                    | Следећи корак                     |
|                                                                                                    |                                   |

Слика 160 — Приказ захтева у статусу "У обради"

# 4.15.Захтев за рефундацију са статусом "За допуну"

Захтев за рефундацију се налази у статусу "За допуну" када обрађивач ваучера врати захтев за рефундацију на допуну.

На захтеву за рефундацију који има статус "За допуну" левом углу се сада приказују подаци:

- Статус захтева ЗА ДОПУНУ
- Број предмета
- Датум подношења захтева
- Укупан потраживани износ

Када захтев за рефундацију има статус "**За допуну**" угоститељ има могућност да врши измену података на првом кораку. Након промене података на првом кораку, угоститељ треба да пређе на трећи корак и да кликне на дугме "**Сачувај и пређи на следећи корак**" како би се унети подаци сачували.
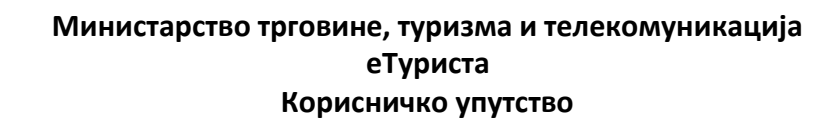

| раживани изност 1453.53                                                                                                    |                                                                                            |                                        |
|----------------------------------------------------------------------------------------------------|--------------------------------------------------------------------------------------------|----------------------------------------|
|                                                                                                    |                                                                                            | 123                                    |
| одаци о угоститељу и начину плаћања —— 🧭 Подаци о пријави                                                                                                    | за шему 💫 🖉 Листа реализованих ваучера 🛛 🖉 Образац :                                       | захтева и докуме                       |
| Подаци о начину плаћања                                                                                                    |                                                                                            |                                        |
| Начин пружања услуга *                                                                                                    |                                                                                            |                                        |
| <ul> <li>Угоститељ пружа угоститељске услуге самостално</li> </ul>                                                                                                    |                                                                                            |                                        |
| Угоститељ пружа угоститељске услуге преко посредника                                                                                                    |                                                                                            |                                        |
| 285-3019000-51                                                                                                    |                                                                                            |                                        |
| •Додај потврду о поседовању жиро-рачуна                                                                                                    |                                                                                            |                                        |
| Назив документа                                                                                                    |                                                                                            | Акције                                 |
| Потвода о поседовању жиро-раучна (1).pdf                                                                                                    |                                                                                            | 66                                     |
|                                                                                                    |                                                                                            |                                        |
|                                                                                                    |                                                                                            |                                        |
|                                                                                                    |                                                                                            |                                        |
| Подаци о угоститељу                                                                                                    |                                                                                            |                                        |
| Подаци о угоститељу                                                                                                    |                                                                                            | Следећи                                |
| Подаци о угоститељу<br>Слика 161 — Приказ .                                                                                                    | захтева у статусу "За допуну"                                                              | Следећи                                |
| Подаци о угоститељу<br>Слика 161 — Приказ                                                                                                    | захтева у статусу "За допуну"                                                              | Следећи                                |
| Подаци о угоститељу<br>Слика 161 — Приказ .<br>цаци о угоститељу и начину плаћања — 🖉 Подаци о пријави                                                                                                    | за шему — 🖉 Листа реализованих ваучера — 🖉 Образац                                         | Следећи<br>ц захтева и докум           |
| Подаци о угоститељу<br>Слика 161 — Приказ .<br>даци о угоститељу и начину плаћања — 🥥 Подаци о пријави                                                                                                    | захтева у статусу "За допуну"<br>за шему — 🤌 Листа реализованих ваучера — 🔗 Образац        | Следећи<br>з захтева и докум           |
| Подаци о угоститељу<br>Слика 161 — Приказ .<br>цаци о угоститељу и начину плаћања — 🖉 Подаци о пријави<br>Подаци о начину плаћања<br>Нацици примоњ о ходито *                                                                                                    | Захтева у статусу "За допуну"<br>за шему — 🧭 Листа реализованих ваучера — ⊘ Образац        | Следећи<br>ц захтева и докум           |
| Подаци о угоститељу<br>Слика 161 — Приказ .<br>цаци о угоститељу и начину плаћања — 🥥 Подаци о пријави<br>Подаци о начину плаћања<br>Начин пружања услуга *                                                                                                    | Захтева у статусу "За допуну"<br>за шему — 🤌 Листа реализованих ваучера — 🤌 Образац        | Следећи<br>ц захтева и докум           |
| Подаци о угоститељу<br><i>Слика 161 — Приказ</i><br>цаци о угоститељу и начину плаћања<br>Подаци о начину плаћања<br>Начин пружања услуга *<br>Угоститељ пружа угоститељске услуге самостално<br>Угоститељ пружа угоститељске услуге преко посредника                                                                                            | Захтева у статусу "За допуну"<br>за шему — 🤌 Листа реализованих ваучера — 🏈 Образац        | Следећи<br>1 захтева и докум           |
| Подаци о угоститељу<br><i>Слика 161 — Приказ</i><br>цаци о угоститељу и начину плаћања<br>Подаци о начину плаћања<br>Начин пружања услуга *<br>Угоститељ пружа угоститељске услуге самостално<br>Угоститељ пружа угоститељске услуге преко посредника<br>Број рачуна *                                                                           | захтева у статусу "За допуну"<br>за шему — ⊘ Листа реализованих ваучера — ⊘ Образац        | Следећи<br>ц захтева и докум           |
| Подаци о угоститељу<br><i>Слика 161 — Приказ</i><br>даци о угоститељу и начину плаћања — 🖉 Подаци о пријави<br>Подаци о начину плаћања<br>Начин пружања услуга *<br><sup>©</sup> Угоститељ пружа угоститељске услуге самостално<br>Угоститељ пружа угоститељске услуге преко посредника<br>Број рачуна *<br>285-3019000-51                       | Захтева у статусу "За допуну"<br>за шему — 🧭 Листа реализованих ваучера — 🧭 Образац        | Следећи                                |
| Подаци о угоститељу<br>Слика 161 — Приказ .<br>цаци о угоститељу и начину плаћања ОПаци о пријави<br>Подаци о начину плаћања<br>Начин пружања услуга *<br>Угоститељ пружа угоститељске услуге самостално<br>Угоститељ пружа угоститељске услуге преко посредника<br>Број рачуна *<br>285-3019000-51                                              | <i>захтева у статусу "За допуну"</i><br>за шему — 🤌 Листа реализованих ваучера — 🤌 Образац | Следећи<br>ц захтеВа и докум           |
| Подаци о угоститељу<br><i>Слика 161 — Приказ</i> .<br>аци о угоститељу и начину плаћања — СПодаци о пријави<br>подаци о начину плаћања<br>Начин пружања услуга *<br>Угоститељ пружа угоститељске услуге самостално<br>Угоститељ пружа угоститељске услуге преко посредника<br>Број рачуна *<br>285-3019000-51                                    | Захтева у статусу "За допуну"<br>за шему — 🧭 Листа реализованих ваучера — ⊘ Образац        | Следећи                                |
| Подаци о угоститељу<br>Слика 161 — Приказ .<br>цаци о угоститељу и начину плаћања ОПодаци о пријави<br>Подаци о начину плаћања<br>Начин пружања услуга *<br>Угоститељ пружа угоститељске услуге самостално<br>Угоститељ пружа угоститељске услуге преко посредника<br>Број рачуна *<br>285-3019000-51<br>Содај потерду о поседовању жиро-речуна  | Захтева у статусу "За допуну"<br>за шему — 🖉 Листа реализованих ваучера — 🖉 Образац        | Следећи<br>и захтева и докум           |
| Подаци о угоститељу<br>Слика 161 — Приказ .<br>цаци о угоститељу и начину плаћања ОПодаци о пријави<br>Подаци о начину плаћања<br>Начин пружања услуга *<br>Угоститељ пружа угоститељске услуге самостално<br>Угоститељ пружа угоститељске услуге преко посредника<br>Број рачуна *<br>285-3019000-51<br>Старда о поседовању жиро-рачуна (1).pdf | Захтева у статусу "За допуну"<br>за шему — 🖉 Листа реализованих ваучера — 🖉 Образац        | Следећи<br>ц захтева и докум<br>Акције |

Слика 162 – Унос броја рачуна на страни "Подаци о угоститељу и начину плаћања"

|    |                         |                          |                         | Фи                   | лтрирај вауч         | ере            |                   |                            |                                    |          |   |
|----|-------------------------|--------------------------|-------------------------|----------------------|----------------------|----------------|-------------------|----------------------------|------------------------------------|----------|---|
|    |                         |                          |                         | Бар-код              |                      |                | -                 |                            |                                    |          |   |
|    |                         |                          | Попуњава угос           | титељ                |                      |                |                   | l l                        | Топуњава обрађи                    | вач      |   |
| б. | Угоститељски<br>објекат | Серијски број<br>ваучера | Износ за<br>рефундацију | Период<br>боравка од | Период<br>боравка до | Број<br>ноћења | Изабери<br>ваучер | Исправан за<br>рефундацију | Одобрен<br>износ за<br>рефундацију | Коментар |   |
|    | Кућа Путујућа           | VV140525051RS            | 1453.53                 | 1.3.2022.            | 25.3.2022.           | 24             | $\checkmark$      | -                          |                                    |          | Ŧ |
|    | Кућа Путујућа           | VV601646032RS            | 0                       | 1.3.2022.            | 25.3.2022.           | 24             |                   |                            |                                    |          | * |
|    | Кућа Путујућа           | VV119894031RS            | 0                       | 1.3.2022.            | 25.3.2022.           | 24             |                   |                            |                                    |          | + |
|    | Кућа Путујућа           | VV166220061RS            | 0                       | 1.3.2022.            | 25.3.2022.           | 24             |                   |                            |                                    |          | Ŧ |
|    | Кућа Путујућа           | VV112424552RS            | 0                       | 1.3.2022.            | 25.3.2022.           | 24             |                   | -                          |                                    |          | * |

Слика 163 — Означено дугме "Сачувај и пређи на следећи корак" на кораку "Листа реализованих ваучера"

Кликом на дугме "Сачувај и пређи на следећи корак" приказује се додатни прозор "Измени захтев за рефундаицју" на ком је потребно да угоститељ кликне на дугме "Да" да би потврдио измену података.

Измени захтев за рефундацију

Да ли сте сигурни да желите да измените захтев за рефундацију?

Не Да

Успешно

Слика 164 – Додатни прозор "Измени захтев за рефундацију"

<u>Напомена</u>: Уколико угоститељ не жели да потврди измену захтева за рефундацију, на додатном прозору "Измени захтев за рефундацију" треба да кликне на дугме "Не".

Када угоститељ на додатном прозору "Измени захтев за рефундацију" кликне на дугме "Да",

Захтев за рефундацију је успешно сачуван. корак "Образац захтева и документација" на ком треба да кликне на дугме "Преузми попуњен

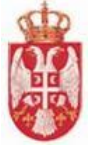

### образац".

Након извршених корака, угоститељ треба да кликне на дугме "**Пошаљи допуњен захтев**" да би вратио обрађивачу ваучера допуњен захтев, пре тога на додатном прозору "**Допуна захтева**" треба да унесе коментар у поље "**Нови коментар**", па да кликне на дугме "**Пошаљи коментар**". Кликом на дугме "**Пошаљи коментар**" коментар се евидентира. На додатном прозору "**Допуна захтева**" угоститељ види коментаре које је слао надлежни орган (главни обрађивач ваучера или обрађивач ваучера коме је додељен захтев).

| Назив угоститељског објекта за пријаву шеме доделе ваучера<br>Кућа Путујућа                                  |  |
|----------------------------------------------------------------------------------------------------|--|
| Адреса са пријаве за шему<br>НОВИ БЕОГРАД, БЕОГРАД (НОВИ БЕОГРАД), БОГОЉУБА УРОШЕВИЋА, 2                     |  |
| Коментари угоститеља и обрађивача                                                                            |  |
| 28.3.2022 11:8 GlObradjivac Vaucera (glObrVauceri)<br>Поштовани, Потребно је допунити захтев за рефундацију. |  |
| Нови коментар:                                                                                               |  |
|                                                                                                    |  |
| Пошаљи коментар<br>Одустани Пошаљи допуњен захтев                                                            |  |

Слика 165 – Додатни прозор "Допуна захтева"

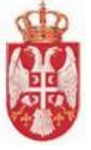

#### Допуна захтева

| Назив угоститељског објекта за пријаву<br>Кућа Путујућа                     | / шеме доделе ваучера                   |
|-----------------------------------------------------------------------------|-----------------------------------------|
| Адреса са пријаве за шему<br>НОВИ БЕОГРАД, БЕОГРАД (НОВ                     | И БЕОГРАД), БОГОЉУБА УРОШЕВИЋА, 2       |
| Коментари угоститеља                                                        | и обрађивача                            |
| 28.3.2022 11:8 GlObradjivac Vaucera (glC<br>Поштовани, Потребно је допунити | )brVauceri)<br>и захтев за рефундацију. |
|                                                                             |                                         |
|                                                                             | 1                                       |
| Нови коментар:                                                              |                                         |
| Поштовани, шаљем Вам допуњен захте                                          | al                                      |
| 2                                                                           |                                         |
| Пошаљи коментар                                                             |                                         |
| Одуста                                                                      | ани Пошаљи допуњен захтев               |

Слика 166 — Унос коментара и дугме "Пошаљи коментар" на додатном прозору "Допуна захтева"

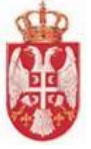

Допуна захтева

| Назив угоститељског објекта за пријаву шеме доделе ваучера<br>Кућа Путујућа                                      |
|----------------------------------------------------------------------------------------------------|
| Адреса са пријаве за шему<br>НОВИ БЕОГРАД, БЕОГРАД (НОВИ БЕОГРАД), БОГОЉУБА УРОШЕВИЋА, 2                         |
| Коментари угоститеља и обрађивача                                                                                |
| 28.3.2022 11:8 GlObradjivac Vaucera (glObrVauceri)<br>Поштовани, Потребно је допунити захтев за рефундацију.     |
| 28.3.2022 11:26 <b>Statusi Prijava za Semu (statusiprijave@test.com)</b><br>Поштовани, шаљем Вам допуњен захтев. |
| Нови коментар:                                                                                                   |
|                                                                                                    |
| Пошаљи коментар                                                                                                  |
| Одустани Пошаљи допуњен захтев                                                                                   |

Слика 167 — Приказ послатог коментара и слање захтева кликом на дугме "Пошаљи допуњен захтев"

Кликом на дугме "Пошаљи допуњен захтев", захтев за рефундацију прелази у статус "У обради", а угоститељ добија обавештење о успешној допуни захтева за рефундацију Успешно

Захтев је успешно допуњен.

Док захтев за рефундацију има статус "У обради" угоститељ

нема могућност да врши промену података.

У горњем левом углу приказују се подаци о захтеву за рефундацију:

- Статус захтева
- Број предмета
- Датум подношења захтева
- Укупан потраживани износ

| Захтев за рефундацију                                                                                                    |                              |                              |                                   |
|----------------------------------------------------------------------------------------------------|------------------------------|------------------------------|-----------------------------------|
| Статус зактева: У обради<br>Број предмета: 32324/3/12322<br>Датум подношења зактева: 28.03.2022<br>Укупан потраживани износ: 1453.53 |                              |                              |                                   |
|                                                                                                    |                              |                              |                                   |
| 🧭 Подаци о угоститељу и начину плаћања —                                                                                             | 🧭 Подаци о пријави за шему — | 🧭 Листа реализованих ваучера | 🚳 Образац захтева и документација |
| Слика 168                                                                                                    | – Захтев за рефундо          | ацију у статусу "У обр       | ади"                              |

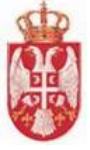

# 4.16.Захтев за редундацију са статусом "Одобрен"

Угоститељ добија обавештење да је захтев за рефундацију одобрен. Угоститељ на захтеву за рефундацију који има статус "**Одобрен**" не може да врши измену података, једино што може јесте да прегледа податке.

Подаци који су приказани у горњем левом углу захтева за рефундацију су:

- Статус захтева ОДОБРЕН
- Број предмета
- Датум подношења захтева
- Датум завршетка обраде решења
- Укупан потраживани износ
- Одобрен износ за рефундацију

| Захтев за рефундацију                                                                                                    |                                            |               |
|----------------------------------------------------------------------------------------------------|--------------------------------------------|---------------|
| Блатусзахтева: Одобрен<br>Број предмета: 32324/3/12322<br>Датум подношења зактева: 28.03.2022<br>Датум завршетка обраде решења: 28.03.2022<br>Укупан потраживани износ: 1453.53<br>Одобрен износва рефундацију: 1453.53 | Генериши извештај<br>Исправи број предмета | Додели захтев |

Слика 169 – Захтев за рефундацију у статусу "Одобрен"

# 4.17.Захтев за рефундацију са статусом "Одбијен"

Угоститељ добија обавештење да је захтев за рефундацију одбијен. Угоститељ на захтеву за рефундацију који има статус "**Одбијен**" не може да врши измену података, једино што може јесте да прегледа податке.

Подаци који су приказани у горњем левом углу захтева за рефундацију су:

- Статус захтева ОДБИЈЕН
- Број предмета
- Датум подношења захтева
- Укупан потраживани износ

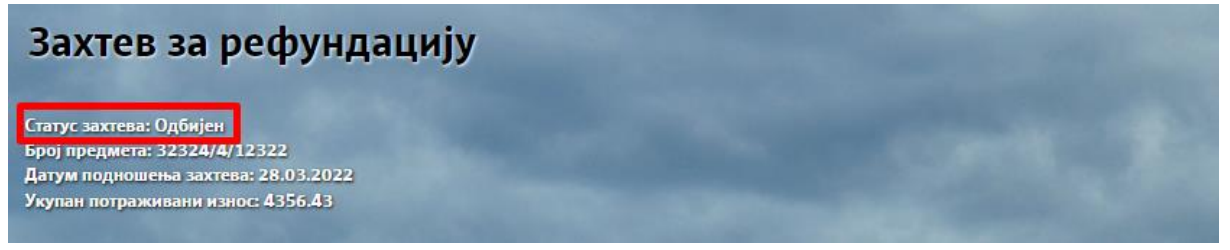

Слика 170 – Захтев за рефундацију у статусу "Одбијен"

# 4.18.Захтев за рефундацију са статусом "Послат на плаћање"

Захтев за рефундацију може да има статус "Послат на плаћање" и када је захтев за рефундацију одобрен или када је захтев за рефундацију одбијен.

Подаци који су приказани у горњем левом углу захтева за рефундацију који је претходно

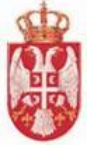

одобрен су:

- Статус захтева ПОСЛАТ НА ПЛАЋАЊЕ
- Број предмета
- Датум подношења захтева
- Датум генерисања налога за плаћање
- Укупан потраживани износ
- Одобрен износ за рефундацију

| Статус захтева: Послат на плаћање<br>Број предмета: 32324/3/12321<br>Датум лодношења захтева: 28.03.2022<br>Датум генерисања налога за плаћање 28.03.2022<br>Укупан потраживани износ 456.64 | Захтев за рефундац                                                               | цију |
|----------------------------------------------------------------------------------------------------|----------------------------------------------------------------------------------|------|
| Статус зактева: Послат на плаћање<br>Број предмета: 32324/3/12321<br>Датум подношења зактева: 28.03.2022<br>Датум генерисања налога за плаћање 28:03.2022<br>Укупан потраживани износ 456.64 | The second second                                                                |      |
| Датум подношења захтева: 28.03.2022<br>Датум генерисања налога за плаћање 28.05.2022<br>Укупан потраживани износ 456.64                                                                      | Статус захтева: Послат на плаћање<br>Број предмета: 32324/3/12321                |      |
| Укупан потраживани износ 456.64                                                                                                    | Датум подношења захтева: 28.03.2022<br>Датум генерисања налога за плаћање 28.03. |      |
| Одобрен износ за рефундацију: 456.64                                                                                                    | Укупан потраживани износ 456.64<br>Одобрен износ за рефундацију: 456.64          |      |

Слика 171 – Захтев за рефундацију у статусу "Послат на плаћање"

Подаци који су приказани у горњем левом углу захтева за рефундацију који је претходно одбијен су:

- Статус захтева ПОСЛАТ НА ПЛАЋАЊЕ
- Број предмета
- Датум подношења захтева
- Датум генерисања налога за плаћање
- Укупан потраживани износ
- Одобрен износ за рефундацију

# 4.19.Претрага захтева за рефундацију

Претрази захтева за рефундацију приступа се тако што се у главном менију кликне на картицу "Ваучери", а затим се у подменију кликне на ставку "Захтев за рефундацију", а онда на ставку "Претрага захтева за рефундацију".

По учитавању стране "**Претрага захтева за рефундацију**" приказују се поља за унос критеријума претраге захтева и листа до сада унетих захтева за рефундацију од стране пријављеног угоститеља.

Претрагу захтева за рефундацију могуће је вршити постављањем критеријума претраге у поља:

- Назив угоститељског објекта за пријаву шеме доделе ваучера (уноси се вредност у поље)
- **4** Статус захтева (бира се вредност из падајуће листе)
- 🖊 Бар-код ваучера (уноси се вредност у поље)
- **4** Јединствени идентификатор пријаве (уноси се вредност у поље)
- **4 ЈМБГ корисника ваучера** (уноси се вредност у поље)

Када су критеријуми претраге унети у поља, потребно је кликнути на дугме "**Претражи**" како би систем приказао одговарајуће резултате претраге.

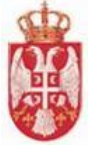

| Претрага захтева за рефундацију                |                                                            |                                                    |                                                                                                    |  |  |  |  |
|------------------------------------------------|------------------------------------------------------------|----------------------------------------------------|----------------------------------------------------------------------------------------------------|--|--|--|--|
|                                                | Назив угоститељског објекта за пријаву шеме доделе ваучера |                                                    |                                                                                                    |  |  |  |  |
|                                                | Статус захтева                                             | × Бар-код ваучера                                  |                                                                                                    |  |  |  |  |
|                                                | Јединствени идентификатор пријаве                          | ЈМБГ корисника ваучера<br>240996715210             |                                                                                                    |  |  |  |  |
|                                                |                                                            | Претражи                                           | юништи критеријуме                                                                                              |  |  |  |  |
|                                                | The Island Carrier                                         |                                                    |                                                                                                    |  |  |  |  |
| Рб. Јединствени идентификатор пријаве          | Назив угоститељског објекта за пријаву шеме доделе ваучера | Статус захтева Датум подношења захтева Датум генер | исања налога за плаћање Број предмета Акције                                                                    |  |  |  |  |
| не постоје захтеви који задовољавају тражене к | ритеријуме.                                                |                                                    |                                                                                                    |  |  |  |  |
|                                                |                                                            |                                                    | Број ставки по страници 5 0 од 0   < < > >                                                                      |  |  |  |  |
|                                                |                                                            |                                                    | Напусти страницу                                                                                                |  |  |  |  |
| Contraction of the second                      |                                                            | The Carlos of the second                           | A Contraction of the second second second second second second second second second second second second second |  |  |  |  |
|                                                |                                                            | A DE CALLER AND TALES AND                          | Резултат претраге 🔥                                                                                             |  |  |  |  |

Слика 172 — Приказ поступка претраге захтева на страни "Претрага захтева за рефундацију" када не постоје резултати претраге који задовољавају постављени критеријум

У листи захтева за рефундацију видљиви су подаци:

- Рб. (Редни број)
- Јединствени идентификатор пријаве
- Назив угоститељског објекта за пријаву шеме доделе ваучера
- Статус захтева
- Датум подношења захтева
- Датум генерисања налога за плаћање
- Број предмета
- Акције

|     |                                   | Претрага захт                                              | гева | за рефу     | ндацију                 |                            |              |                        |        |            |
|-----|-----------------------------------|------------------------------------------------------------|------|-------------|-------------------------|----------------------------|--------------|------------------------|--------|------------|
|     |                                   | Назив угоститељског објекта за пријаву шеме доделе ваучера |      |             |                         |                            |              |                        |        |            |
|     |                                   | Статус захтева                                             | ×    | Бар-код вау | чера                    |                            |              |                        |        |            |
|     |                                   | Јединствени идентификатор пријаве                          |      | JMБГ корис  | сника ваучера           |                            |              |                        |        |            |
|     |                                   |                                                            |      |             |                         | Претражи Поништи критериј  | уме          |                        |        |            |
|     |                                   |                                                            |      |             |                         |                            |              | and the later that the |        |            |
| P6. | Јединствени идентификатор пријаве | Назив угоститељског објекта за пријаву шеме доделе ваучера | Стат | гус захтева | Датум подношења захтева | Датум генерисања налога за | плаћање      | Број предме            | та     | Акције     |
| 1   | 10000127                          | odmaraliste                                                | Подн | нет         | 16.03.2022              |                            |              |                        |        | 9          |
|     |                                   |                                                            |      |             |                         | Број ставки п              | ю страници 5 | 1-1 og 1               | < <    | > >1       |
|     |                                   |                                                            |      |             |                         |                            |              |                        | Напуст | и страницу |

Слика 173 — Приказ стране "Претрага захтева за рефундацију" без постављених критеријума претраге

Корисник у доњем десном делу екрана види укупан број ставки по страници на којима се налазе подаци и стрелице за прелазак са једне стране на другу (у лево или у десно).

Број ставки по страници 5 1 - 5 од 12 🛛 🕹 🔪 🔪

Слика 174 — Приказ броја ставки по страници и стрелица за прелазак са једне стране на другу

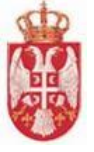

### Резултати претраге:

- **Преглед резултата претраге** у случају да за прослеђене критеријуме филтрирања постоји бар један захтев за рефундацију у систему који задовољава унете критеријуме, у табели се даје преглед захтева за рефундацију који задовољавају критеријуме претраге
- Нема резултата претраге у случају да нема резултата претраге, систем даје поруку кориснику да не постоје резултати који задовољавају тражене критеријуме

Брисање критеријума се врши кликом на дугме "Поништи критеријуме".

**Напомена:** Угоститељ напушта страну "**Претрага захтева за рефундацију**" кликом на дугме "**Напусти страницу**" <sup>Напусти страницу</sup>. Кликом на дгуме "**Напусти страницу**" приказује се додатни прозор "**Напусти страницу**" на ком је потребно да потврди да жели да напусти страницу на којој се налази кликом на дугме "**Да**".

Кликом на дугме "Да" угоститељ се пребацује на почетну страну апликације.